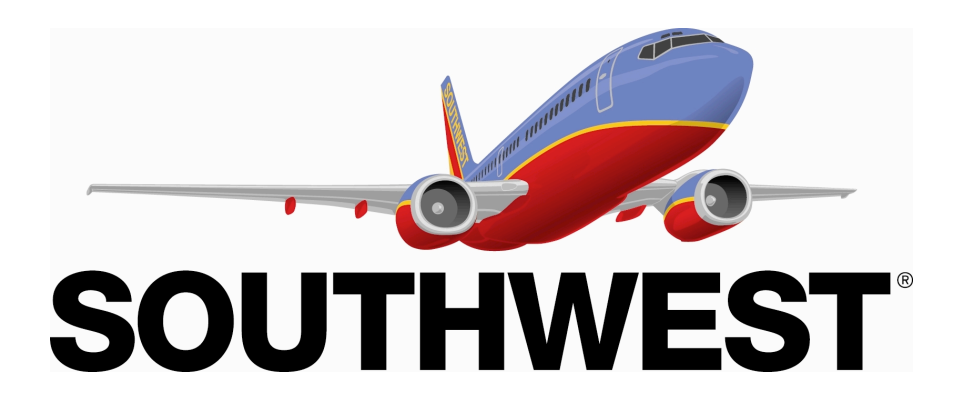

# Booking, Part 2 & Utilities Android MOBILE APP CONCEPT WIRES

**MODIFICATION DATE** Mon Jun 16 2014

**FILE NAME** SWA\_Booking2Utilities\_M(Android)\_WIP

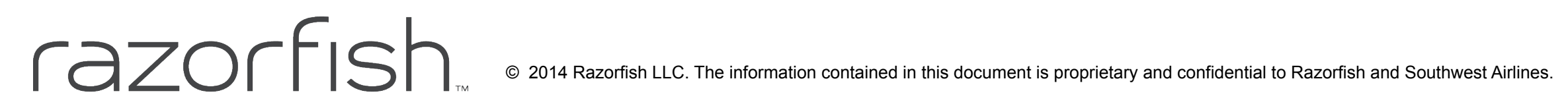

#### **Table of Contents**

Android Mobile App Booking

Booking - Hot State Proposed: Booking Express VS Traditional Flow (Hot) User Booking Flow (Hot) User Booking Flow (Warm) Booking, Price Screen (Hot) Booking, Passenger and Payment Screens (Hot) Booking, Purchase Screen - Express Checkout (Hot) 2 Booking, Purchase Screen - Express Checkout (Hot) Add EarlyBird Check-In Current Flow for Add EarlyBird Check-In (Logged In) Current Flow for Add EarlyBird Check-In (Anonymous) Select to Add EarlyBird Check-In from Trip Details Retrieve Reservation by Confirmation # EarlyBird Check-In Info Add EarlyBird Check-In - Select Flight Segments & Passengers (Multi Pax, Change Planes) Add EarlyBird Check-In - Return Flight Segment Only (Multi Pax, Change Planes) EarlyBird Not Available (Multi Pax, Change Planes) Add Companion Pass M-PT-1.1.7 Companion User Flow M-PT-1.1.7 Companion Core UI Current State: Account Enrollment Enrollment - New Account Enrollment - New Account 2 Login from Booking Flow 2 Login from Booking Utilities Travel Tools Current User Flow - Where We Fly Current User Flow - Airport Information Where We Fly

24

25

26

27

28

29

30

31

32

33

| 3  | Where We Fly, Airport Info                                                                 |
|----|--------------------------------------------------------------------------------------------|
| 4  | Change Flights                                                                             |
| 5  | Current User Flow - Change Reservation                                                     |
| 6  | Change Flight: View Reservations > Trip Details > Change (One-Way, Single-Leg, Single Pa   |
| 7  | Change Flight: View Reservations > Trip Details > Change (Roundtrip, Multi-Leg, Multi Pax) |
| 8  | View Reservations                                                                          |
| 9  | Trip Details                                                                               |
| 10 | Trip Details - Tools                                                                       |
| 11 | Delete Boarding Pass Confirmation Dialog                                                   |
| 12 | Select Flight (Roundtrip)                                                                  |
| 13 | Reconcile Changes - Price                                                                  |
| 14 | Reconcile Changes - Downgrade                                                              |
| 15 | Reconcile Changes - Upgrade                                                                |
| 16 | Re-accommodation                                                                           |
| 17 | Current User Flow - Re-accommodation                                                       |
| 18 | Re-accommodation Notification                                                              |
| 19 | Cancel Reservation                                                                         |
| 20 | Current User Flow - Cancel Reservation                                                     |
| 21 | View Reservations > Trip Details > Cancel (Roundtrip, Multi-Leg, Multi Pax) 2              |
| 22 | Cancellation Summary                                                                       |
| 23 | Confirmation                                                                               |

|                | 34 |
|----------------|----|
|                | 35 |
|                | 36 |
| ax) - Option A | 37 |
| - Option A     | 38 |
|                | 39 |
|                | 40 |
|                | 41 |
|                | 42 |
|                | 43 |
|                | 44 |
|                | 45 |
|                | 46 |
|                | 47 |
|                | 48 |
|                | 49 |
|                | 50 |
|                | 51 |
|                | 52 |
|                | 53 |
|                | 54 |
|                |    |

# Booking - Hot State

Modified Mon Jun 16 2014 File Name SWA\_Booking2Utilities\_M(Android)\_WIP

Other Authenticated user end-to-end flow - include option to save flight search before purchase

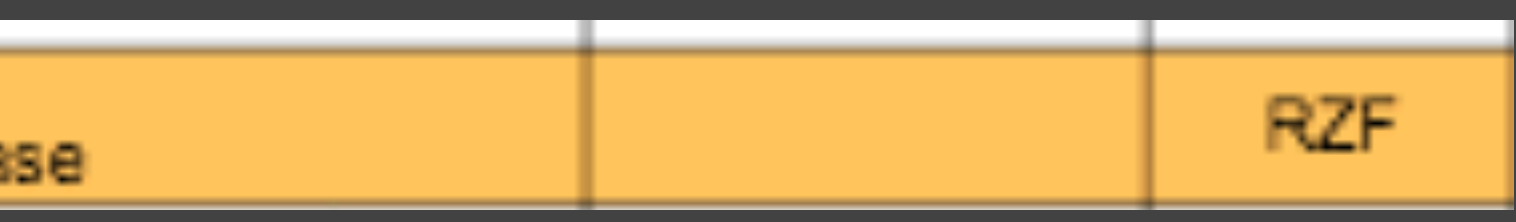

## **Proposed: Booking Express VS Traditional Flow (Hot)**

Android Mobile App Booking

The user goes through these pages when there is more than 1 passenger on the itinerary and/or information is not stored to the account (either in personal or a stored payment)

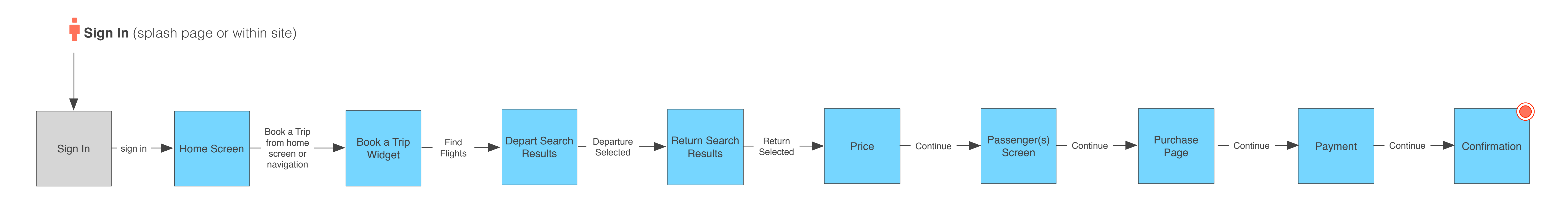

The user has the ability to go through Express Checkout when they have all information stored. Editing information from the purchase screen allows information to be brought forward rather than moving back in the flow.

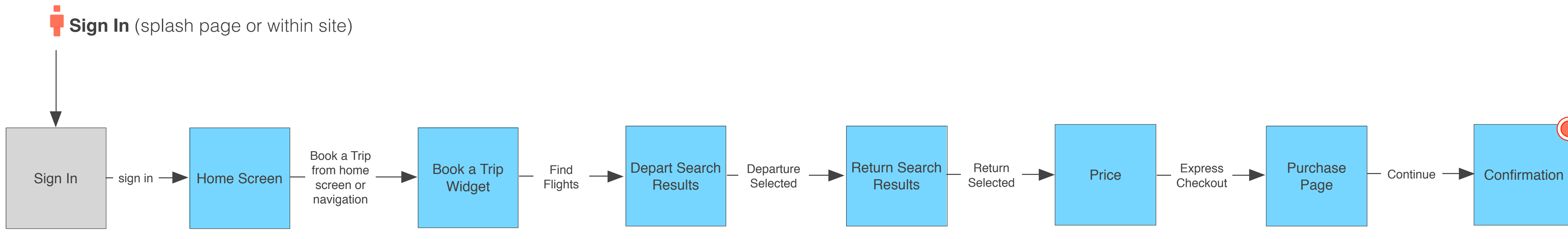

## **User Booking Flow (Hot)**

Android Mobile App Booking

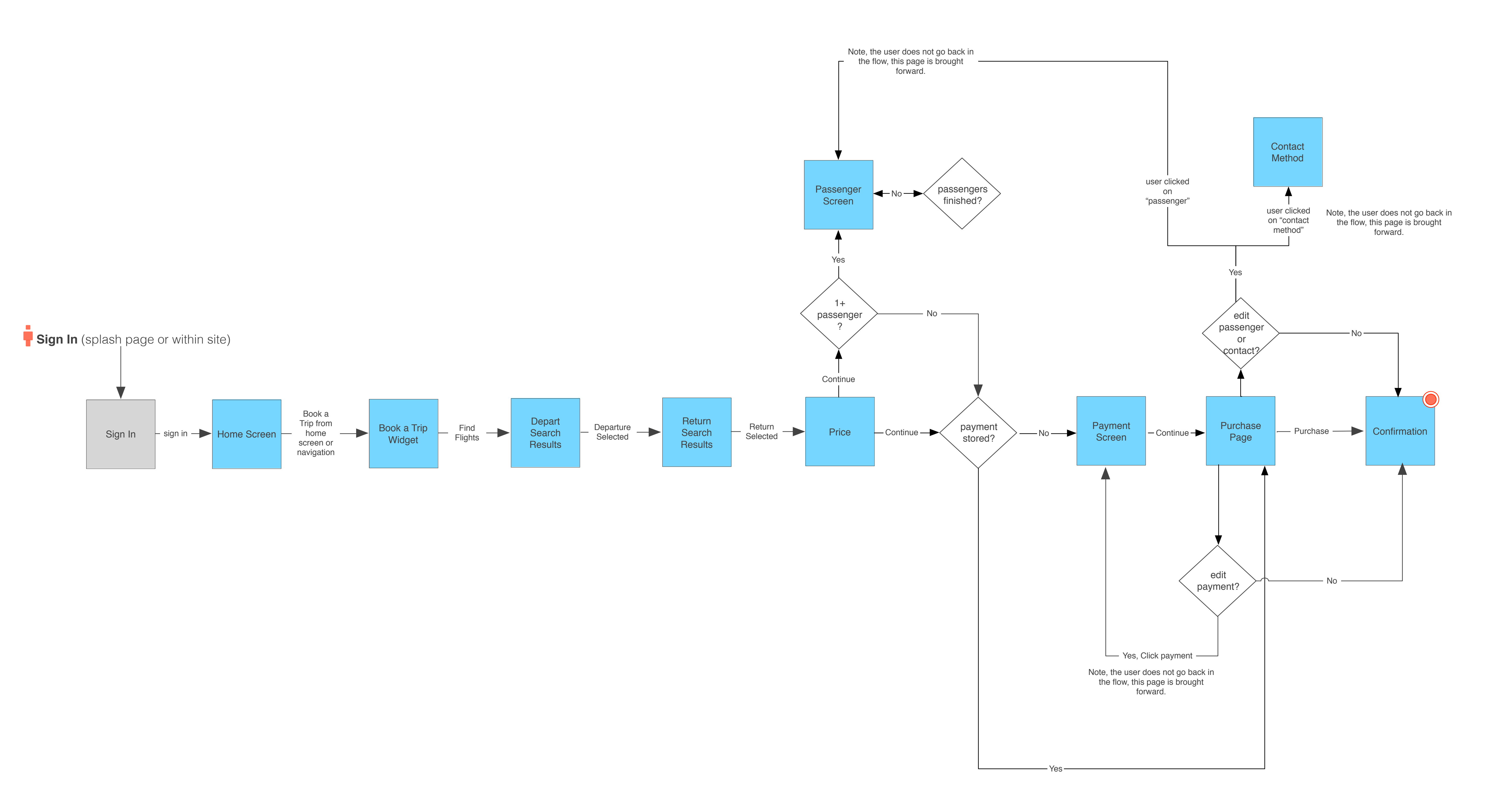

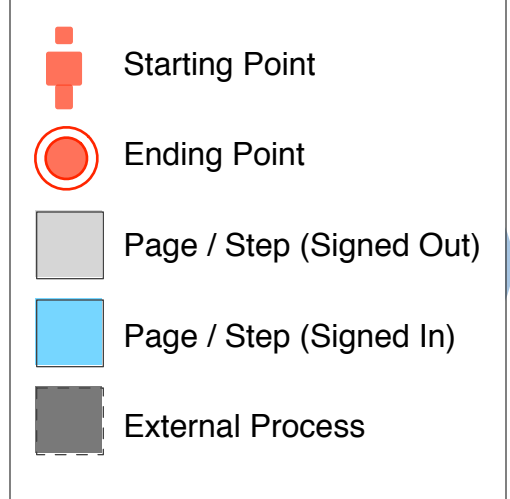

## **User Booking Flow (Warm)**

Android Mobile App Booking

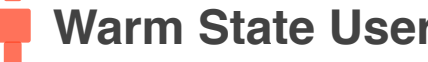

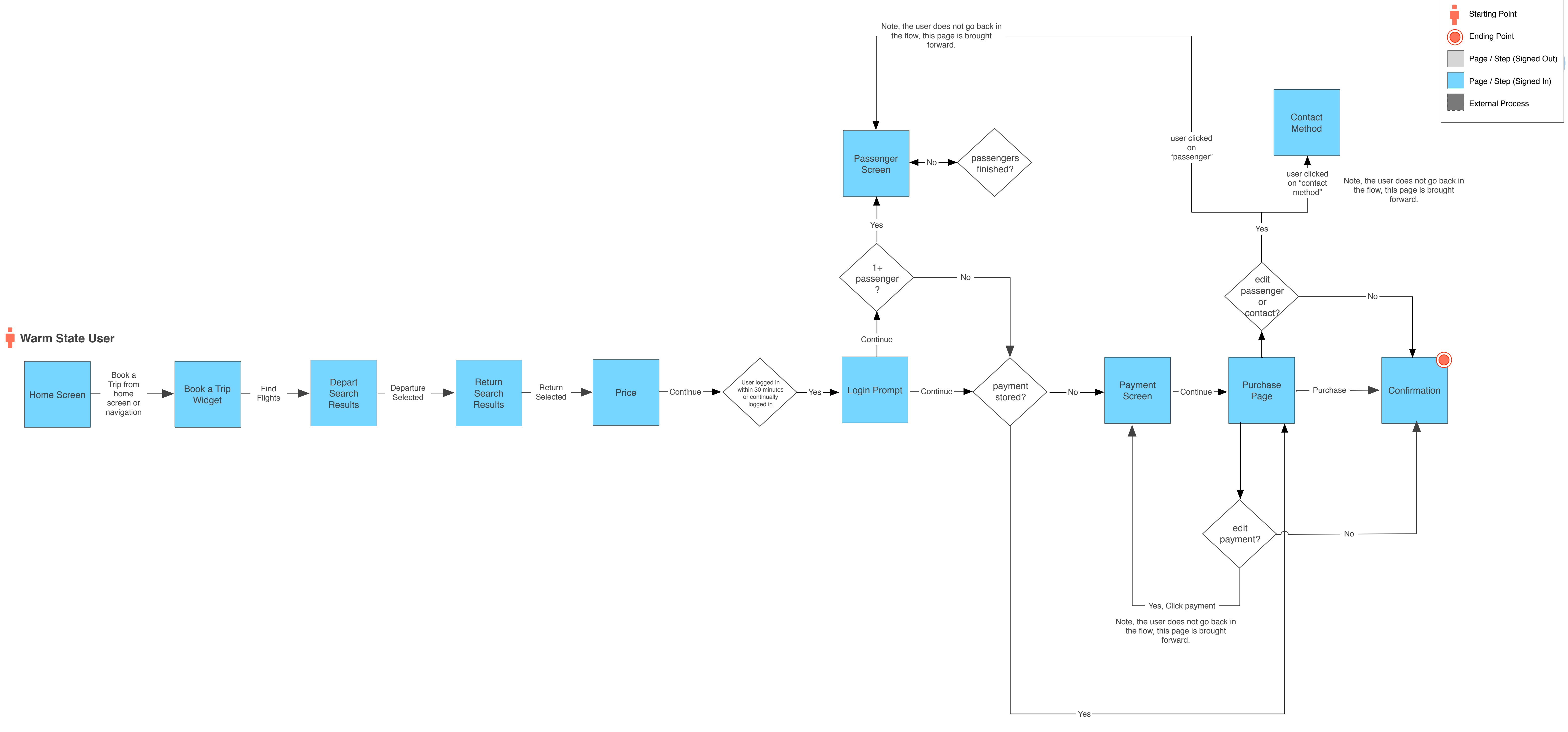

## **Booking, Price Screen (Hot)**

Android Mobile App Booking

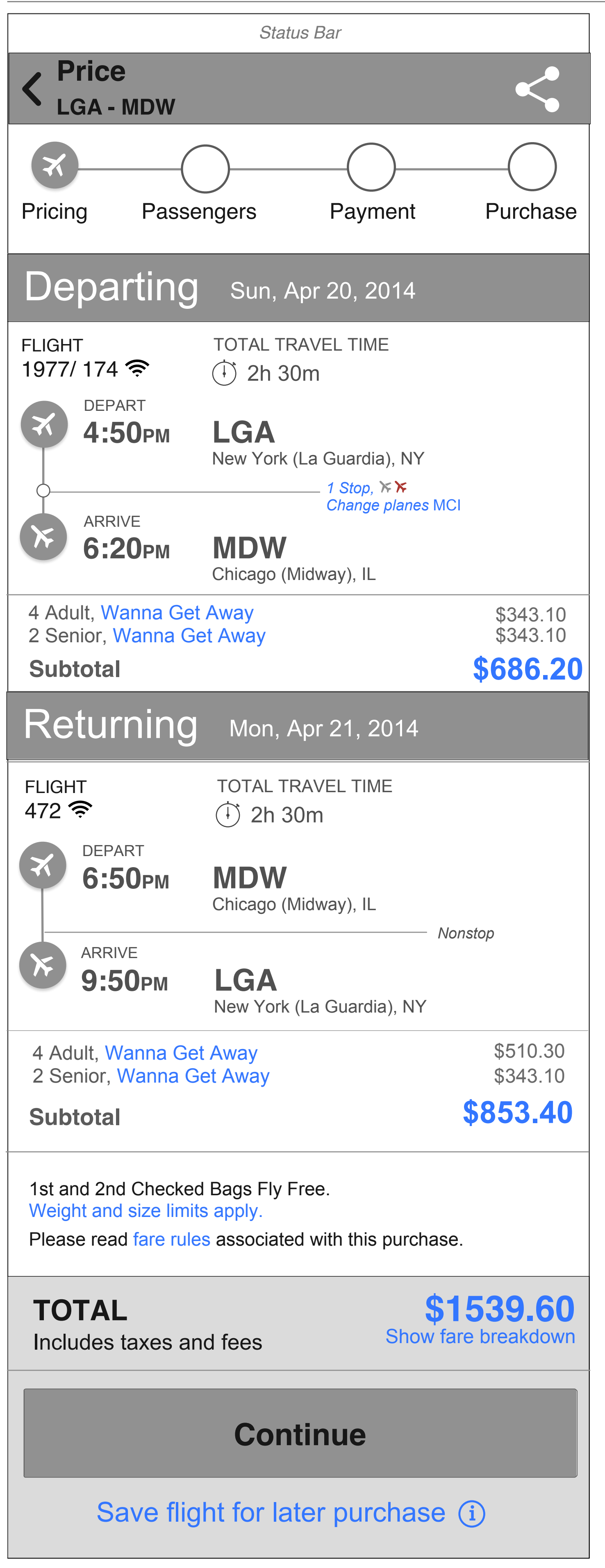

If the user has all information stored and is a single passenger itinerary then clicking "continue" will send the user to the purchase page.

If a user has to fill out any information, or if its a +1 passenger itinerary then the user is fed through the entire flow.

#### Trip saved messaging

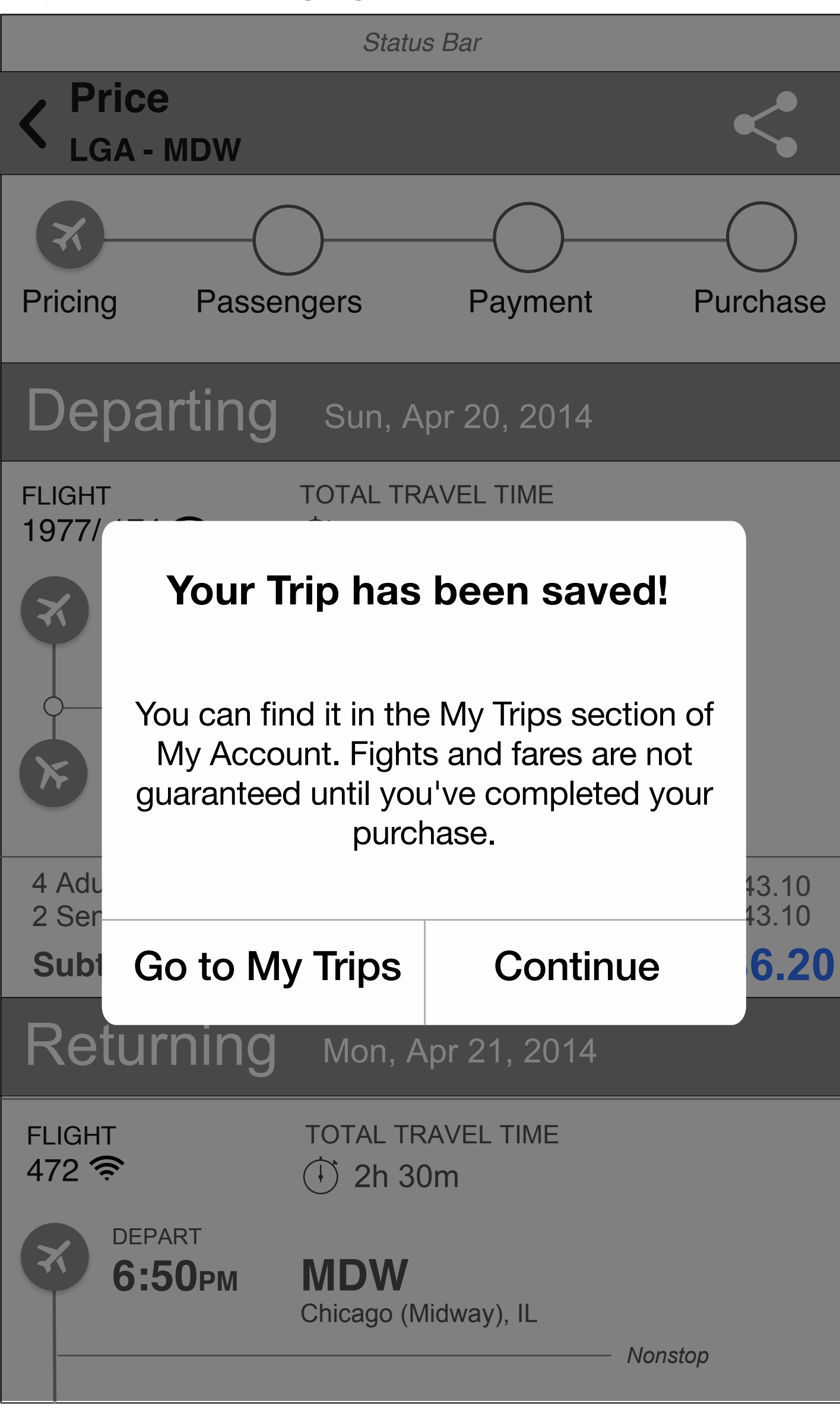

## **Booking, Passenger and Payment Screens (Hot)**

Android Mobile App Booking

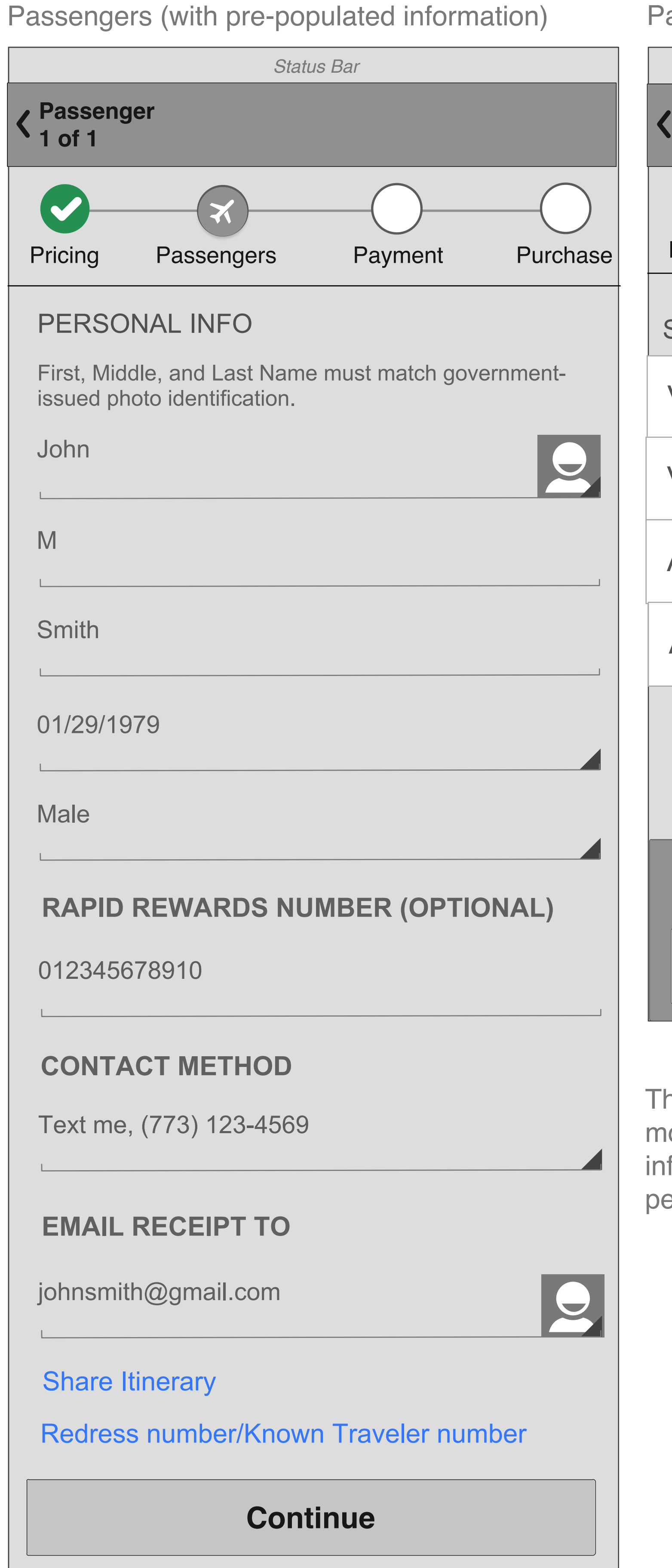

Payment info - stored credit card Status Bar Payment AUS - MDW Pricing Passengers SELECT A CREDIT CARD VISA 3333 VISA 2315 AMEX 1234 Add new credit card You will be able to review this trip before completing your purchase. Continue

The user goes through these pages when there is more than 1 passenger on the itinerary and/or information is not stored to the account (either in personal or a stored payment)

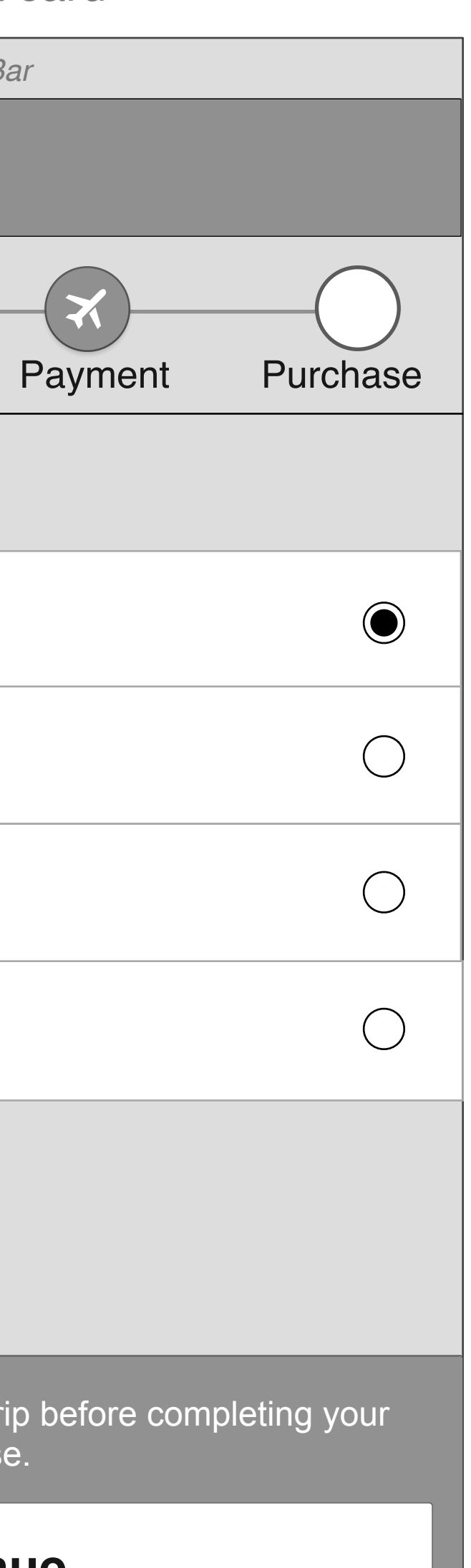

Enter payment info - new card or no card stored

| Status Bar                          | Status Bar                                                            |
|-------------------------------------|-----------------------------------------------------------------------|
| AUS - MDW                           | <pre>     Payment     AUS - MDW </pre>                                |
| Pricing Passengers Payment Purchase |                                                                       |
| SELECT A CREDIT CARD                | VISA 2315                                                             |
| VISA 3333                           | AMEX 1234                                                             |
| VISA 2315                           | Add new credit card                                                   |
| AMEX 1234                           | NEW CREDIT CARD                                                       |
| Add new credit card                 | Card number                                                           |
| NEW CREDIT CARD INFO                | Name on card                                                          |
| Card number                         | Expiration date                                                       |
| Name on card                        | What forms of payment are accepted?                                   |
| Expiration date                     | BILLING ADDRESS                                                       |
| What forms of payment are accepted? | 78702                                                                 |
| BILLING ADDRESS                     |                                                                       |
| 300 W. 6th Street, Suite 1200       | United States                                                         |
| 78702                               | 4567896                                                               |
| United States                       | Save credit card to account?                                          |
| 4567896                             | You will be able to review this trip before completing your purchase. |
| Save credit card to account?        | Continue                                                              |
|                                     |                                                                       |

## **Booking, Purchase Screen - Express Checkout (Hot) 2**

Android Mobile App Booking

#### Express Checkout Purchase

(prompt to review information prior to purchase.

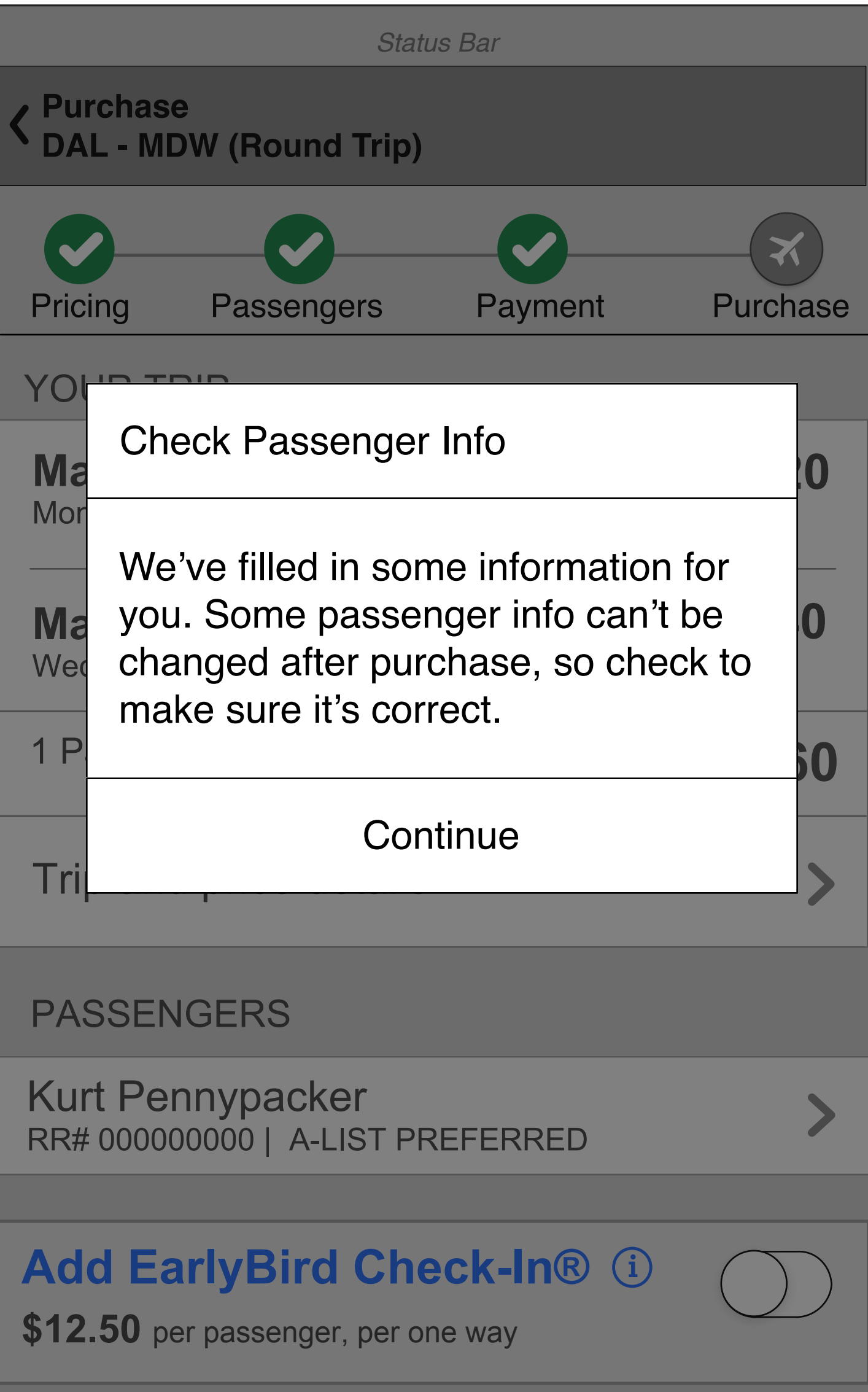

Express Checkout Purchase Purchase **DAL - MDW (Round Trip)** Passengers Pricing **YOUR TRIP May 19** Monday **May 21** Wednesday 7:05 AM 4 Passenger Total Trip and price details PASSENGERS Kurt Pennypacker RR 00000000 | A-LIST PREFERRED **\$12.50** per passenger, per one way Contact Method Text me, (773) 123-4569 Payment Visa (ending in 5555) **PURPOSE OF TRAVEL** Select (Optional) Total amount, including taxes,

that will be charged to your credit card

materials transportation conditions.

# (Enter Security code - for stored primary card) Status Bar $(\boldsymbol{\varkappa})$ Purchase Payment **DAL → MDW** \$686.20 7:05 AM 8:20 AM \$853.40 $MDW \rightarrow DAL$ 8:20 AM \$1539.60 Add EarlyBird Check-In® (i) \$1539.60 Show details By tapping the Purchase button, you accept the hazardous {continued}

#### **Booking, Purchase Screen - Express Checkout (Hot)**

Android Mobile App Booking

Express Checkout Purchase

| Status Bar                           |                                      |                         |                                 |  |  |
|--------------------------------------|--------------------------------------|-------------------------|---------------------------------|--|--|
| V Purchase<br>DAL - MDW (Bound Trip) |                                      |                         |                                 |  |  |
|                                      | (                                    |                         |                                 |  |  |
|                                      |                                      |                         |                                 |  |  |
| Pricing P                            | assengers                            | Payment                 | Purchase                        |  |  |
| YOUR TRIP                            | )<br>                                |                         |                                 |  |  |
| <b>May 19</b><br>Monday              | <b>DAL</b> >> 7:05 AM                | - <b>MDW</b><br>8:20 AM | \$686.20                        |  |  |
| <b>May 21</b><br>Wednesday           | <b>MDW &gt;</b><br>7:05 AM           | - <b>DAL</b><br>8:20 AM | \$853.40                        |  |  |
| 4 Passenger                          | <sup>-</sup> Total                   |                         | 51539.60                        |  |  |
| Trip and pri                         | ce details                           |                         |                                 |  |  |
| PASSENG                              | ERS                                  |                         |                                 |  |  |
| Kurt Penny<br>RR 00000000            | ypacker<br>0   A-LIST PRE            | FERRED                  |                                 |  |  |
| Add Early<br>\$12.50 per pa          | <b>Bird Che</b><br>assenger, per on  | eck-In® (               | i)                              |  |  |
| Contact Met                          | hod                                  |                         |                                 |  |  |
| Text me, (77                         | 3) 123-4569                          |                         |                                 |  |  |
| Payment                              |                                      |                         |                                 |  |  |
| Visa (ending                         | in 5555)                             |                         |                                 |  |  |
|                                      |                                      |                         |                                 |  |  |
| PURPOSE                              | OF IRAVEL                            |                         |                                 |  |  |
| Select (Optio                        | onal)                                |                         |                                 |  |  |
|                                      |                                      |                         |                                 |  |  |
| Total amount, i<br>that will be cha  | ncluding taxes,<br>rged to your crea | dit card                | <b>51539.60</b><br>Show details |  |  |
| By tapping the materials trans       | Purchase buttor                      | n, you accept t<br>ons. | he hazardous                    |  |  |

{continued}

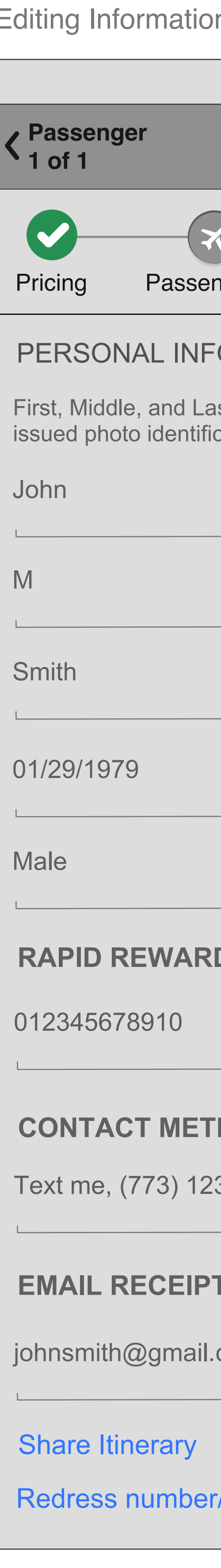

Editing Information (passenger and payment examples); Information is brought forward rather than moving back in the flow.

| Statu   | ıs Bar           |          |
|---------|------------------|----------|
|         |                  |          |
|         |                  |          |
| ngers   | Payment          | Purchase |
| 0       |                  |          |
| st Name | must match gover | nment-   |
|         |                  | 2        |
|         |                  |          |
|         |                  |          |
|         |                  |          |
|         |                  |          |
| DS NUN  |                  | NAL)     |
|         |                  |          |
| HOD     |                  |          |
| 3-4569  |                  |          |
|         |                  |          |
| 110     |                  |          |
| com     |                  |          |
|         |                  |          |
| /Known  | Traveler numb    | ber      |

| Status Bar           |            |
|----------------------|------------|
| Payment<br>AUS - MDW | V Done     |
| SELECT A PAYMENT     |            |
| VISA 3333            |            |
| VISA 2315            | $\bigcirc$ |
| Add new credit card  | $\bigcirc$ |

Stored Credit Card

|                       | Status Bar        |
|-----------------------|-------------------|
| Payment<br>AUS - MDW  | V Done            |
| SELECT A PAYMEN       | Т                 |
| VISA 3333             | $\bigcirc$        |
| VISA 2315             | $\bigcirc$        |
| Add new credit ca     | rd                |
| ADD NEW CREDIT        | CARD              |
| 4444210345697894      |                   |
| Kurt Pennypacker      |                   |
| 01/16                 |                   |
| What forms of paym    | ent are accepted? |
| BILLING ADDRESS       | 5                 |
| 300 W. 6th Street, Su | ite 1200          |
| 78702                 |                   |
| United States         |                   |
| 4567896               |                   |
|                       |                   |

New Credit Card

# Add EarlyBird Check-In

| Add EarlyBird | Initiate Add EarlyBird using Confirmation #             | https://app.box.com/s | RZF  |
|---------------|---------------------------------------------------------|-----------------------|------|
|               | Add EarlyBird to existing reservation view              | https://app.box.com/s |      |
|               | <ul> <li>one way, single leg</li> </ul>                 |                       | SWA  |
|               | - single PAX                                            |                       |      |
|               | Add EarlyBird to existing reservation view Departure    | https://app.box.com/s |      |
|               | - roundtrip, multi leg                                  |                       | D7E  |
|               | <ul> <li>multi PAX, companion pass</li> </ul>           |                       | rv2F |
|               | <ul> <li>EB notavailable for all passengers</li> </ul>  |                       |      |
|               | Add EarlyBird to existing reservation view Return       | https://app.box.com/s |      |
|               | - roundtrip, multi leg                                  |                       | 075  |
|               | <ul> <li>multi PAX, companion pass</li> </ul>           |                       | RZF  |
|               | <ul> <li>EB not available for all passengers</li> </ul> |                       |      |
|               |                                                         |                       |      |

## **Current Flow for Add EarlyBird Check-In (Logged In)**

Android Mobile App Booking Permutations

#### Add EarlyBird Check-In (Logged In)

|                                                                               | 🔃 💐 😤 📶 🗋 11:25 AM                                                                                                    |                                                                                                    | ψ  |               | ter 🖘 et all                        |
|-------------------------------------------------------------------------------|----------------------------------------------------------------------------------------------------|----------------------------------------------------------------------------------------------------|----|---------------|-------------------------------------|
|                                                                               | SOUTHWEST.COM                                                                                                    |                                                                                                    | <  | Back          | My Travel                           |
| ) Travel ale                                                                  | rt .                                                                                                    | 11.1                                                                                                    |    |               |                                     |
| ł. Haley                                                                      | 5                                                                                                    | Haley Trammell<br>Rapid Rewards # 502528972                                                                                                    | H  | aley Tra      | mmeli<br># 502528972                |
| apid Rewards I                                                                | Member - 0 POINTS                                                                                                    |                                                                                                    | U  | p Next        |                                     |
|                                                                               | Watch                                                                                                    | Current Point Balance: Opts                                                                                                    | Co | onf#          | ZEK5WJ                              |
| 1                                                                             | Thon TI                                                                                                    | A-List Status:                                                                                                    | De | ste<br>sparts | Dallas (Love Field), TX - DAL<br>AM |
| -                                                                             |                                                                                                    | 0%                                                                                                    | Ar | rives         | Denver, CO - DEN 9:10 AM            |
|                                                                               | Complements of dish                                                                                                    | Earn A-List by flying 25 qualifying one-way flights or earning 35,000<br>Tier Qualifying Points in a calendar year                                                                                                    |    | Incoluna      | TRAVEL                              |
| Che                                                                           | eck In                                                                                                    | History This Year<br>Flights Flown 0 Points Earned 0                                                                                                    |    | PCOMING       |                                     |
|                                                                               |                                                                                                    | Flights Needed 25 Points Needed 35,000                                                                                                    |    | OOK UP F      | RESERVATION                         |
| Flig                                                                          | nt Status                                                                                                    | Companion Pass Status                                                                                                    |    |               | PEW/ADDC                            |
| Boo                                                                           | k Travel                                                                                                    |                                                                                                    |    | IT NAPID      | AEWANDS                             |
| Mar                                                                           | nage Travel                                                                                                    | MY TRAVEL >                                                                                                    |    | REQUENT       | FLIGHTS                             |
| Sne                                                                           | cial Offers                                                                                                    |                                                                                                    |    |               |                                     |
| ppe                                                                           | cial Ollers                                                                                                    | VIEW PHOMOTIONS >                                                                                                    | s  | AVED FLI      | GHT SEARCHES                        |
|                                                                               |                                                                                                    | and the second second second second second second second second second second second second second second second                                                                                                    |    |               |                                     |
| Visit<br>ceot4 Sou                                                            | southwest.com Privacy Policy<br>thwest Airlines Co. All Rights Reserved                                                                                                    | CLICK 'N SAVE PREFERENCES >                                                                                                    |    | PAST FLIG     | HTS                                 |
| Visit<br>ISC014 Sout                                                          | southwest.com Privacy Policy<br>thwest Airlines Co. All Rights Reserved                                                                                                    | CLICK 'N SAVE PREFERENCES >                                                                                                    |    | AST FLIG      | HTS<br>t ack                        |
| Visit.<br>014 Sou                                                             | southwest.com Privacy Policy<br>thwest Airlines Co. All Rights Reserved                                                                                                    | CLICK 'N SAVE PREFERENCES >                                                                                                    |    | PAST FLIG     | HTS<br>I ■ ▲<br>C Back              |
| Visit.<br>14 Sout                                                             | southwest.com Privacy Policy<br>thwest Airlines Co. All Rights Reserved                                                                                                    | CLICK 'N SAVE PREFERENCES                                                                                                    |    | PAST FLIG     | HTS                                 |
| Vien<br>Sou<br>M. I<br>RR #                                                   | southwest.com Privacy Policy<br>thwest Airlines Co. All Rights Reserved                                                                                                    | CLICK 'N SAVE PREFERENCES >                                                                                                    |    | PAST FLIG     | HTS                                 |
| tañ<br>Sou<br>€ 1<br>R #                                                      | southwest.com Privacy Policy<br>thwest Airlines Co. All Rights Reserved                                                                                                    | CLICK 'N SAVE PREFERENCES                                                                                                    |    | AST FLIG      | HTS                                 |
| kañ<br>kou<br>£ ↓<br>R ≠                                                      | southwest.com Privacy Policy<br>thwest Airlines Co. All Rights Reserved<br>11:27 AM<br>SOUTHWEST.COM<br>Haley<br>502528972<br>Home<br>Check In<br>Eliobt Statue                                                                                                    | CLICK 'N SAVE PREFERENCES                                                                                                    |    | AST FLIG      | HTS                                 |
| 2. I<br>R #                                                                   | southwest.com Privacy Policy<br>thwest Airlines Co. All Rights Reserved<br>11:27 AM<br>SOUTHWEST.COM<br>Haley<br>502528972<br>Home<br>Check In<br>Flight Status                                                                                                    | CLICK 'N SAVE PREFERENCES                                                                                                    |    | AST FLIG      | HTS                                 |
|                                                                               | southwest.com Privacy Policy<br>thwest Airlines Co. All Rights Reserved<br>11:27 AM<br>SOUTHWEST.COM<br>Haley<br>502528972<br>Home<br>Check In<br>Flight Status<br>Book Air                                                                                              | CLICK 'N SAVE PREFERENCES   CLICK 'N SAVE PREFERENCES It:27 AM Call and a start and a start |    | AST FLIG      | HTS                                 |
|                                                                               | southwest.com Privacy Policy<br>thwest Airlines Co. All Rights Reserved<br>11:27 AM<br>SOUTHWEST.COM<br>Haley<br>502526972<br>Home<br>Check In<br>Flight Status<br>Book Air<br>Book Car                                                                                  | CLICK 'N SAVE PREFERENCES   CLICK 'N SAVE PREFERENCES    CLICK 'N SAVE PREFERENCES > 11:27 AM > Made EarlyBird > Made EarlyBird > Add EarlyBird  > Only \$12.50 one-way > Only \$12.50 one-way > Setter boarding position > Better boarding position > Earlier access to overhead storage EarlyBird Check-In makes traveling easier because we take care of check-in for you                                                                                                    |    | AST FLIG      | HTS                                 |
|                                                                               | Alight Status<br>Book Air<br>Book Car<br>Manage Travel                                                                                                    | CLICK 'N SAVE PREFERENCES                                                                                                    |    | AST FLIG      | HTS                                 |
| Vist<br>I Sou<br>M. I<br>M. I<br>M. I<br>M. I<br>M. I<br>M. I<br>M. I<br>M. I | Alines Co. Ali Rights Reserved<br>11:27 AM<br>SOUTHWEST.COM<br>Heley<br>502528972<br>Home<br>Check In<br>Flight Status<br>Book Air<br>Book Car<br>Manage Travel<br>Special Offers                                                                                        | <ul> <li>CLICK 'N SAVE PREFERENCES &gt;</li> <li>CLICK 'N SAVE PREFERENCES &gt;</li> <li>CLICK 'N SAVE PREFERENCES &gt;</li> <li>Machina Market Caller (Market Caller)</li> <li>Caller Access to overhead storage</li> <li>Carlier access to overhead storage</li> <li>Carlier access to overhead storage</li> </ul>                                                                                                    |    | AST FLIG      | HTS                                 |
|                                                                               | Add EarlyBird Check-in~                                                                                                    | CLICK 'N SAVE PREFERENCES     CLICK 'N SAVE PREFERENCES     Image: Click 'N Save Preferences     Image: Click 'N Save Preferences     I                                                                                                    |    | PAST FLIG     | HTS                                 |
|                                                                               | southwest com Privacy Policy<br>thwest Alrines Co. All Rights Reserved<br>I 11:27 AM<br>SOUTHWEST.COM<br>Haley<br>502528972<br>Home<br>Check In<br>Flight Status<br>Book Air<br>Book Car<br>Manage Travel<br>Special Offers<br>Add EarlyBird Check-ine<br>Rapid Rewards® | CLICK 'N SAVE PREFERENCES     CLICK 'N SAVE PREFERENCES     Image: Click 'N SAVE PREFERENCES     Image: Click 'N SAVE Preferences     Image: Click 'N SAVE Preferences     Image: Click 'N SAVE Preferences     I                                                                                                    |    | PAST FLIG     | HTS                                 |
|                                                                               | southwest com Privacy Policy<br>thwest Alrines Co. All Rights Reserved<br>I 11:27 AM<br>SOUTHWEST.COM<br>Haley<br>502528972<br>Home<br>Check In<br>Flight Status<br>Book Air<br>Book Car<br>Manage Travel<br>Special Offers<br>Add EarlyBird Check-ine<br>Rapid Rewards® | <ul> <li>CLICK 'N SAVE PREFERENCES &gt;</li> <li>CLICK 'N SAVE PREFERENCES &gt;</li> <li>CLICK 'N SAVE PREFERENCES &gt;</li> <li>Max (1) (1) (1) (1) (1) (1) (1) (1) (1) (1)</li></ul>                                                                                                    |    | PAST FLIG     | HTS                                 |

| ' 🖻 🖬 🕰                                                                                        | N 🛰 🍞 📶 🖿 11:47 AM                                                                                                    | 🜵 🖻 🖬 🕰                                                                                                    | n × * II                                                                     | 11:47 AM     |
|------------------------------------------------------------------------------------------------|----------------------------------------------------------------------------------------------------|----------------------------------------------------------------------------------------------------|------------------------------------------------------------------------------|--------------|
|                                                                                                | Confirmation                                                                                                    |                                                                                                    | Confirmation                                                                 |              |
| 🖌 Early                                                                                        | /Bird Check-In Added                                                                                                    | Arrives<br>Date<br>Details                                                                                                    | 08:45 AM Dailas (Love Field<br>Friday, May 23, 2014<br>Travel Time 1:45      | ij, TX (DAL) |
| Your paymen                                                                                    | t of \$12.50 has been processed successfully.                                                                           | Passenger                                                                                                    | rs                                                                           |              |
| Confirmatio                                                                                    | n #ZEK5W.I                                                                                                    | HALEY                                                                                                    | TRAMMELL                                                                     |              |
| Departing<br>Flight#<br>Departs<br>Arrives<br>Flight#<br>Departs<br>Arrives<br>Date<br>Details | Soft<br>Soft<br>Soft<br>Soft<br>Soft<br>Soft<br>Soft<br>Soft                                                            | Billing Info<br>Credit Card H<br>Haley Tramme<br>Form of Paym<br>Visa XXXXXX<br>Billing Addres<br>123 West Bur<br>Amount<br>\$12.50 | ormation<br>lolder Name<br>श<br>nent<br>XXXXXX-1111<br>ss<br>leson, TX 76028 |              |
| Passenge                                                                                       | TRAMMELL                                                                                                    | GET FLIGH                                                                                                    | T STATUS                                                                     | >            |
| Returning                                                                                      | g Flight                                                                                                    | BOARDING                                                                                                    | PROCEDURES                                                                   | >            |
| Flight#<br>Departs<br>Arrives<br>Date<br>Details                                               | 1169<br>06:00 AM Denver, CO (DEN)<br>08:45 AM Dallas (Love Field), TX (DAL)<br>Friday, May 23, 2014<br>Travel Time 1:45 | MY TRAVEL                                                                                                    | •                                                                            | >            |
| Passenge                                                                                       | ers                                                                                                    | HOME                                                                                                    |                                                                              | >            |
| HALEY                                                                                          | TRAMMELL                                                                                                    |                                                                                                    |                                                                              |              |
|                                                                                                | Ton of Page                                                                                                    | Ro                                                                                                    | ttom of Pag                                                                  | σρ           |

Top of Page

Log Out

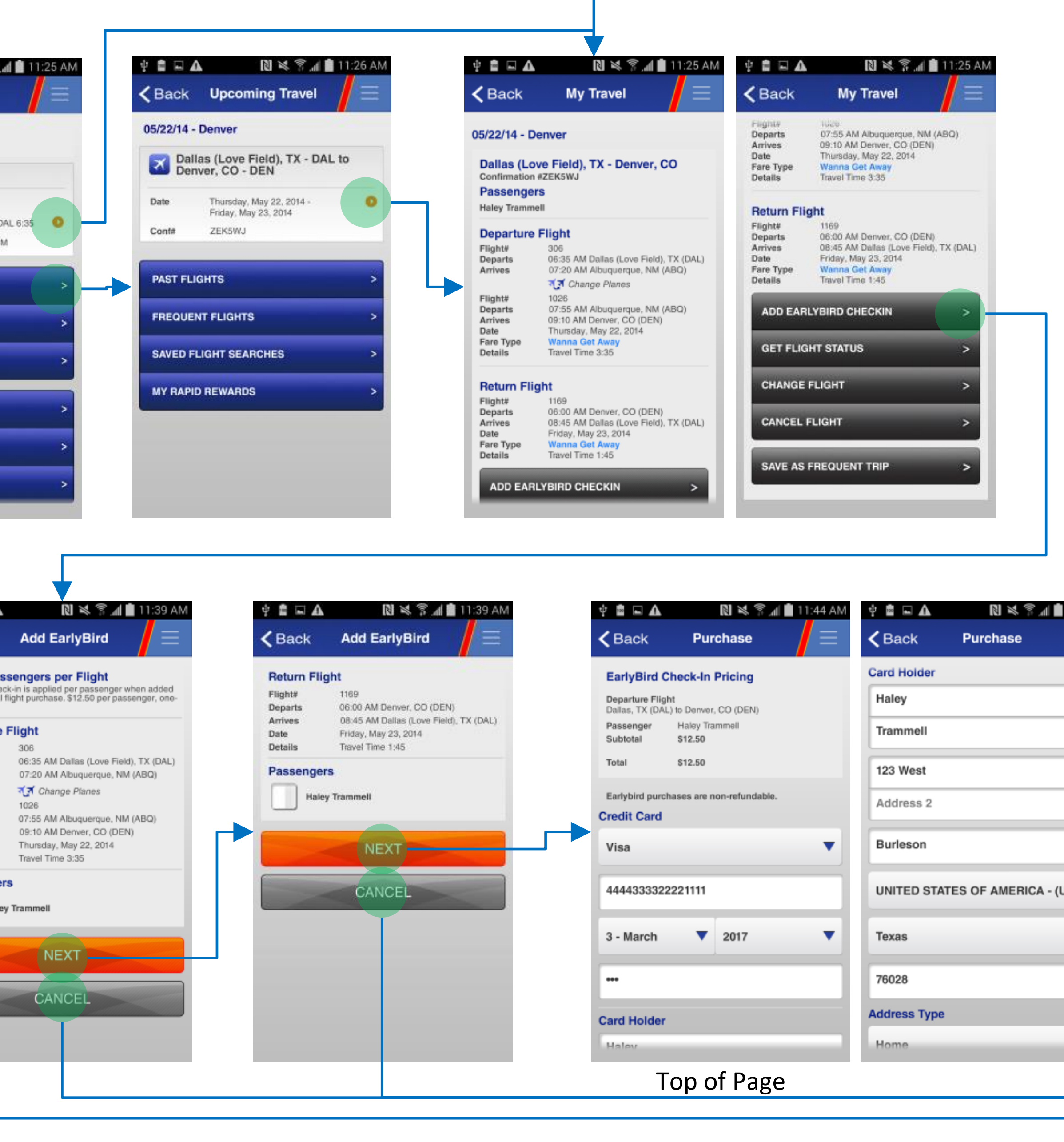

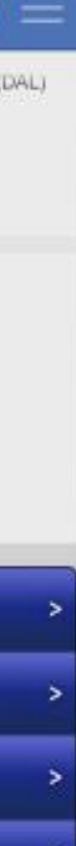

| 11:44 AM | 약 🖻 🖬 🛕 🛛 🔃 🕅 🕷 🕅 📲 11:44 AM    |
|----------|---------------------------------|
|          |                                 |
|          | 123 West                        |
|          | Address 2                       |
|          | Burleson                        |
| _        | UNITED STATES OF AMERICA - (US) |
|          | Texas                           |
| 05) 🔻    | 76028                           |
| •        | Address Type                    |
|          | Home                            |
| -        | PURCHASE                        |
|          | Bottom of Page                  |
|          |                                 |

# **Current Flow for Add EarlyBird Check-In (Anonymous)**

Android Mobile App Booking Permutations

#### Add EarlyBird Check-In (Anonymous)

| 🛊 🛱 🖬 🛕 🛛 閣 💐 🛜 📶 💼 12:15 PM                      | 🜵 💼 🖬 🕰 🛛 🔃 🖏 🛜 📶 💼 12:11 PM                                                                                                    | Ý 🛱 🗔 🗛                                                 |
|---------------------------------------------------|----------------------------------------------------------------------------------------------------|---------------------------------------------------------|
| SOUTHWEST.COM                                     |                                                                                                    | K Back My                                               |
| ① Travel alert                                    | Log into your account to                                                                                                    | 05/22/14 - Atlanta                                      |
| Login or Enroll                                   | flights LOG IN                                                                                                    | Dallas (Love Field)                                     |
| Match                                             | AIR CAR HOTEL                                                                                                    | Confirmation #ZQK5WK<br>Passengers                      |
| FreeIV                                            | Retrieve Air Reservation                                                                                                    | Departure Flight                                        |
| on WiFi enabled aircraft<br>— Comptiments of dish | may use your Confirmation Number or Credit Card Number.                                                                                            | Flight# 1130<br>Departs 08:35 AA<br>Arthres 11:25 Ab    |
|                                                   | Use Confirmation Number                                                                                                    | Date Thursday<br>Fare Type Wanna (<br>Details Travel Te |
| S Flight Status                                   | zqk5wk                                                                                                    | Peture Elight                                           |
| Book Travel                                       | Haley                                                                                                    | Flight# 1114<br>Departs 06:55 AM                        |
| 📾 Manage Travel                                   | Trammell                                                                                                    | Arrives 08:00 AM<br>Date Friday, M<br>Fare Type Wanna 0 |
| Special Offers                                    | RETRIEVE RESERVATION                                                                                                    | Details Travel Tr                                       |
|                                                   |                                                                                                    | ADD EARLYBIRD C                                         |
| Visit southwest.com Privacy Policy                |                                                                                                    | CHANGE FLIGHT                                           |
| C2014 Southwest Airlines Co. All Rights Reserved  | Confirmation Number                                                                                                    | Top                                                     |
|                                                   | Confirmation Number                                                                                                    | тора                                                    |
|                                                   | -)/●□A DNM © 4 🗎 12-12 DM                                                                                                    | 4 🛱 🖬 🕰                                                 |
|                                                   |                                                                                                    | <b>K</b> Back Pu                                        |
|                                                   |                                                                                                    | EarlyBird Check-In                                      |
|                                                   | Log into your account to<br>manage your upcoming<br>flights                                                                                        | Departure Flight                                        |
|                                                   | AIR CAR HOTEL                                                                                                    | Passenger Haley Tr<br>Subtotal \$12.50                  |
|                                                   | Betrieve Air Beservation                                                                                                    | Total \$12.50                                           |
|                                                   | Enter the information below to retrieve your reservation. You<br>may use your Confirmation Number or Credit Card Number.                           | Earlybird purchases are                                 |
|                                                   | Use Credit Card Number                                                                                                    | Credit Card                                             |
|                                                   | 4444333322221111                                                                                                    | Visa                                                    |
|                                                   | Haley                                                                                                    | 4444333322221111                                        |
|                                                   | Trammell                                                                                                    | 3 - March                                               |
|                                                   | 05/15/2014                                                                                                    | - Mulon                                                 |
|                                                   | Dallas (Love Field), TX - DAL                                                                                                    |                                                         |
|                                                   |                                                                                                    | Card Holder                                             |
|                                                   | RETRIEVE RESERVATION                                                                                                    | Halev                                                   |
|                                                   | Credit Card Number                                                                                                    | Тор с                                                   |
|                                                   |                                                                                                    |                                                         |
| ∲ 🖻 🖬 🛕 🛛 🕅 💐 🖗 👖 12:16 PM                        | 11:27 AM                                                                                                    |                                                         |
| SOUTHWEST.COM                                     | Add EarlyBird =                                                                                                    |                                                         |
| ① Tr 1 Login or Enroll                            |                                                                                                    |                                                         |
| Home                                              | EARLYBIRD                                                                                                    |                                                         |
| S Check In                                        | CHECK-IN <sup>®</sup>                                                                                                    |                                                         |
| Flight Status                                     | <ul> <li>Only \$12.50 one-way</li> <li>Better boarding position</li> </ul>                                                                         |                                                         |
| Hook Air                                          | <ul> <li>Earlier access to overhead storage</li> <li>EarlyBird Check-In makes traveling easier because we take care of check-in for you</li> </ul> |                                                         |
| Book Car                                          |                                                                                                    |                                                         |
| Special Offers                                    | Zek5wj                                                                                                    |                                                         |
| Add EarlyBird Check-In®                           | Haley                                                                                                    |                                                         |
| Re Rapid Rewards                                  | Trammeli                                                                                                    |                                                         |
| S O Travel Tools                                  | SEARCH                                                                                                    |                                                         |
| Contact Us                                        |                                                                                                    |                                                         |
|                                                   |                                                                                                    |                                                         |
|                                                   |                                                                                                    |                                                         |

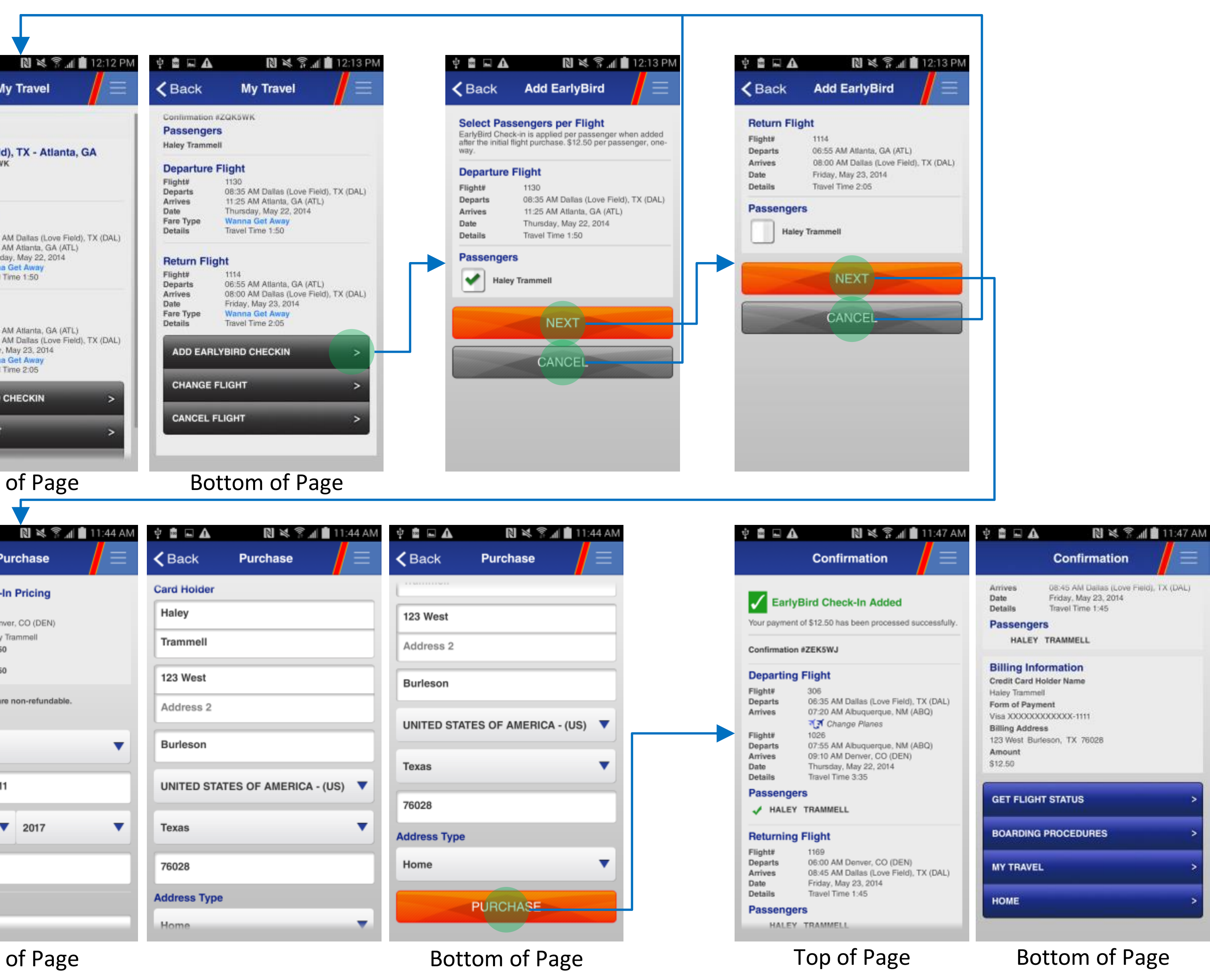

## Select to Add EarlyBird Check-In from Trip Details

Android Mobile App Booking Permutations

#### The flight purchased is a Wanna Get Away Fare -Show EarlyBird Check-In up-sell

|                                                                                        | Status Dar                                                |                                         |
|----------------------------------------------------------------------------------------|-----------------------------------------------------------|-----------------------------------------|
|                                                                                        |                                                           |                                         |
| <b>〈</b> DAL - MSP                                                                     |                                                           |                                         |
| Flight                                                                                 | Car                                                       | Hotel                                   |
| Feb 18-26<br>Dallas, TX (Lo<br>Paul, MN<br>PASSENGER(S)<br>Kevin Thomp<br>RR# 12345678 | ve Field) - Minne<br>FPO<br>son                           | eapolis/St.<br>CONFIRMATION #<br>ADXKIJ |
| Add                                                                                    | I EarlyBird Chec                                          | sk-In                                   |
|                                                                                        | Manage                                                    |                                         |
| 4/20/14 Sunday                                                                         |                                                           |                                         |
| FLIGHT<br><b>1977/125 奈</b>                                                            | TRAVEL TIME<br>(i) <b>3h 5m</b>                           | GATE<br><b>C14</b>                      |
| DEPARTS<br>2:20pm<br>ARRIVES                                                           | <b>DAL</b><br>Dallas (Love Field), TX<br>— <i>Nonstop</i> |                                         |
| 3:25рм                                                                                 | <b>MSP</b><br>Minneapolis, St.Paul, MN                    | 1                                       |
|                                                                                        |                                                           |                                         |

#### The flight purchased is a Anytime Fare -Show Business Select up-sell

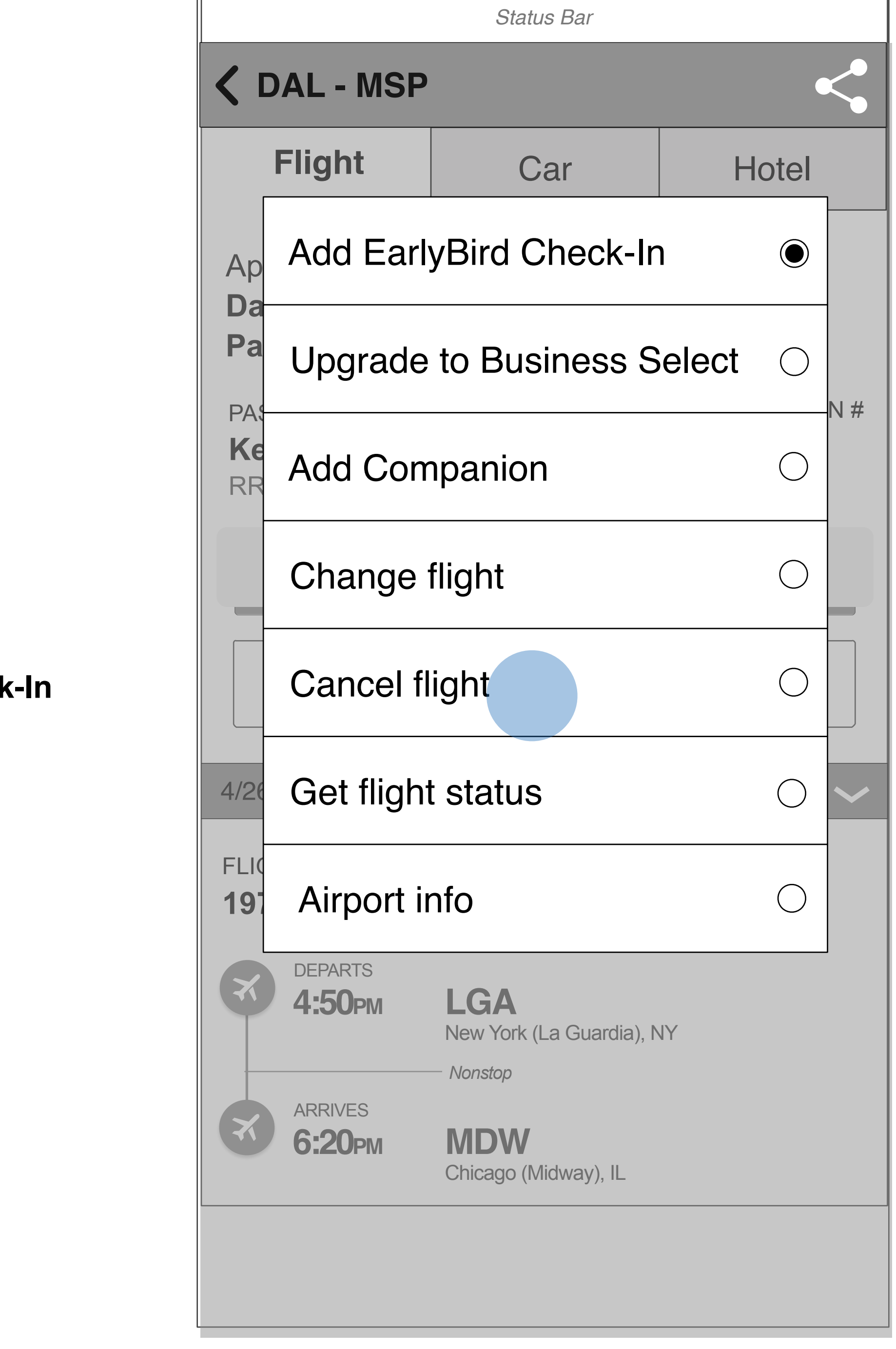

ed to d Check-In en

Proceed to Upgrade Flow

# **Retrieve Reservation by Confirmation #**

Android Mobile App Booking Permutations

| Status Bar                                                                                                    |
|----------------------------------------------------------------------------------------------------|
| <b>K</b> Logo Add EarlyBird Check-In                                                                                                    |
| EarlyBird<br>Check-In®                                                                                                    |
| <ul> <li>Only \$12.50 one-way</li> <li>Better boarding position</li> </ul>                                                                         |
| <ul> <li>Earlier access to overnead storage</li> <li>EarlyBird Check-In makes traveling easier because we take care of checkin for you.</li> </ul> |
| Confirmation #                                                                                                    |
| First name                                                                                                    |
| Last name                                                                                                    |
| Retrieve reservation                                                                                                    |
|                                                                                                    |
|                                                                                                    |

# User is unauthenticated or has no upcoming trips

# EarlyBird Check-In Info

Android Mobile App Booking Permutations

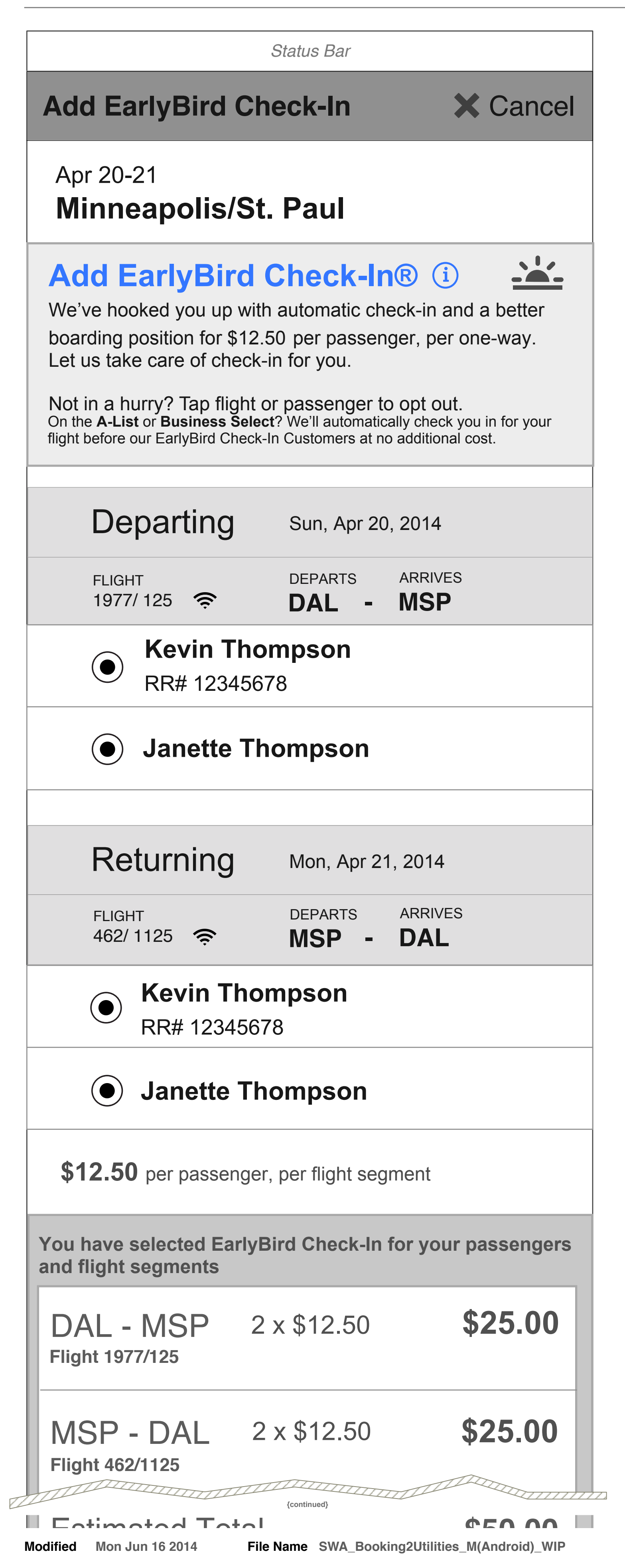

# regular check-in begins so you'll have a better seat selection. ✓ Automatic check-in Better boarding position ✓ Only \$12.50 one-way

Let us take care of check-in for you.

\*Conveniently print your boarding pass with pre-assigned boarding position anytime within 24 hours of departure.

Status Bar

#### **K** Add EarlyBird Check-In

We'll automatically check you in and reserve your boarding position before

# Add EarlyBird Check-In - Select Flight Segments & Passengers (Multi Pax, Change Planes)

Android Mobile App Booking Permutations

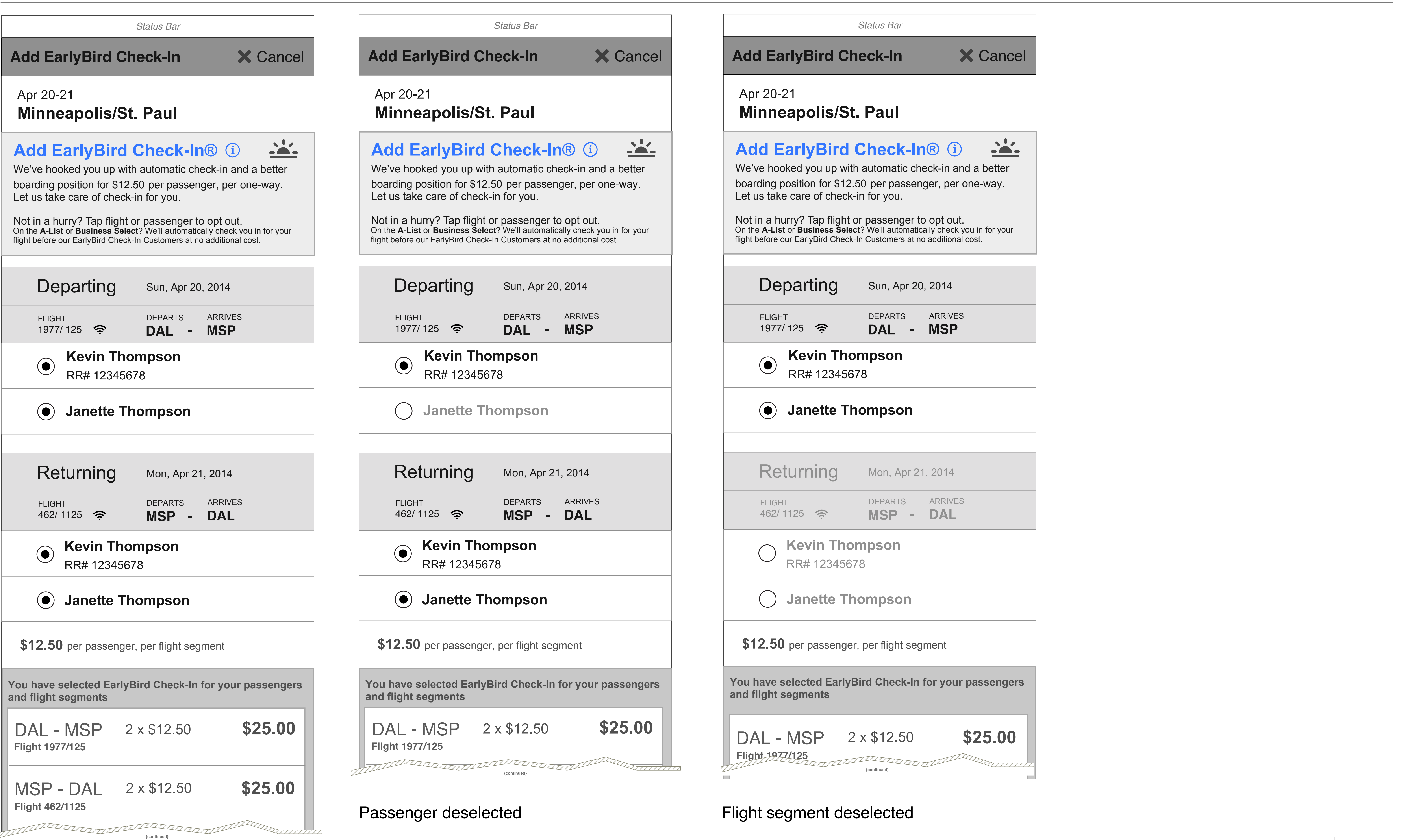

## Add EarlyBird Check-In - Return Flight Segment Only (Multi Pax, Change Planes)

Android Mobile App Booking Permutations

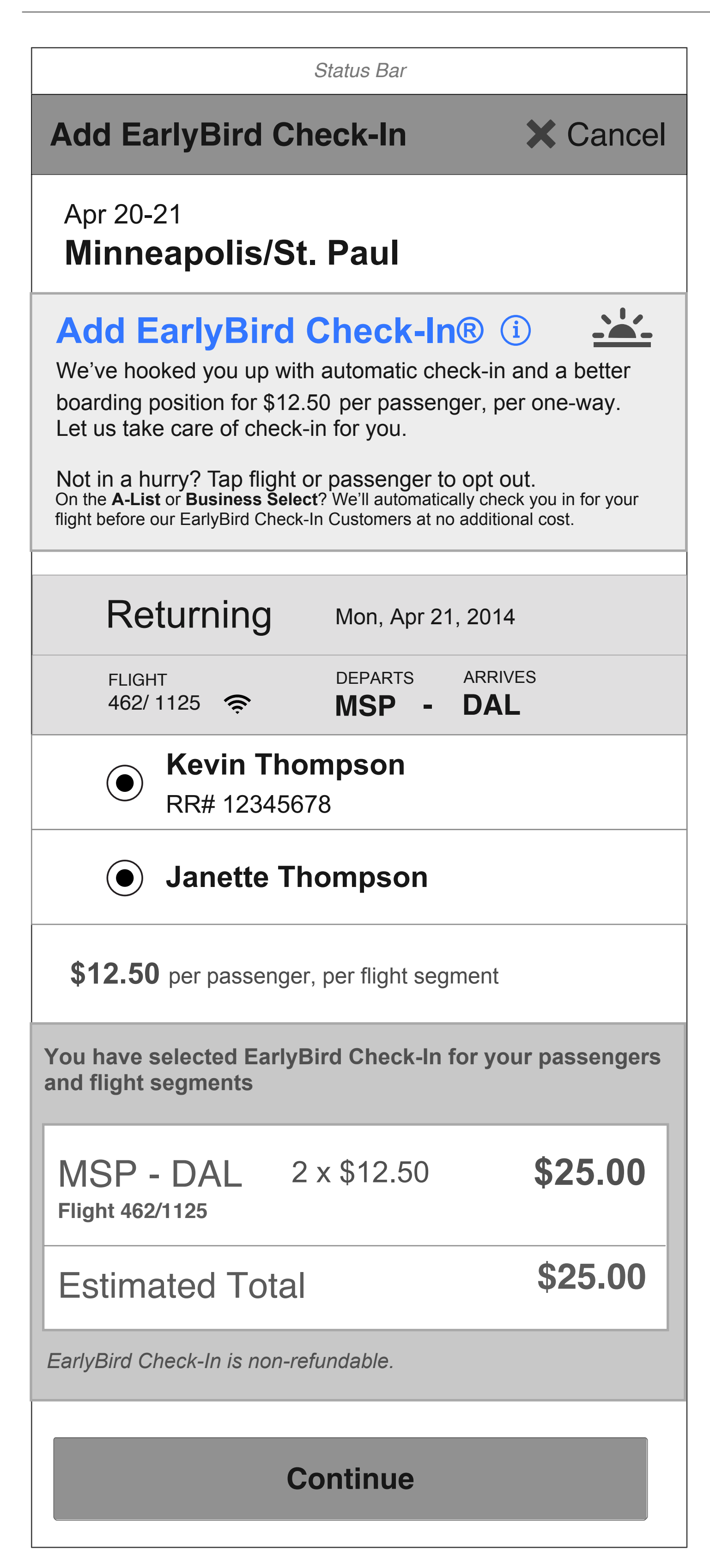

Outbound trip has been completed and return trip is still eligible for EarlyBird

## EarlyBird Not Available (Multi Pax, Change Planes)

Android Mobile App Booking Permutations

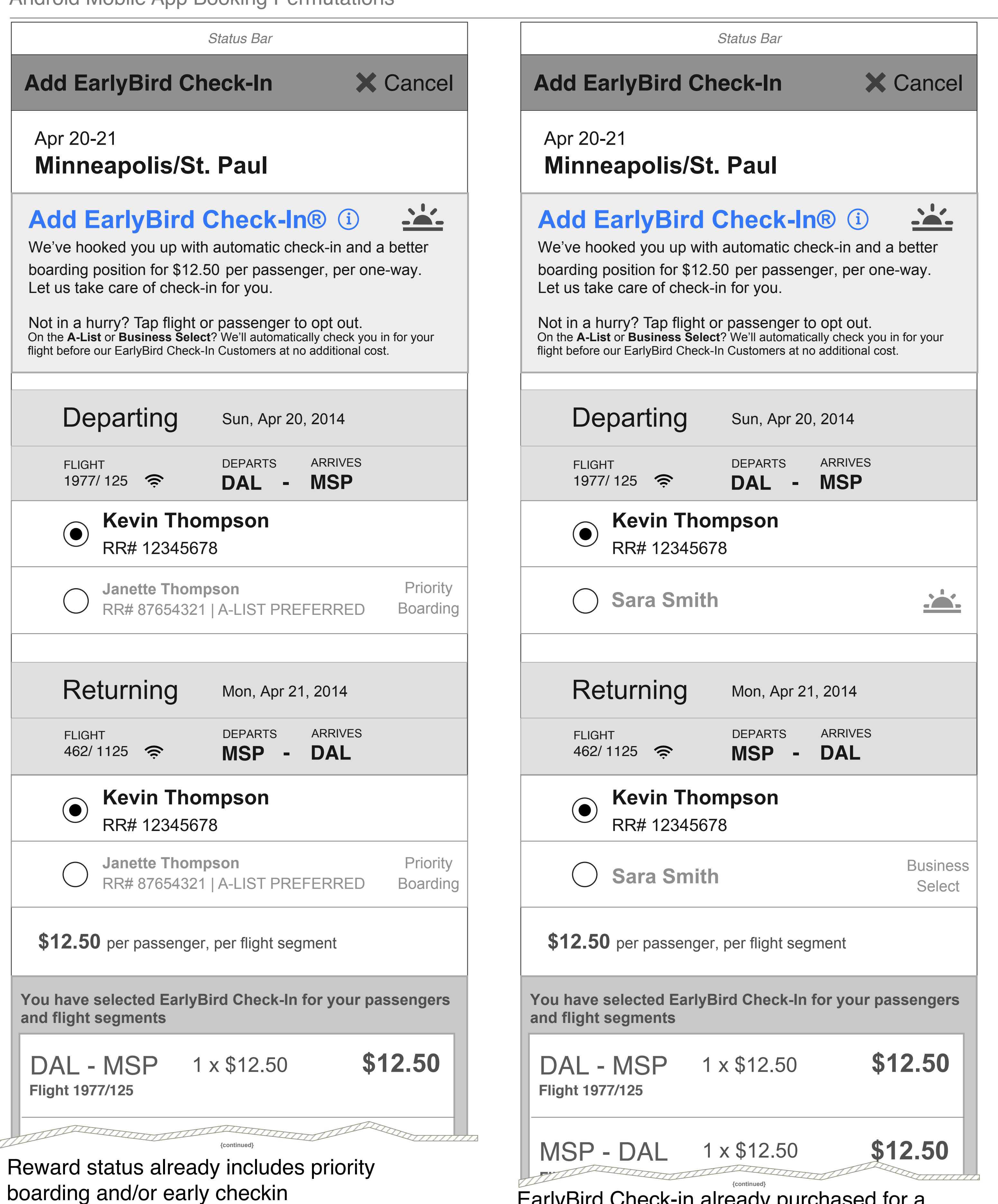

same passenger

Modified Mon Jun 16 2014 File Name SWA\_Booking2Utilities\_M(Android)\_WIP

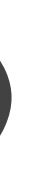

EarlyBird Check-in already purchased for a passenger; second flight has business select for

| Status Bar                                                                                                    |
|----------------------------------------------------------------------------------------------------|
| Add EarlyBird Check-In X Cancel                                                                                                    |
| Apr 20-21<br>Minneapolis/St. Paul                                                                                                    |
| Add EarlyBird Check-In® (i)<br>We've hooked you up with automatic check-in and a better boarding position for \$12.50 per passenger, per one-way. Let us take care of check-in for you.<br>Not in a hurry? Tap flight or passenger to opt out.<br>On the A-List or Business Select? We'll automatically check you in for your flight before our EarlyBird Check-In Customers at no additional cost |
|                                                                                                    |
| Departing Sun, Apr 20, 2014                                                                                                    |
| FLIGHT DEPARTS ARRIVES<br>1977/ 125 奈 DAL - MSP                                                                                                    |
| Kevin Thompson<br>RR# 12345678                                                                                                    |
| Janette ThompsonNotAvailable                                                                                                    |
| Returning Mon, Apr 21, 2014                                                                                                    |
| FLIGHT DEPARTS ARRIVES<br>462/ 1125 奈 MSP - DAL                                                                                                    |
| Kevin Thompson     RR# 12345678                                                                                                    |
| Janette ThompsonNotAvailable                                                                                                    |
| <b>\$12.50</b> per passenger, per flight segment                                                                                                    |
| You have selected EarlyBird Check-In for your passengers and flight segments                                                                                                    |
| DAL - MSP 2 x \$12.50 <b>\$25.00</b><br>Flight 1977/125                                                                                                    |
| MSP - DAL 2 x \$12.50 <b>\$25.00</b><br>Flight 462/1125                                                                                                    |

Not available for some other reason (e.g., unaccompanied minors)

{continued}

# Add Companion Pass

| Add Companion | Pricing                         | https://app.box.com/s. |  |
|---------------|---------------------------------|------------------------|--|
|               | - roundtrip, multileg           |                        |  |
|               | Companion Passenger Information | https://app.box.com/s. |  |
|               | Payment Information             | https://app.box.com/s  |  |
|               | abwod Cradit Card info          |                        |  |

#### M-PT-1.1.7 Companion User Flow

Android Mobile App Booking Permutations

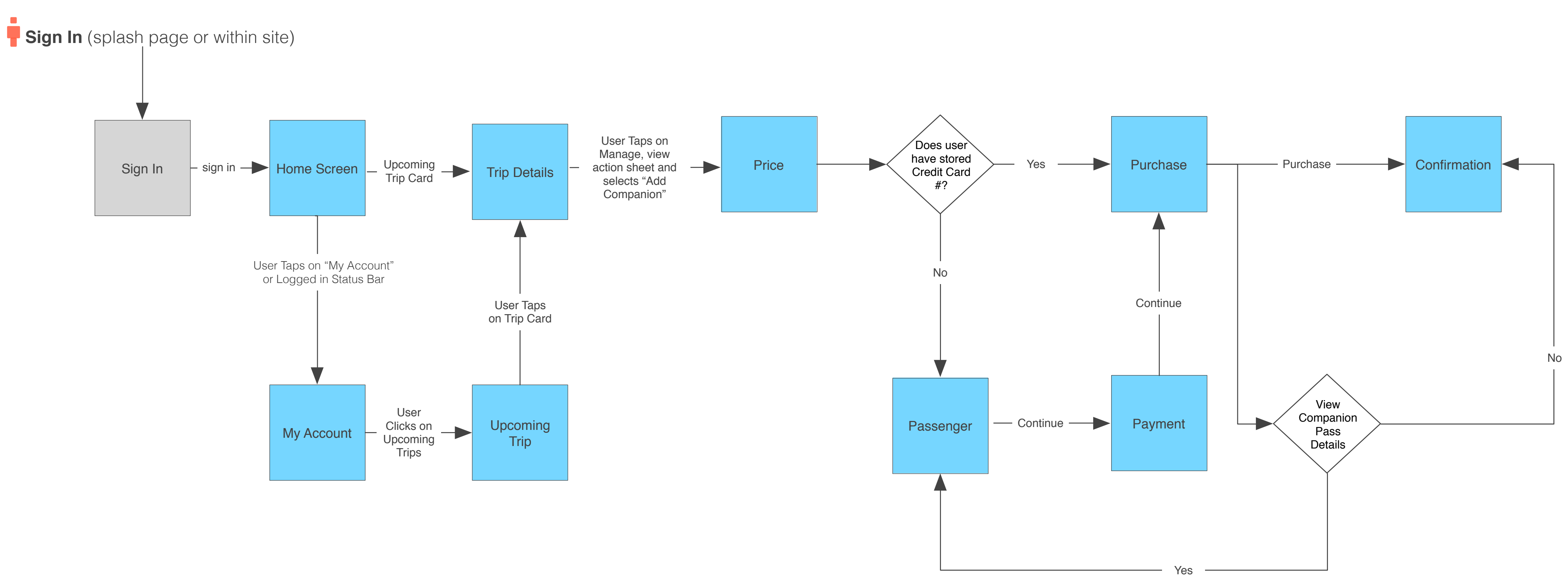

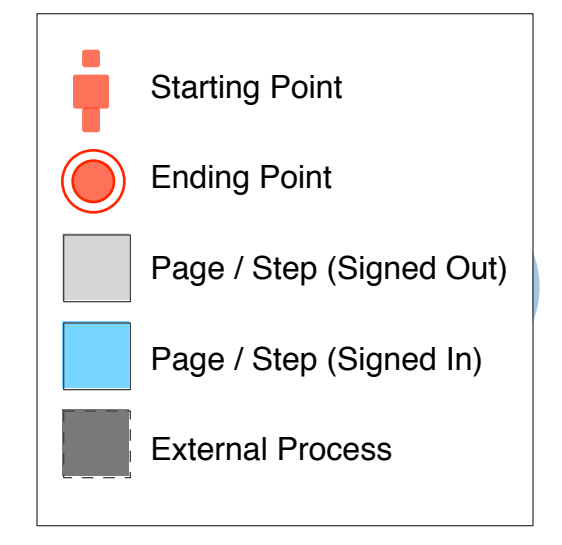

Note, the user does not go back in the flow, this page is brought forward.

## **M-PT-1.1.7 Companion**

Android Mobile App Booking Permutations

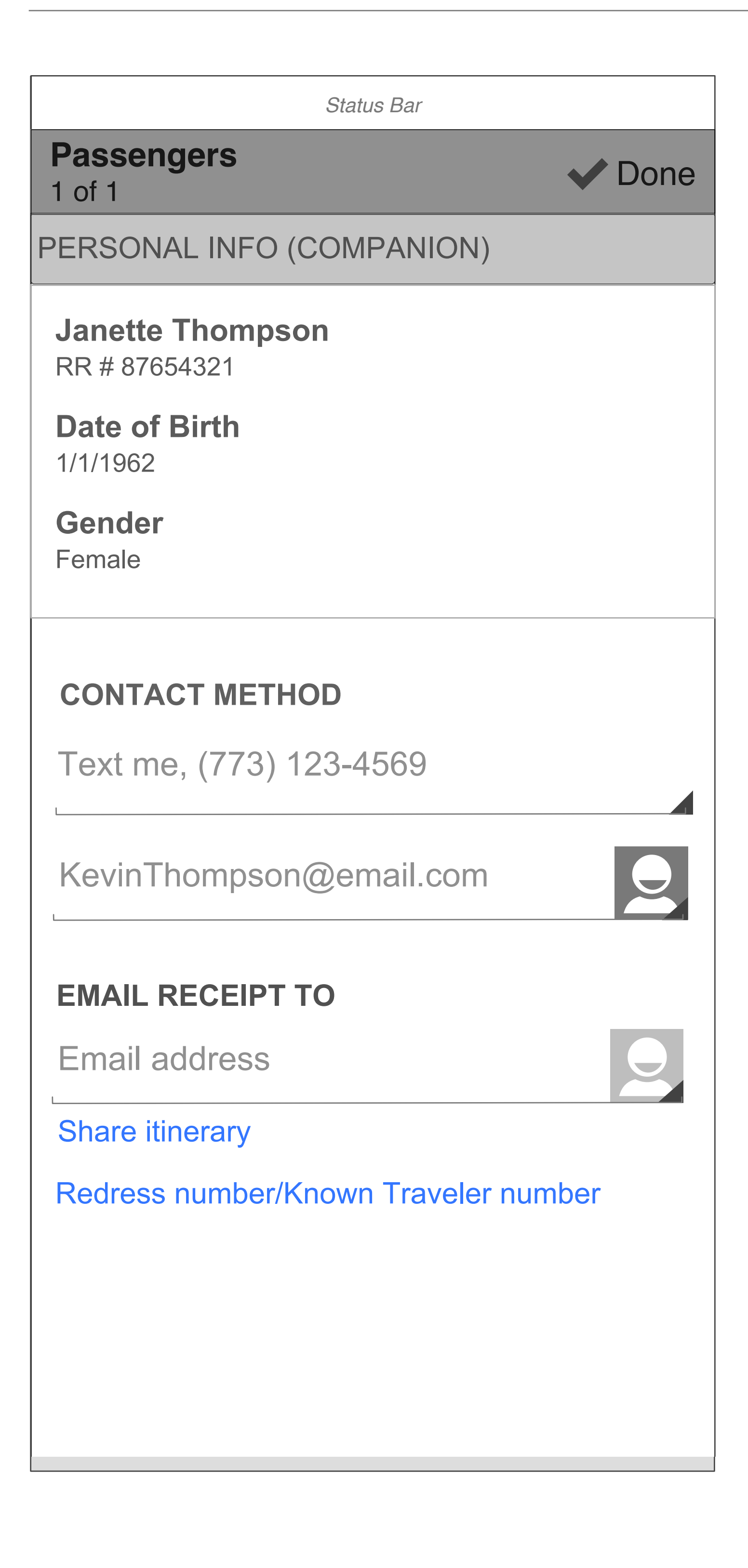

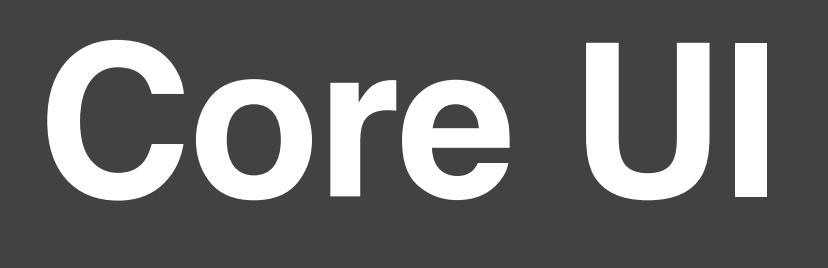

| Core U | Enroll Enter information                                           | https://app.box.com/s | R7F   |
|--------|--------------------------------------------------------------------|-----------------------|-------|
|        | <ul> <li>Personal Information (name, address, etc.)</li> </ul>     |                       | TAL I |
|        | Enroll Enter information                                           | https://app.box.com/s | B7E   |
|        | <ul> <li>Contact Information (phone, email, etc.)</li> </ul>       |                       | TN21  |
|        | Enroll Enter information                                           | https://app.box.com/s | B7E   |
|        | <ul> <li>Account Information (username, password, etc.)</li> </ul> |                       | TAL I |
|        | Enroll Review                                                      | https://app.box.com/s | RZF   |
|        | Enroll Confirmation                                                | https://app.box.com/s | RZF   |
|        | Enroll error                                                       |                       | SWA   |
|        | Login from Booking Flow                                            |                       | RZF   |
|        | Password / login help retrieve password                            |                       | RZF   |

#### **Current State: Account Enrollment**

Android Mobile App Booking

#### <u>Enroll</u>

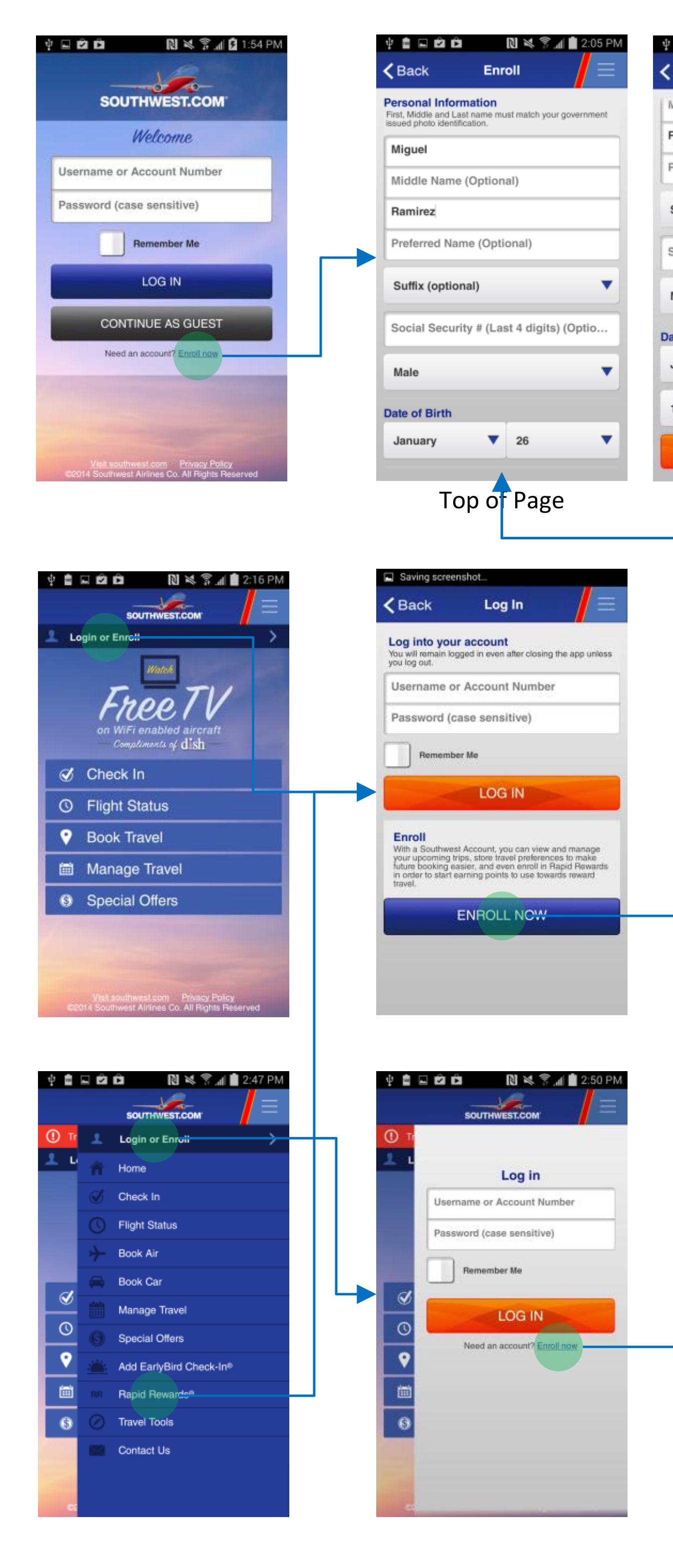

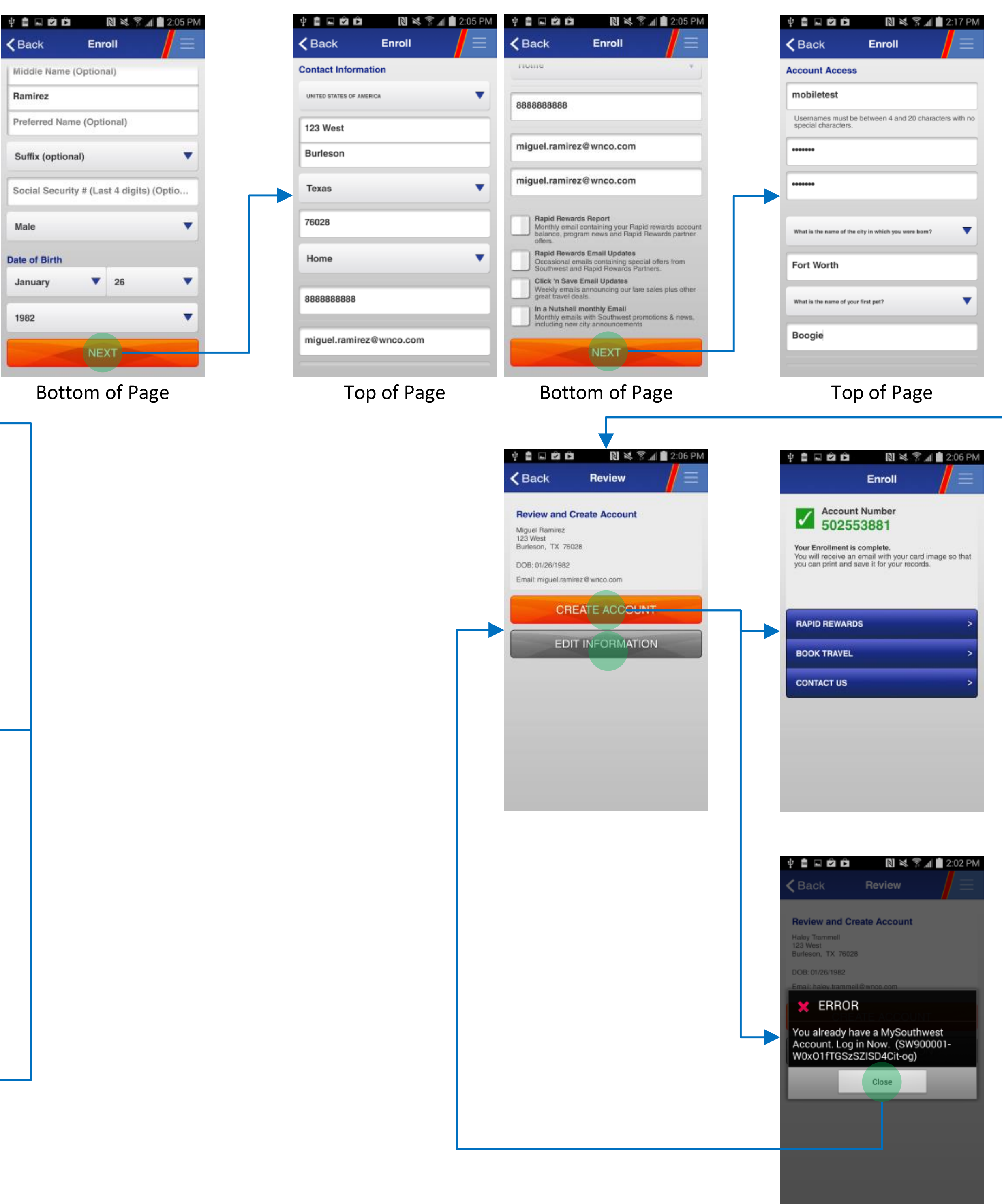

| 🜵 🛢 🗔 🛍 🛱 🛛 🔃 🖏 📚 📶 🗋 2:18 PM                                                                                     |
|----------------------------------------------------------------------------------------------------|
|                                                                                                    |
|                                                                                                    |
|                                                                                                    |
| What is the name of the city in which you were born?                                                              |
| Fort Worth                                                                                                    |
| What is the name of your first pet?                                                                               |
| Boogie                                                                                                    |
|                                                                                                    |
| Enrollment Promo Code (Optional)                                                                                  |
| Rules and Regulations<br>I acknowledge that I have reviewed and accept the<br>Rapid Rewards Rules and Regulations |
| View Rapid Rewards Rules & Regulations                                                                            |
| SUBMIT                                                                                                    |
|                                                                                                    |
| Bottom of Page                                                                                                    |

#### **Enrollment - New Account**

Android Mobile App Booking

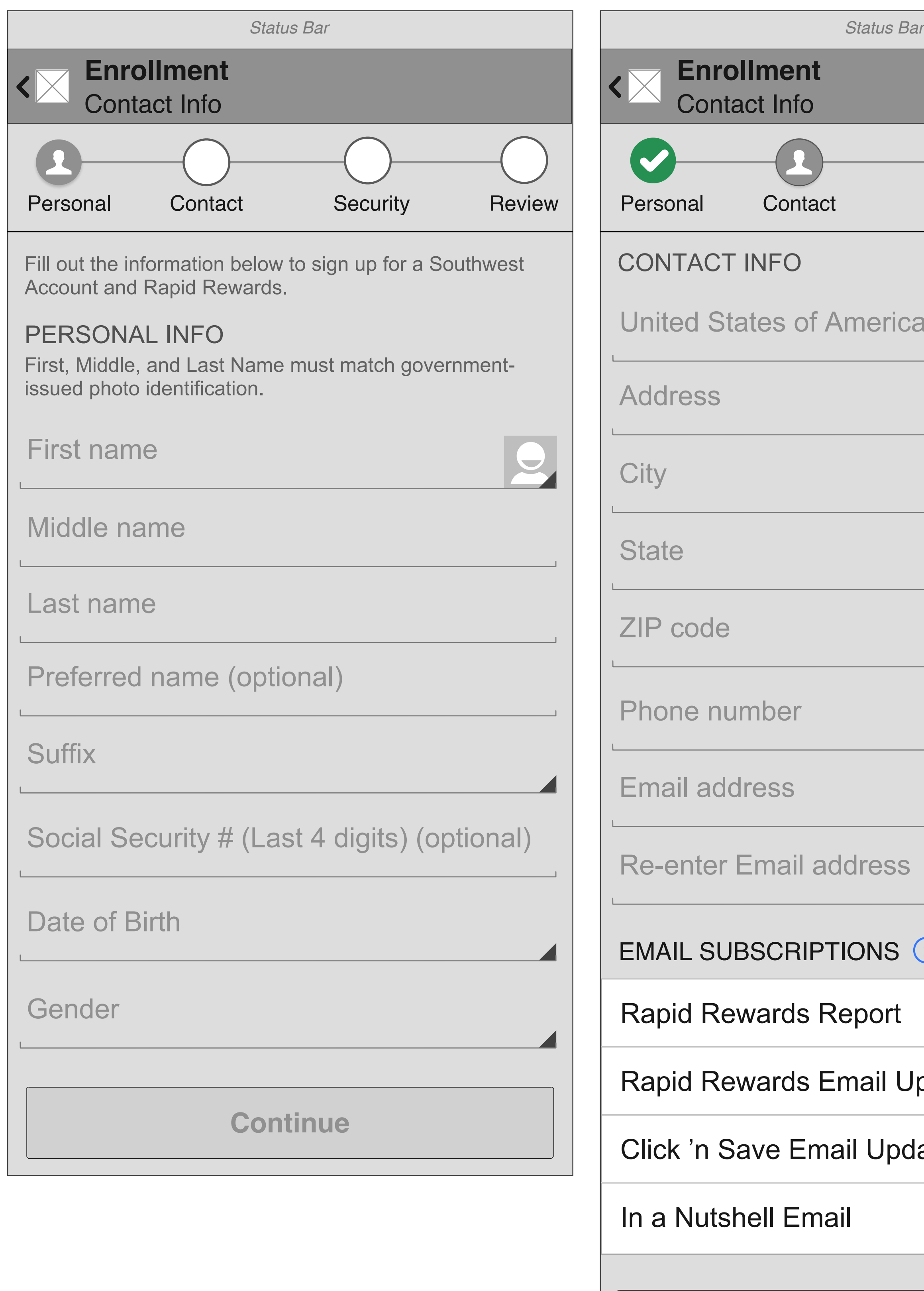

Continu

|                | Status Bar                                                                                 |
|----------------|--------------------------------------------------------------------------------------------|
|                | Contact Info                                                                               |
| ecurity Review | Personal Contact Security Review                                                           |
|                | ACCOUNT ACCESS<br>Usernames must be between 4-20 characters with no<br>special characters. |
|                | Username                                                                                   |
|                | Password                                                                                   |
|                | Confirm Password                                                                           |
|                | SECURITY QUESTIONS                                                                         |
|                | Choose your security question                                                              |
|                | Answer                                                                                     |
|                | Choose your security question                                                              |
|                | Answer                                                                                     |
|                | Enrollment Promo Code (optional)                                                           |
| tes O          | Bules and Regulations                                                                      |
|                | I acknowledge that I have reviewed and accept<br>the Rapid Rewards Rules and Regulations.  |
| $\bigcirc$     | Submit                                                                                     |
|                |                                                                                            |

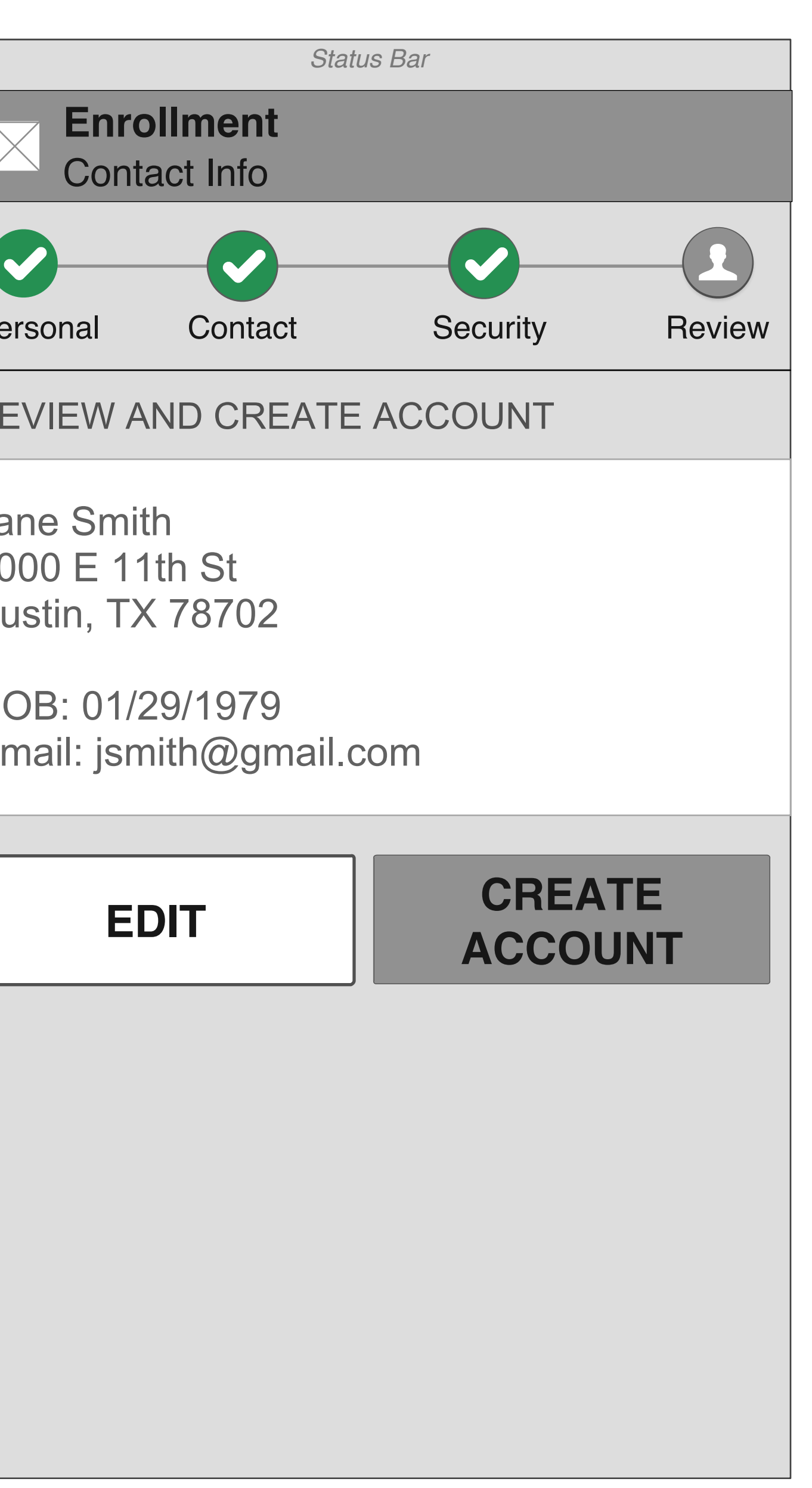

#### **Enrollment - New Account 2**

Android Mobile App Booking

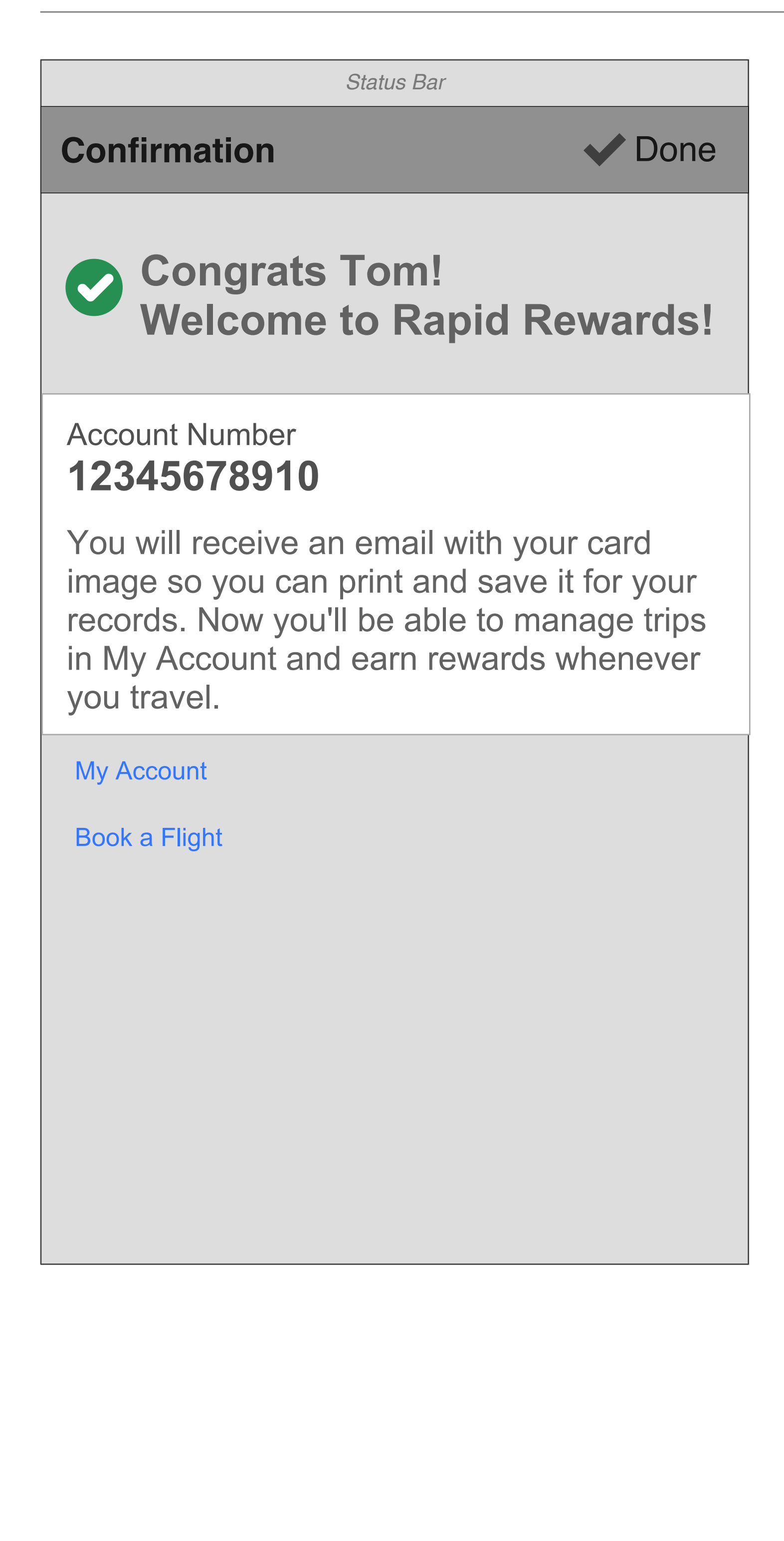

Android Mobile App Booking

| Passenger information (default)                                                     | Login Screen (from boo |
|-------------------------------------------------------------------------------------|------------------------|
| Status Bar                                                                          | Status Ba              |
| <pre>     Passengers     1 of 1 </pre>                                              | Login                  |
| Pricing Passengers Payment Purchase                                                 | Username or Account N  |
| Log in for faster check out                                                         | Password               |
| First, Middle, and Last Name must match government-<br>issued photo identification. | Remember me            |
| First name                                                                          |                        |
| Middle name                                                                         | Login                  |
| Last name                                                                           |                        |
| Date of birth                                                                       |                        |
| Gender                                                                              |                        |
| RAPID REWARDS NUMBER (OPTIONAL)                                                     |                        |
| Rapid Rewards Number                                                                |                        |
| CONTACT METHOD                                                                      |                        |
| Select                                                                              |                        |
| EMAIL RECEIPT TO                                                                    |                        |
| Select                                                                              |                        |
| Share Itinerary                                                                     |                        |
| Redress number/Known Traveler number                                                |                        |
| Next Passenger                                                                      |                        |
|                                                                                     |                        |

#### oking flow)

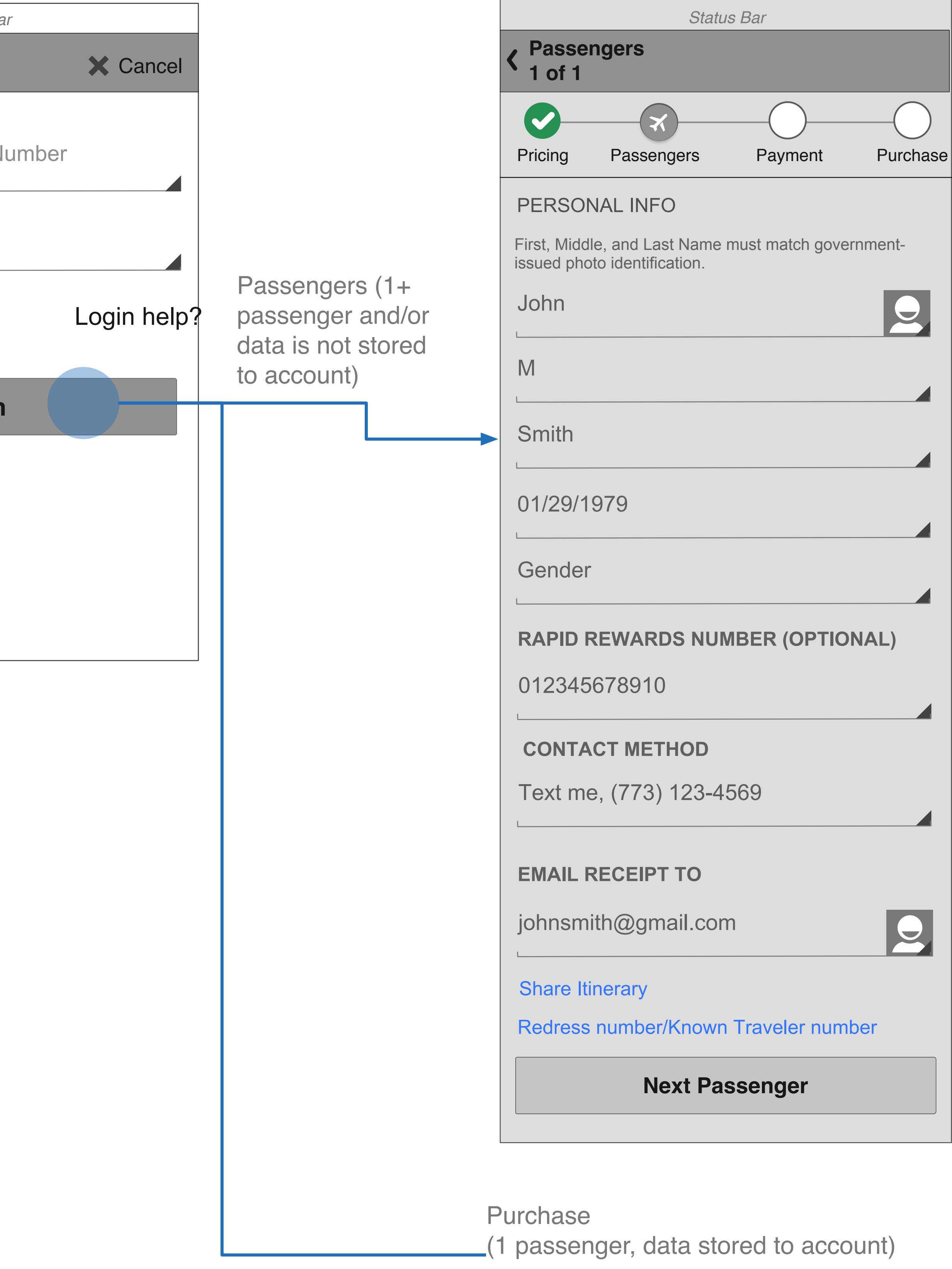

| Status Bar                                                                                                    |
|----------------------------------------------------------------------------------------------------|
| Verify Structure Purchase<br>DAL - MDW (Round Trip)                                                             |
| Pricing Passengers Payment Purchase                                                                             |
| YOUR TRIP                                                                                                    |
| May 19<br>Monday         DAL + MDW<br>7:05 AM         \$686.20           Monday         7:05 AM         8:20 AM |
| May 21         DAL         MDW         \$853.40           Wednesday         7:05 AM         8:20 AM             |
| 1 Passenger Total <b>\$1539.60</b>                                                                              |
| Trip and price details                                                                                          |
| PASSENGERS                                                                                                    |
| Kurt Pennypacker<br>RR 000000000   A-LIST PREFERRED                                                             |
| Add EarlyBird Check-In® (i)<br>\$12.50 per passenger, per leg of flight                                         |
| Contact Method<br>Text me, (773) 123-4569                                                                       |
| <b>Payment</b><br>Visa (ending in 5555)                                                                         |
| PURPOSE OF TRAVEL                                                                                               |
| Select (Optional)                                                                                               |
|                                                                                                    |
| Total amount, including taxes,<br>that will be charged to your credit card<br>Show details                      |
| \$1539.60                                                                                                    |
| {continued}                                                                                                    |

# Login from Booking

Android Mobile App Booking

Login Screen (from booking flow)

|                         | Status Bar |             |
|-------------------------|------------|-------------|
| Login                   |            | × Cancel    |
| Username or<br>Password | Account    | Number      |
| Remember me             | 9          | Login help? |
|                         | Login      |             |
|                         |            |             |
|                         |            |             |
|                         |            |             |

# Utilities

29 / 54

# **Travel Tools**

Modified Mon Jun 16 2014 File Name SWA\_Booking2Utilities\_M(Android)\_WIP

Where We FlyWhere We FlyCity SelectorAirport Details

| https://app.box.com/s/s | RZF |
|-------------------------|-----|
|                         | SWA |
|                         | RZF |

#### **Current User Flow - Where We Fly**

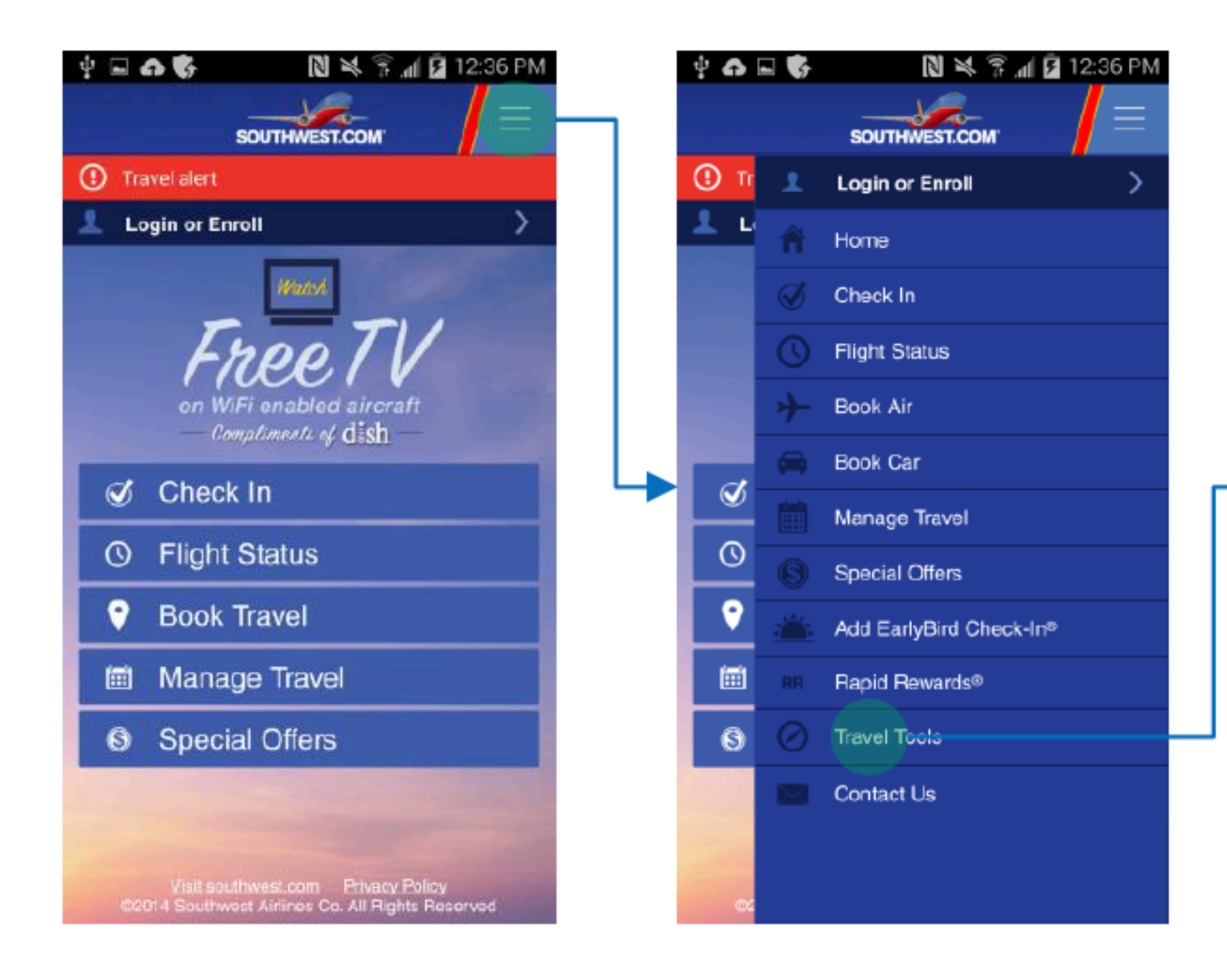

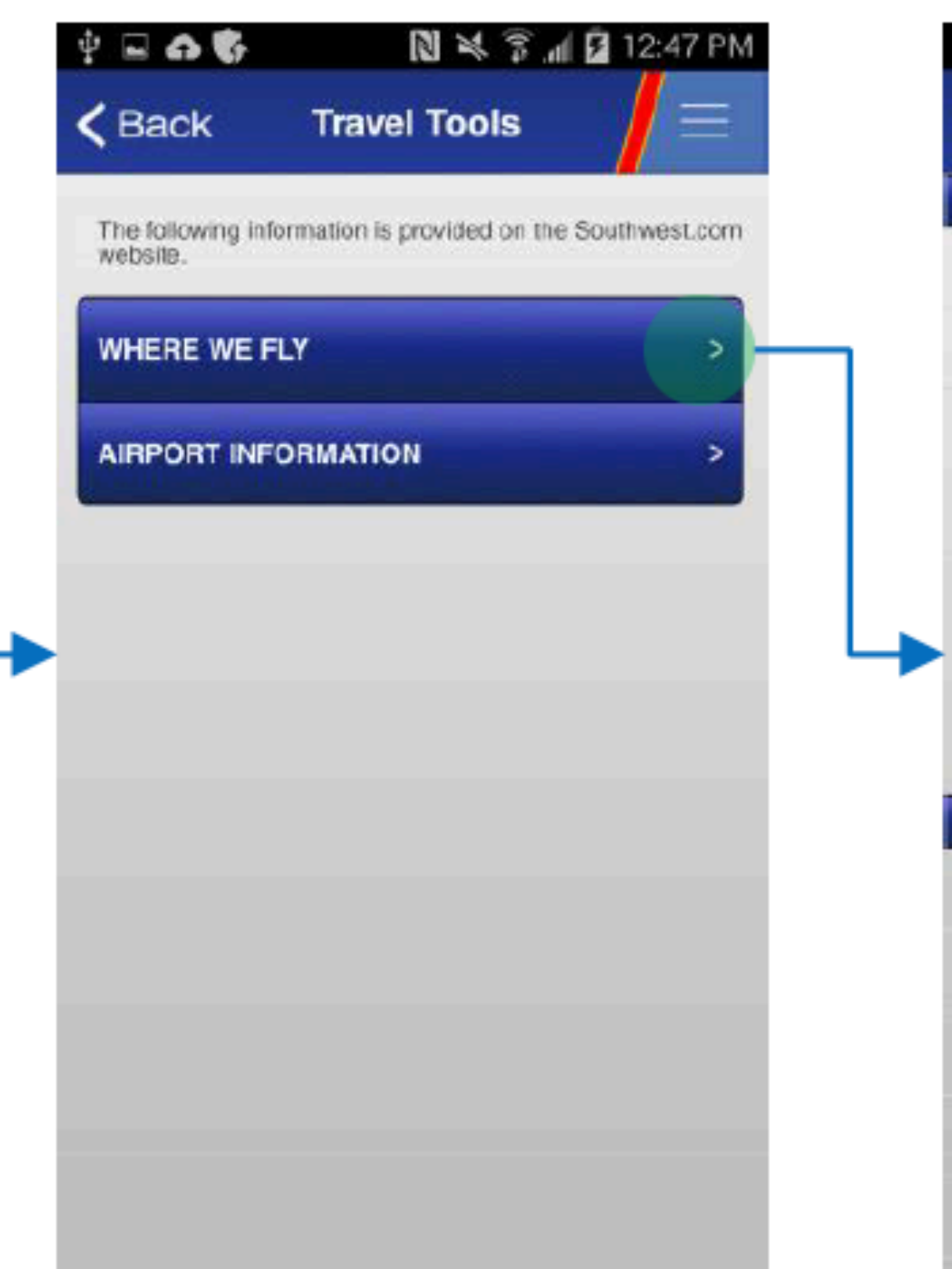

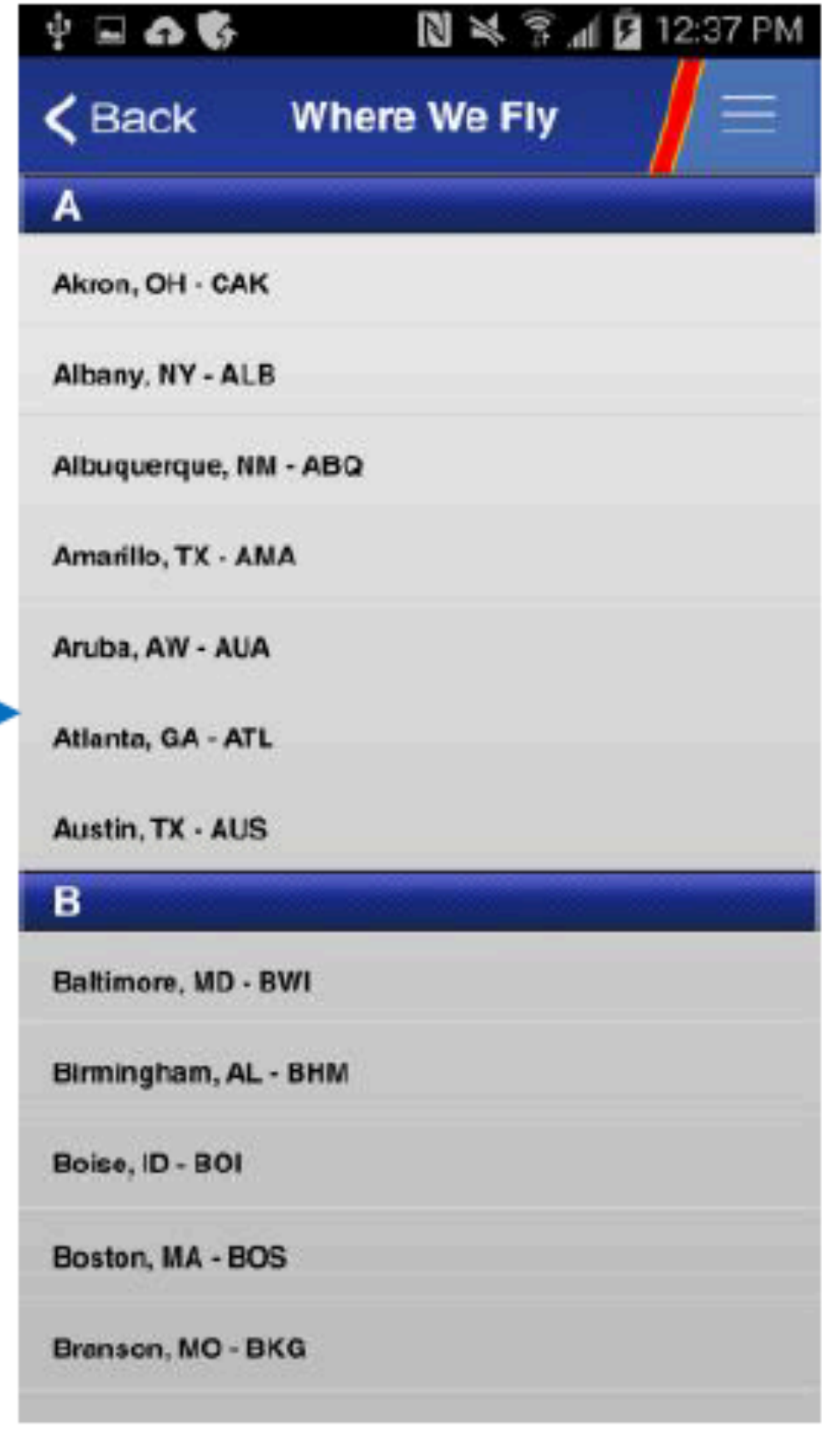

#### **Current User Flow - Airport Information**

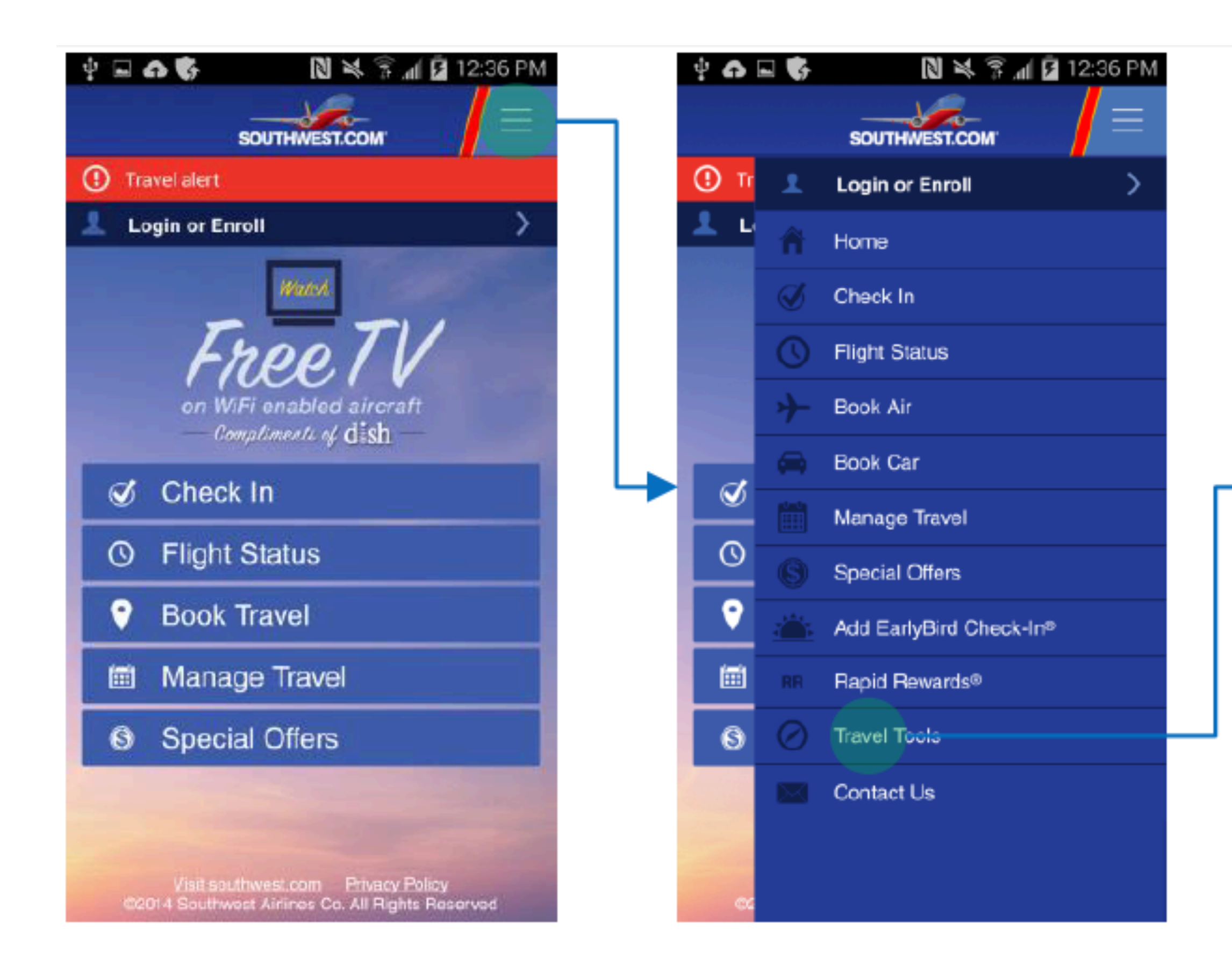

| 2 🖬 🖓 🚯                                                                              | N × 3.4                                                                                                    | 12:38 PM                                       | ÷ 🗆 🕁 🕏                                                                                      | N 💐 🛜 📶 🖬 12:3                               |
|--------------------------------------------------------------------------------------|----------------------------------------------------------------------------------------------------|------------------------------------------------|----------------------------------------------------------------------------------------------|----------------------------------------------|
| Back                                                                                 | Airport Info                                                                                                    |                                                | < Back                                                                                       | Airport Info                                 |
| Airport Info                                                                         | ormation                                                                                                    |                                                | Suggested Time<br>Mon - Sun:                                                                 | e of Arrival<br>90 Minutes                   |
| See suggested<br>Southwest proc                                                      | time of arrival prior to your f<br>Jucts and services are availa                                                                         | flight and which able.                         | Ticket Counter I<br>Monday-Sunday                                                            | Hours                                        |
| elect An /                                                                           | Airport                                                                                                    |                                                | Opens 90 minute                                                                              | es before first departure                    |
| Dallas, T)                                                                           | ( - DAL                                                                                                    | =                                              | Terminal and                                                                                 | Gate                                         |
| Please note the<br>could be neede<br>periods.<br>The Transporta<br>requires the foil | at times are approximate, an<br>ed based on weather and pe<br>tion Security Administration<br>owing documentation at the<br>all aimorts: | d more time<br>eak travel<br>(TSA)<br>security | Southwest Airlin<br>Main Terminal<br>Gates: 1-12, 14,<br>Fly By Ch<br>Fly By Se<br>Express E | nes<br>42-44<br>eck-In<br>curity<br>Bag Drop |
| Soarding pase<br>A valid, govern                                                     | s or security document<br>nment-issued ID                                                                                                |                                                | AirTran<br>Priority Ci                                                                       | heck-In                                      |
| allas (Lov                                                                           | ve Field), TX - DAL                                                                                                    | Airport                                        | Filonity of                                                                                  | ocumy .                                      |
| Suggested Tin<br>Mon - Sun:                                                          | ne of Arrival<br>90 Minutes                                                                                                    |                                                | Amenities                                                                                    |                                              |
| icket Counter<br>Ionday-Sunda<br>Ipens 90 minu                                       | r Hours<br>y<br>ites before first departure                                                                                              |                                                | Amenities<br>Power Sta<br>Skycap<br>Airport Pr                                               | tion Available<br>ovided Wifi                |
| erminal and                                                                          | d Gate                                                                                                    |                                                | Service Animal<br>Located outside                                                            | Relief Area<br>of the baggage claim area     |
| Southwest Air                                                                        | lines                                                                                                    |                                                | Learn more abou                                                                              | It Dallas Love Field                         |

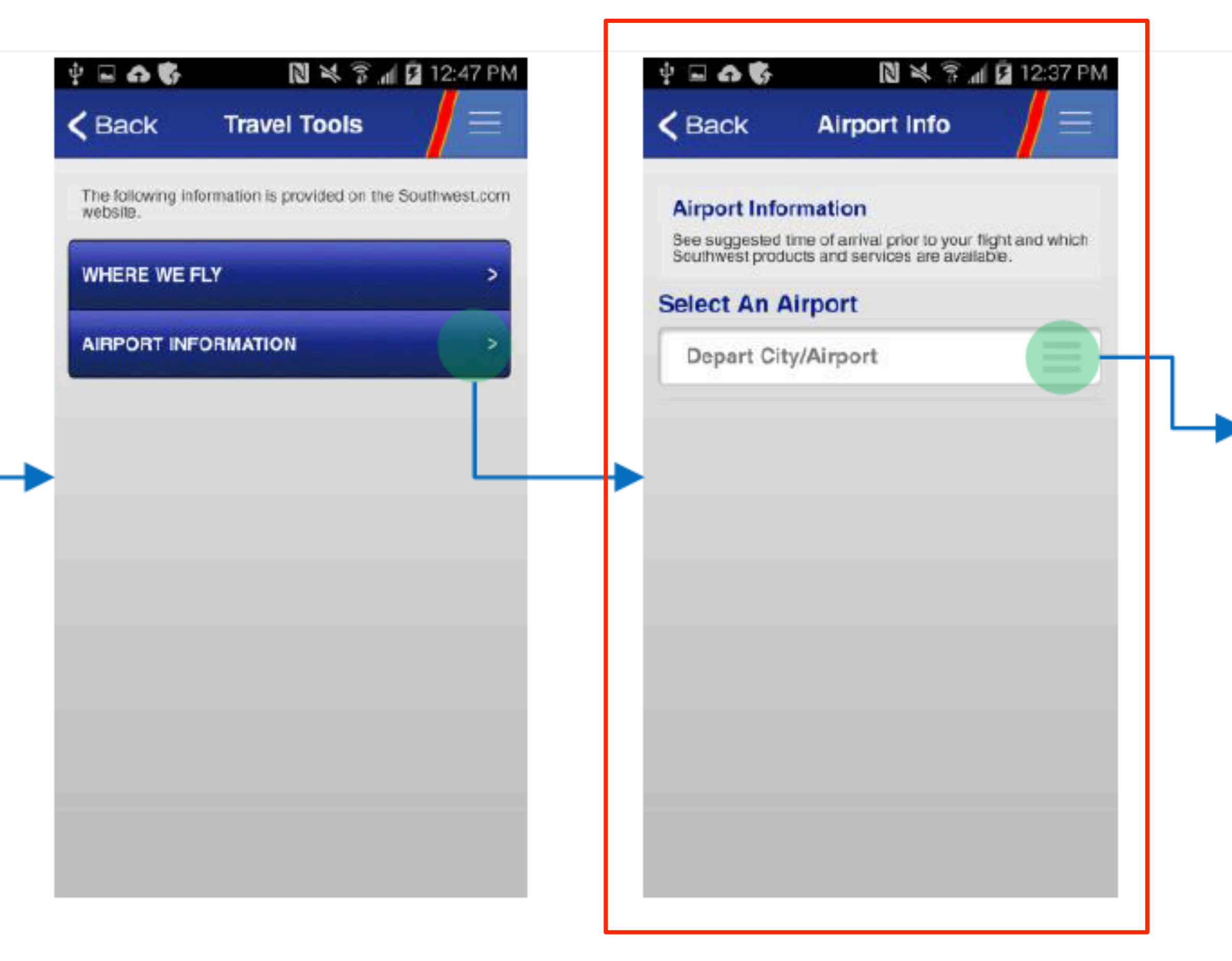

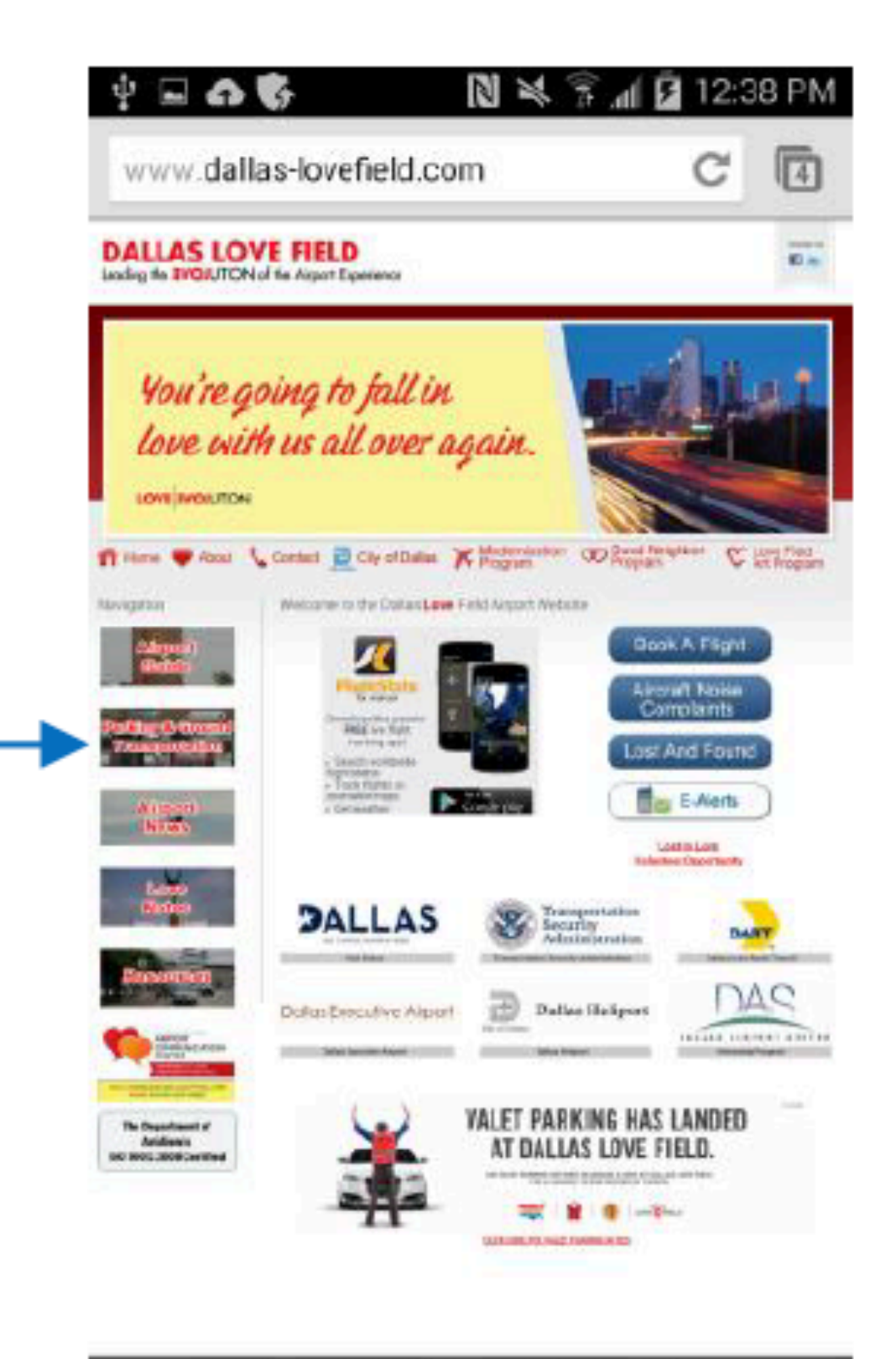

| ÷ 🗆 🙃 🖏                | <b>D</b> × | 🗟 📶 🚨 1:10 PM |
|------------------------|------------|---------------|
| K Back S               | elect City |               |
| С                      |            |               |
| Cleveland, OH - CLE    |            |               |
| Columbus, OH - CMH     |            |               |
| Corpus Christi, TX - C | RP         |               |
| D                      |            |               |
| Dallas, TX - DAL       |            |               |
| Dayton, OH - DAY       |            |               |
| Derver, CO - DEN       |            |               |
| Des Moines, IA - DSM   |            |               |
| Det oit, MI - DTW      |            |               |
| E                      |            |               |
| EI Faso, TX - ELP      |            |               |
| F                      |            |               |
| Flint, MI - FNT        |            |               |
| For Lauderdale, FL -   | FLL        |               |

## Where We Fly

| Status Bar                                                  |       |   |
|-------------------------------------------------------------|-------|---|
| Southwest                                                   | Q     | • |
| Log in or enroll to manage your trips and account activity. |       |   |
| 合 Home                                                      |       |   |
| <b>★</b> Flight                                             | -     |   |
| Book a Flight                                               |       |   |
| Checkin                                                     |       |   |
| Flight Status                                               |       |   |
| View Reservations                                           |       |   |
| Low Fare Calendar                                           |       |   |
| Where We Fly                                                | -     |   |
| Flight Info                                                 |       |   |
| Special Assistance                                          |       |   |
| EarlyBird Check-In®                                         |       |   |
| My Account                                                  |       |   |
| Special Offers                                              |       |   |
| Rapid Rewards                                               |       |   |
| Customer Service                                            |       |   |
| CONNECT WITH US                                             | THINK |   |
|                                                             | ~     |   |

# Marketing Page/Interactive Map Status Bar $\checkmark$ Where We Fly List Мар Interactive Route Map Let's escape together. Discover exciting destinations and where we fly by tapping an area of the map. FPO е , ъ

# Map Zoomed in; Can make selection to go to airport info

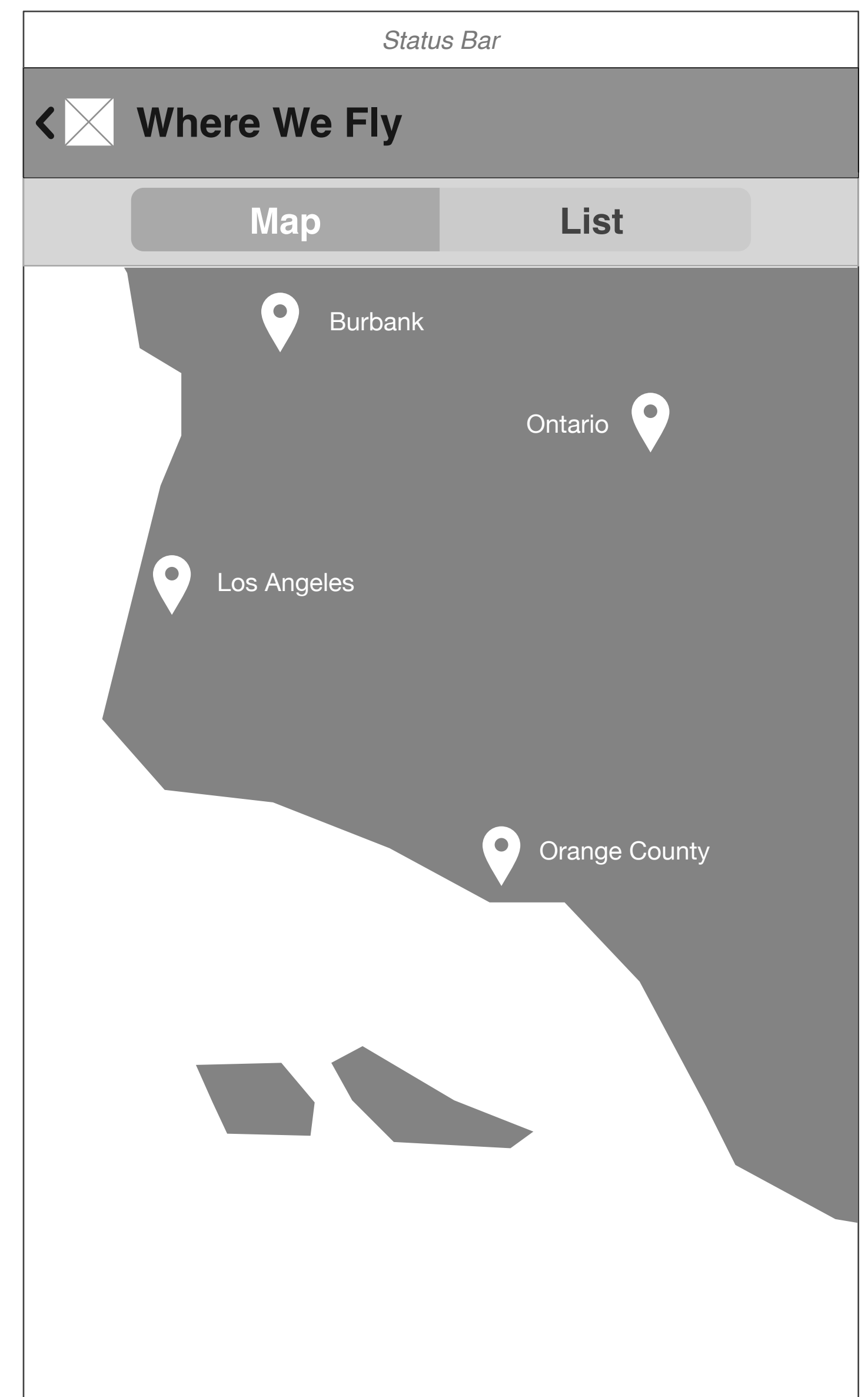

#### Where We Fly/Airport List View

| Statu               | s Bar |
|---------------------|-------|
| <∑ Where We Fly     | Q     |
| Мар                 | List  |
| NEARBY              |       |
| Austin, TX - AUS    |       |
| RECENT              |       |
| Los Angeles, CA     | - LAX |
| A                   |       |
| Akron-Canton, OH-C  | CAK   |
| Albany, NY - ALB    |       |
| Albuquerque, NM - A | ABQ   |
| Amarillo, TX - AMA  |       |
| Aruba, AW - AUA     |       |
| Atlanta, GA - ATL   |       |
| B                   |       |

## Where We Fly, Airport Info

Airport Info Screen

| Status Bar                                                                                                    |
|----------------------------------------------------------------------------------------------------|
| Airport Info<br>LAX                                                                                                    |
|                                                                                                    |
| Airport Code Art TBD                                                                                                    |
|                                                                                                    |
| IOS ANGELES, CA, USA                                                                                                    |
| Terminal and Gate                                                                                                    |
| <ul> <li>T</li> <li>TERMINAL</li> <li>Main Terminal<br/>Gates 1-12, 14, 42-44</li> <li>✓ Fly By Checkin</li> <li>✓ Fly By Security</li> <li>✓ Express Bag Drop</li> </ul> |
| Ticket Counter Hours                                                                                                    |
| Mon - Sunday<br>Opens 90 Minutes before<br>first departure                                                                                                    |
|                                                                                                    |

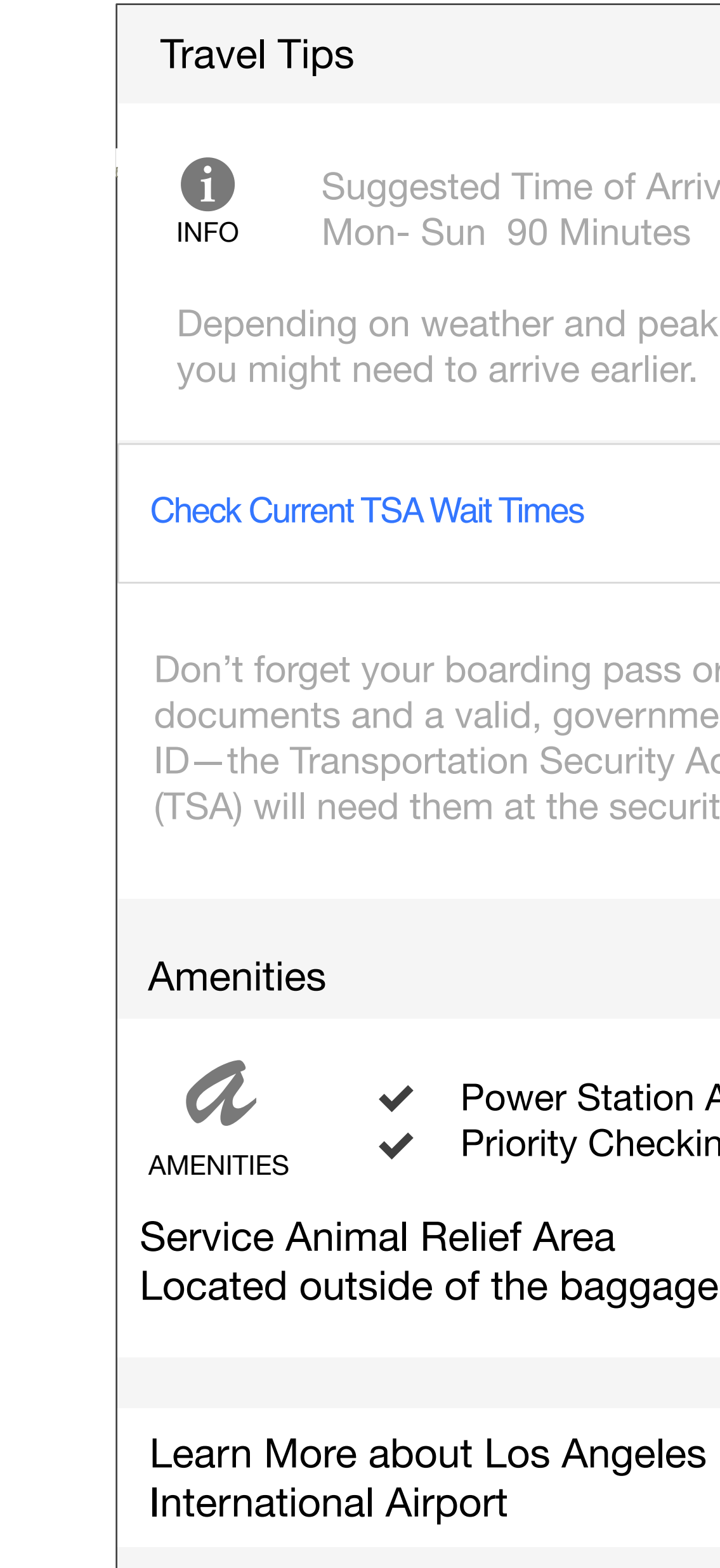

Suggested Time of Arrival Mon-Sun 90 Minutes

Depending on weather and peak travel periods,

Don't forget your boarding pass or security documents and a valid, government-issued ID—the Transportation Security Administration (TSA) will need them at the security checkpoints.

> Power Station Available Priority Checkin

Located outside of the baggage claim area.

# Change Flights

Modified Mon Jun 16 2014 File Name SWA\_Booking2Utilities\_M(Android)\_WIP

| ge Reservation | Retrieve Reservation with Confirmation #                                        |                         |          |             |
|----------------|---------------------------------------------------------------------------------|-------------------------|----------|-------------|
| -              | (if possible accommodate Flight, car, and hotel)                                |                         | RZF      |             |
|                | - Authenticated view                                                            |                         |          |             |
|                | Retrieve Reservation with Confirmation #                                        |                         | DZE      |             |
|                | - Unauthenticated view log in prompt                                            |                         | ΚΖΓ      |             |
|                | Retrieve Reservation with Credit Card Info                                      |                         | C/V/V    |             |
|                | - Authenticated view                                                            |                         | SVVA     |             |
|                | Share Reservation interaction SMS, Email (multiple entry points)                |                         | RZF      | PT-1.1.10.1 |
|                |                                                                                 |                         | R7F      |             |
|                | View Trip Details - Action sheet interaction view - accessing trip detail tools |                         |          |             |
|                | View Trip Details - Action sheet interaction view trip tools                    |                         | RZF      |             |
|                | Error                                                                           |                         | SWA      |             |
| Change Flights | Delete Boarding Pass                                                            | https://app.box.com/s/§ |          |             |
| gg             | - One Way, single leg                                                           |                         | RZF      |             |
|                | - single PAX                                                                    |                         |          |             |
|                | Delete Boarding Pass                                                            |                         |          |             |
|                | - Roundtrip, multi lea                                                          |                         | RZF      |             |
|                | - multi PAX. Companion Pass                                                     |                         |          |             |
|                | Select Flights to change (departure/return)                                     | https://app.box.com/s/c | RZF      |             |
|                | Search flight partial change                                                    | https://app.box.com/s/c | 0) 4 / 4 |             |
|                | - Change return flight only                                                     |                         | SVVA     |             |
|                | Search flight whole change                                                      | https://app.box.com/s/ι |          |             |
|                | - Change return flight and departure flight                                     |                         | SVVA     |             |
|                | Search Results Select new flight                                                | https://app.box.com/s/k | SWA      |             |
|                | Search Results Select new Senior fare                                           | https://app.box.com/s/r | SWA      |             |
|                | Search Results Fares displayed in points                                        |                         | SWA      |             |
|                | Itinerary/Pricing Upgrade fare view                                             | https://app.box.com/s/6 |          |             |
|                | - one way, single leg                                                           |                         | SWA      |             |
|                | - single PAX                                                                    |                         |          |             |
|                | Itinerary/Pricing Downgrade fare view                                           | https://app.box.com/s/C |          |             |
|                | - Round trip, multi leg                                                         |                         | SWA      |             |
|                | - multi PAX, companion pass                                                     |                         |          |             |
|                | Itinerary/Pricing downgrade fare view                                           |                         | SWA      |             |
|                | - Fare displayed in points                                                      |                         | 011/1    |             |
|                | Reconcile Changes Upgraded fare view                                            | https://app.box.com/s/  | RZF      |             |
|                | - New payment information                                                       |                         |          |             |
|                | Reconcile Changes Upgraded fare view                                            | https://app.box.com/s/s | SWA      |             |
|                | - Saved payment information                                                     | https://app.hay.com/a/r |          |             |
|                | Reconcile Changes Downgraded fare view                                          | nilps.//app.box.com/s/r | RZF      |             |
|                | - Select action for credit due                                                  |                         |          |             |
|                | Fore displayed in points                                                        |                         | SWA      |             |
|                | Confirmation Ungraded fare view                                                 | https://app.box.com/s/( |          |             |
|                | - one way single leg                                                            |                         | S/V/D    |             |
|                | - cincle DAY                                                                    |                         | SVA      |             |
|                | Confirmation Downgraded fare view                                               |                         |          |             |
|                | - Roundtrin, multi lea                                                          |                         | S/V/D    |             |
|                | - multi PAX companion pass                                                      |                         |          |             |
|                | Confirmation Downaraded fare view                                               |                         |          |             |
|                | - Fare displayed in points                                                      |                         | SWA      |             |
|                | Frror                                                                           |                         | S\MA     |             |
|                |                                                                                 |                         |          |             |

#### **Current User Flow - Change Reservation**

| ••••• AT&T 穼                                                | 8:38 AM                                                             | 63% 💷•                    |
|-------------------------------------------------------------|---------------------------------------------------------------------|---------------------------|
| <b>く</b> Back                                               | Change                                                              |                           |
| Are you su<br>If you make chan<br>pass and you will         | ges to this flight, we will delete<br>lose your boarding position.  | odify?<br>e your boarding |
| Passenger<br>Gary Kelly<br>Confirmation                     | <b>'S</b><br>#Z8Z5WE                                                |                           |
| <b>Itinerary</b><br>Flight#<br>Date<br>From<br>To           | 1636<br>Apr 29<br>Houston (Hobby) (HOU)<br>Dallas (Love Field) (DAL | -)                        |
| Flight#<br>Date<br>From<br>To                               | 274<br>Apr 29<br>Dallas (Love Field) (DAL<br>Albuquerque (ABQ)      | -)                        |
|                                                             | CONTINUE                                                            |                           |
| If the user h<br>their flight t<br>that their Bo<br>deleted | as already checke<br>hen they must co<br>oarding Pass will b        | ed in to<br>onfirm<br>be  |
| •••• AT&T 30                                                | G 10:25 PM                                                          | 34% 💶                     |
| K Back                                                      | Select Flight                                                       |                           |
| Select                                                      | to Change Departure                                                 | 9                         |

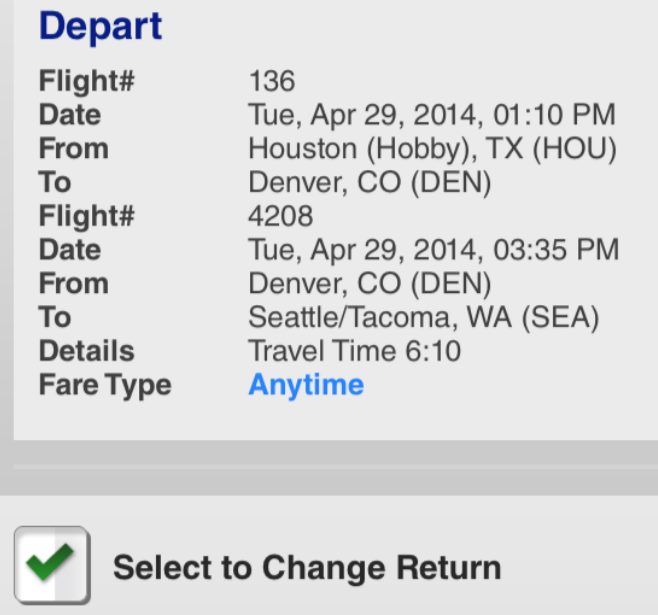

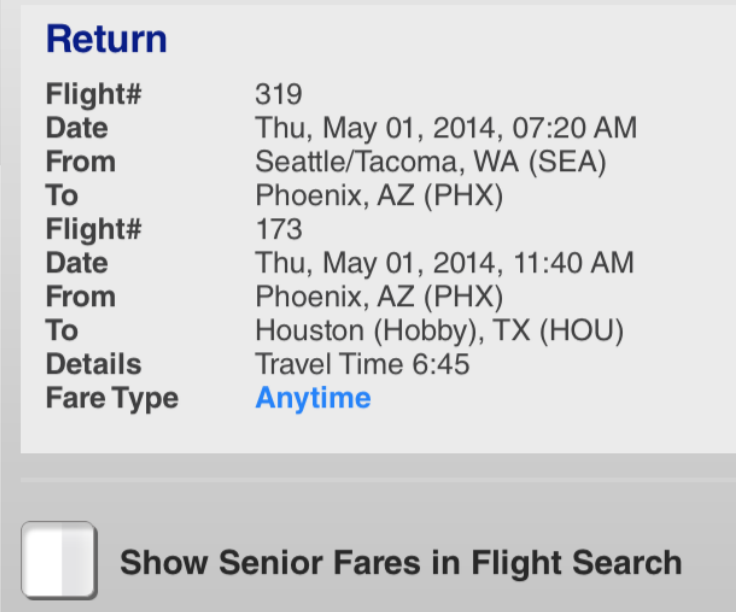

User indicates which portions of the flight they will change

CHANGE SELECTED TRIPS

| ●●●○○ AT&T 3G                                                                                                    | 10:39 PM                                                                                                    | 30% 💷                                                                     | ••      |
|----------------------------------------------------------------------------------------------------|----------------------------------------------------------------------------------------------------|---------------------------------------------------------------------------|---------|
| <b>く</b> Back                                                                                                    | Change                                                                                                    |                                                                           | <       |
| Search for<br>You have chose<br>of your flight.                                                                       | <b>a new Return fl</b><br>n to make changes to the                                                                                                    | <b>ight</b><br>e Return segment                                           | <       |
| From Albuq                                                                                                    | uerque, NM - AE                                                                                                    | BQ To:                                                                    |         |
| Houston                                                                                                    | (Hobby), TX - HC                                                                                                    | υ                                                                         |         |
| Return:                                                                                                    |                                                                                                    |                                                                           | N       |
| 05/03/201                                                                                                    | 4                                                                                                    | :.::                                                                      |         |
| Now accepting r                                                                                                    | eservations through Aug                                                                                                    | ust 8, 2014.                                                              | 1       |
|                                                                                                    | SEARCH                                                                                                    |                                                                           |         |
| View your unch<br>Your Unch<br>Flight#<br>Date<br>From<br>To<br>Flight#<br>Date<br>From<br>To<br>Details<br>Fare Type | anged segment info.<br>anged Departin<br>10<br>Fri, May 02, 2014, 08<br>Houston (Hobby), TX<br>Dallas (Love Field), T<br>330<br>Fri, May 02, 2014, 10<br>Dallas (Love Field), T<br>Albuquerque, NM (Al<br>Travel Time 3:40<br>Wanna Get Away | <b>g Trip</b><br>:30 AM<br>(HOU)<br>'X (DAL)<br>:25 AM<br>'X (DAL)<br>3Q) | U<br>(s |
| User search<br>change (cha                                                                                            | es for a partial<br>Inging return fli                                                                                                    | flight<br>ght only)                                                       | •       |
| ●●●○○ AT&T 3G                                                                                                    | 10:25 PM                                                                                                    | 34% 💷                                                                     | S       |
| <b>く</b> Back                                                                                                    | Change                                                                                                    |                                                                           | ch      |
| Search for<br>You have choser<br>and Return segn<br>Houston (                                                         | a new flight<br>to make changes to bor<br>nents of your flight.<br>Hobby), TX - HC                                                                                                    | th the Departure                                                          |         |
| Seattle/Ta                                                                                                    | coma, WA - SEA                                                                                                    |                                                                           |         |
| Date                                                                                                    |                                                                                                    |                                                                           |         |
| 04/29/2014                                                                                                    | 4                                                                                                    |                                                                           |         |
| 05/01/201                                                                                                    | 4                                                                                                    |                                                                           | Se Ce   |
| Now accepting re                                                                                                    | eservations through Aug                                                                                                    | ust 8, 2014.                                                              | 50      |
|                                                                                                    | SEARCH                                                                                                    |                                                                           |         |
|                                                                                                    | oc for a comple                                                                                                    | to flight                                                                 |         |

User searches for a complete flight change (departure and return flight change)

| ●●○○ AT&T                                       | 3G                                     | 10:31 PM                                  | 32% 🗔                    |
|-------------------------------------------------|----------------------------------------|-------------------------------------------|--------------------------|
| <b>く</b> Back                                   | Selec                                  | t Departur                                | re                       |
| <b>&lt;</b> MAY 14                              | т<br>N                                 | hursday<br>IAY 15                         | MAY 16 <b>&gt;</b>       |
| From:<br>To:                                    | Houstor<br>Seattle/                    | n (Hobby), TX -<br>Tacoma, WA -           | - HOU<br>SEA             |
| First 2 Bag<br>Weight, size<br>All fares ar     | s Fly Free<br>& excess<br>re rounded   | ®.<br>limits apply.<br>d up to the near   | est dollar.              |
| Departs:<br>Flight# 4/<br>Travel Tin            | 7:00 Al<br>1431<br>1e: 5h 55           | M Arrives: 1<br>m Stops: 1/D              | 0:55 AM<br>al र          |
| Senior                                          |                                        |                                           | <sup>\$</sup> 304        |
| Wanna G                                         | et Away                                |                                           | <sup>\$</sup> 229        |
| Anytime                                         |                                        |                                           | <sup>\$</sup> 547        |
| Jser goes<br>same as                            | s to Sea<br>bookin;                    | rch Results<br>g)                         | screen                   |
| ●●○○ AT&T                                       | 3G                                     | 10:26 PM                                  | 34% 💷                    |
| <b>〈</b> Back                                   | Selec                                  | t Departu                                 | re 📃 📃                   |
| <b>≺</b> APR 28                                 | Â                                      | TUESDAY                                   | APR 30 >                 |
| <b>Select fare f</b><br>Passengers i<br>heckin. | <b>or senior</b><br>must be aç         | <b>passenger (age</b><br>ge 65+ Photo ID  | e 65+)<br>is required at |
| From:<br>To:                                    | Housto<br>Seattle/                     | n (Hobby), TX<br>⁄Tacoma, WA -            | - HOU<br>SEA             |
| First 2 Bag<br>Weight, siz<br>All fares a       | gs Fly Free<br>e & excess<br>re rounde | e®.<br>s limits apply.<br>d up to the nea | rest dollar.             |
| Departs:<br>Flight# 22<br>Travel Tin            | 7:00 A<br>269/1395<br>ne: 5h 55        | M Arrives: 1                              | 10:55 AM<br>DAL राज      |
| Senior                                          | Cot Away                               |                                           | Unavailable              |
| earch re                                        | sults fo                               | r Senior fare                             | 2                        |

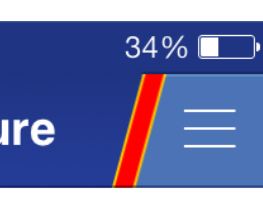

| •••• AT&T                                                                                                    | 3G 10:32 PM 32%                                                                                                    |  |
|----------------------------------------------------------------------------------------------------|----------------------------------------------------------------------------------------------------|--|
| <b>く</b> Back                                                                                                    | Price =                                                                                                    |  |
| Departu                                                                                                    | re Flight                                                                                                    |  |
| Flight#<br>Date<br>Departs                                                                                             | 1628<br>Thursday, May 15, 2014<br>07:55 AM Houston (Hobby), TX<br>(HOU)                                                                       |  |
| Arrives<br>Details                                                                                                    | 09:05 AM Albuquerque, NM (ABQ)<br>Travel Time 6:20                                                                                            |  |
| Flight#<br>Date<br>Departs<br>Arrives<br>Details                                                                       | Change Planes<br>2408<br>Thursday, May 15, 2014<br>10:10 AM Albuquerque, NM (ABQ)<br>12:15 PM Seattle/Tacoma, WA<br>(SEA)<br>Travel Time 6:20 |  |
| Fare Type<br>Quantity<br>Subtotal                                                                                      | Wanna Get Away<br>1<br>\$228.50                                                                                                    |  |
| Return F                                                                                                    | Flight                                                                                                    |  |
| Flight#<br>Date<br>Departs                                                                                             | 128<br>Thursday, May 22, 2014<br>06:00 AM Seattle/Tacoma, WA                                                                                  |  |
| Arrives<br>Details                                                                                                    | 08:25 AM Las Vegas, NV (LAS)<br>Travel Time 6:40                                                                                              |  |
| Flight#<br>Date<br>Departs<br>Arrives<br>Details<br>Fare Type                                                          | 459<br>Thursday, May 22, 2014<br>09:45 AM Las Vegas, NV (LAS)<br>02:40 PM Houston (Hobby), TX<br>(HOU)<br>Travel Time 6:40<br>Business Select |  |
| Quantity<br>Subtotal                                                                                                   | 1<br>\$576.00                                                                                                    |  |
| Pending A                                                                                                    | ir Itinerary \$804.50                                                                                                    |  |
| Available Funds\$1094.50Additional Credit Due\$(290.00)1st and 2nd Checked Bags Fly Free.Weight and size limits apply. |                                                                                                    |  |
| Plaga rag                                                                                                    | d fare rules associated with this purchase                                                                                                    |  |

Please read fare rules associated with this purchase.

NEXT

User has downgraded their departure flight. They have a Credit Due from Southwest

| ●●●○○ AT&T :                                                  | 3G 10:36 PM                                                                                                    | 31% 💷                |
|---------------------------------------------------------------|----------------------------------------------------------------------------------------------------|----------------------|
| <b>く</b> Back                                                 | Price                                                                                                    |                      |
| Details                                                       | Travel Time 6:40                                                                                                    |                      |
| Flight#<br>Date<br>Departs<br>Arrives<br>Details<br>Fare Type | 459<br>Thursday, May 22, 2014<br>09:45 AM Las Vegas, N<br>02:40 PM Houston (Hol<br>(HOU)<br>Travel Time 6:40<br>Business Select | IV (LAS)<br>bby), TX |
| Quantity<br>Subtotal                                          | 1<br><b>\$576.00</b>                                                                                                    |                      |
| Pending Air                                                   | Itinerary                                                                                                    | \$1150.50            |
| Available Fu<br>Additional A                                  | unds<br>Amount Due                                                                                                    | \$1094.50<br>\$56.00 |
| 1st and 2nd<br>Weight and s<br>Please read                    | Checked Bags Fly Free.<br>size limits apply.<br>fare rules associated with th                                                   | nis purchase.        |
|                                                               | NEXT                                                                                                    |                      |

User has upgraded their flight. They have an Additional Amount Due to Southwest

| ●●●○○ AT&T 3G                                                       | 10:32 PM                                                    | 32% 🗔                       | ●●●○○ AT&T 3                           |
|---------------------------------------------------------------------|-------------------------------------------------------------|-----------------------------|----------------------------------------|
| <b>く</b> Back                                                       | Reconcile                                                   |                             | <b>&lt;</b> Back                       |
| Passengers<br>Gary Kelly<br>Confirmation #Z9                        | ZEFI                                                        |                             | Passenge<br>Gary Kelly<br>Confirmation |
| Contact                                                             |                                                             |                             | Payment In                             |
| Text Me                                                             |                                                             | •                           | test visa                              |
| Standard text mess                                                  | age rates apply                                             |                             | Security                               |
| 2147925400                                                          |                                                             |                             | Contact                                |
| Non U.S. Phone #                                                    |                                                             |                             | Text Me                                |
| Send Confirm                                                        | ation Email to                                              |                             | Standard text                          |
| e104832@wi                                                          |                                                             |                             | 21479254                               |
| Alternate Ema                                                       | il (optional)                                               |                             | Non U.S. Pho                           |
| Share itinerary em                                                  | ail with                                                    |                             | Send Con                               |
| Note: Itineraries do information                                    | not contain confident                                       | tial billing                | e1048320                               |
| Change Sumr                                                         | nary                                                        |                             |                                        |
| A credit exists with<br>to make on this itin<br>with the balance of | the changes you hav<br>erary. What you would<br>your funds? | ve selected<br>d like to do | Alternate                              |
|                                                                     | 20.1100                                                     |                             | Share itinera                          |
|                                                                     | euse                                                        | •                           | information                            |
| Nonrefundable:                                                      | \$0.00                                                      |                             | Change S                               |
| Refundable:                                                         | \$(290.0                                                    | 0)                          | Additional A                           |
|                                                                     |                                                             | 050                         |                                        |
| MAKE T                                                              | HESE CHAN                                                   | GES                         |                                        |

User reconciles downgrade

| ●●●○○ AT&T 3G                                                     | 10:32 PM                                                       | 32% 💷 י                       |
|-------------------------------------------------------------------|----------------------------------------------------------------|-------------------------------|
| <b>〈</b> Back                                                     | Reconcile                                                      |                               |
|                                                                   |                                                                |                               |
| Change Sum                                                        | imary                                                          |                               |
| A credit exists wit<br>to make on this iti<br>with the balance of | h the changes you ha<br>nerary. What you wou<br>of your funds? | ive selected<br>Id like to do |
| Hold for futu                                                     | ire use                                                        | ▼                             |
| Monrefyndable:                                                    | \$0.00                                                         | Done                          |
|                                                                   |                                                                | 00)                           |
|                                                                   |                                                                |                               |
| Hold                                                              | for future u                                                   | JSe                           |
| Red                                                               | quest a Refur                                                  | nd                            |
|                                                                   |                                                                |                               |
|                                                                   |                                                                |                               |

User selects action for the Credit Due.

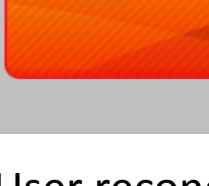

| G 10:42 PM                                               | 29% 💶   |
|----------------------------------------------------------|---------|
| Reconcile                                                |         |
| ers                                                      |         |
| n #ZEWE8Y<br><b>1fo</b>                                  |         |
|                                                          | •       |
| Code                                                     |         |
|                                                          |         |
|                                                          | •       |
| message rates apply                                      |         |
| 00                                                       |         |
| one #                                                    |         |
| firmation Email to                                       |         |
| @wnco.com                                                | •       |
| Email (optional)                                         |         |
| <b>ry email with</b><br>es do not contain confidential b | billing |
| ummary                                                   |         |
| mount Due \$56.00                                        |         |
| NEXT                                                     |         |

User reconciles the upgrade

| ●●○○ AT&T 30                      | G 10:37 PM 30% 🗖                                                      |
|-----------------------------------|-----------------------------------------------------------------------|
|                                   | Confirmation $\equiv$                                                 |
| Confirma                          | ntion #                                                               |
| Check In up to<br>The earlier you | o 24 hrs in advance.<br>u check-in the better your seat selection     |
| Passenge<br>Gary Kelly            | rs                                                                    |
| Departure                         | Flight                                                                |
| Flight#<br>Date<br>Departs        | 4<br>Wednesday, May 21, 2014<br>07:00 AM Houston (Hobby), TX          |
| Arrives                           | (HOU)<br>08:00 AM Dallas (Love Field), TX<br>(DAL)                    |
| Details                           | Travel Time 5:55                                                      |
| Flight#<br>Date<br>Departs        | 1090<br>Wednesday, May 21, 2014<br>08:50 AM Dallas (Love Field), TX   |
| Arrives                           | 10:55 AM Seattle/Tacoma, WA<br>(SEA)                                  |
| Details                           | Travel Time 5:55                                                      |
| Fare Type<br>Quantity<br>Subtotal | 1<br>\$574.50                                                         |
| Return Flig                       | ght                                                                   |
| Flight#                           | 128                                                                   |
| Date<br>Departs                   | Thursday, May 22, 2014<br>06:00 AM Seattle/Tacoma, WA<br>(SEA)        |
| Arrives<br>Details                | 08:25 AM Las Vegas, NV (LAS)<br>Travel Time 6:40                      |
| Flight#                           | 459                                                                   |
| Date                              | Thursday, May 22, 2014                                                |
| Departs<br>Arrives                | 09:45 AM Las Vegas, NV (LAS)<br>02:40 PM Houston (Hobby), TX<br>(HOU) |
| Details<br>Fare Type              | Travel Time 6:40 Business Select                                      |
| Quantity<br>Subtotal              | 1<br>\$576.00                                                         |
| Total                             | \$1150.50                                                             |
| Dilling                           |                                                                       |
|                                   |                                                                       |
| Travel Funds -                    | Z9ZEFI - 6564                                                         |
| Original Bala                     | nce \$1094.50                                                         |
| Applied                           | \$1094.50<br>\$0.00                                                   |
| Billing Addres                    | φ0.00<br>SS                                                           |
| 2702 Love Fie                     | ld Dr Dallas, TX US 75235                                             |

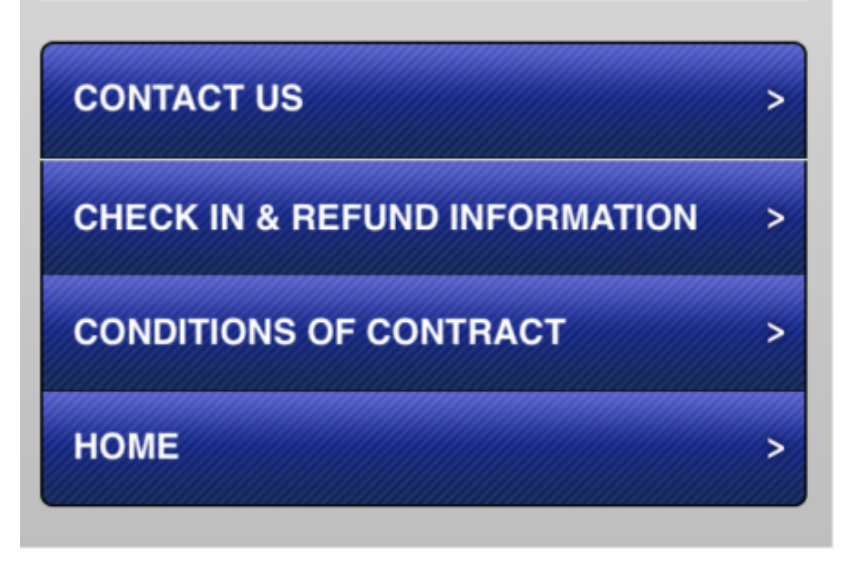

Confirmation screen - Upgraded

Confirmation screen - Downgraded

# Change Flight: View Reservations > Trip Details > Change (One-Way, Single-Leg, Single Pax) - Option A

Android Mobile Change Flight

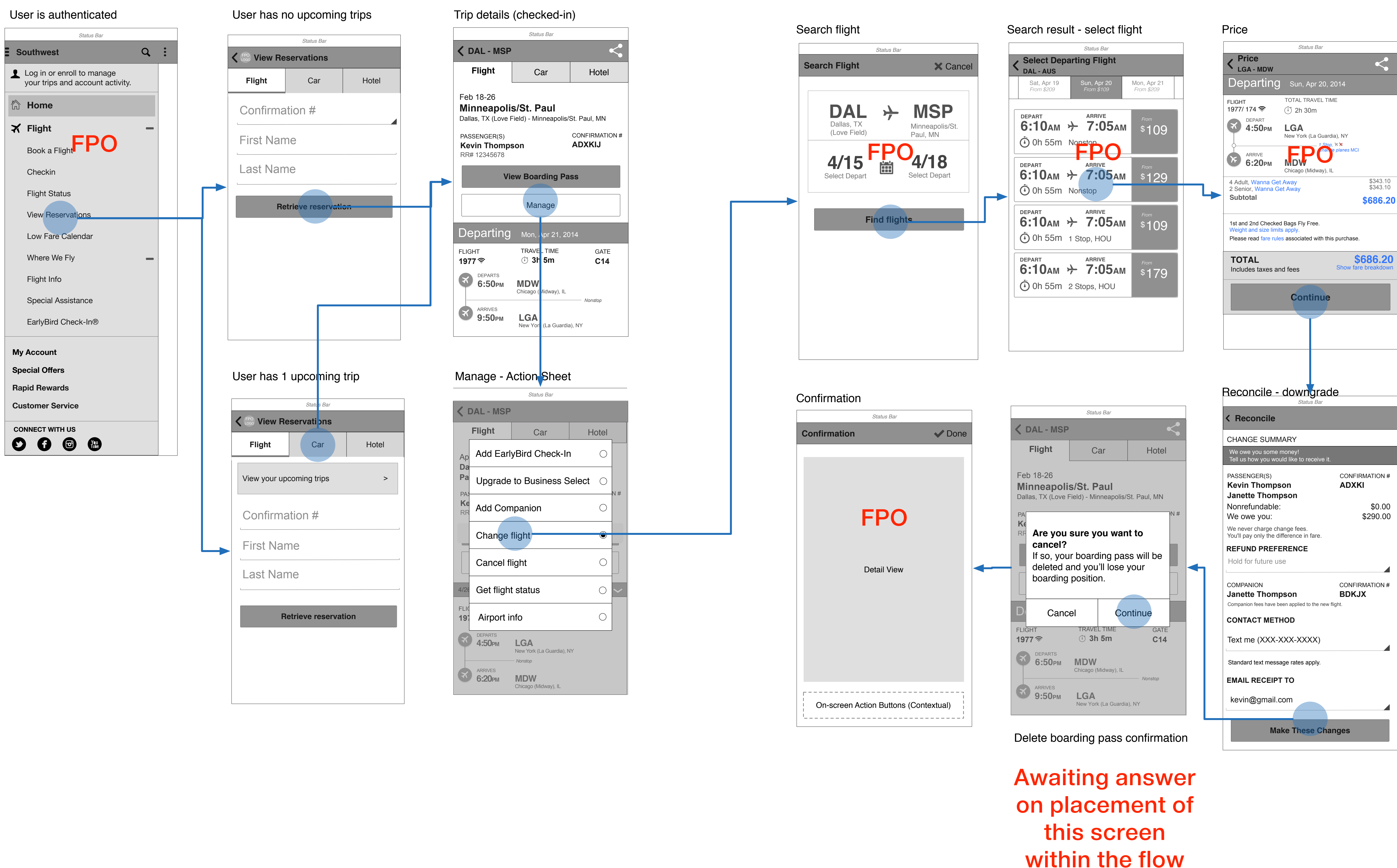

# Change Flight: View Reservations > Trip Details > Change (Roundtrip, Multi-Leg, Multi Pax) - Option A

Nonstop

Chicago (Midway), IL

ARRIVES 6:20pm MDW

Android Mobile Change Flight

|                                                             | User has no upcoming trips | Trip details (checked-in)                                                               |
|-------------------------------------------------------------|----------------------------|-----------------------------------------------------------------------------------------|
| Status Bar                                                  | Status Bar                 | Status Bar                                                                              |
| Southwest Q :                                               | <b>View Reservations</b>   | 🗙 DAL - MSP                                                                             |
| Log in or enroll to manage your trips and account activity. | Flight Car Hotel           | Flight Car                                                                              |
| 🟠 Home                                                      | Confirmation #             | Feb 18-26<br><b>Minneapolis/St. Paul</b><br>Dallas, TX (Love Field) - Minneapolis/St. F |
| ★ Flight FPO - Book a Flight                                | First Name                 | PASSENGER(S) CO<br>Kevin Thompson AE<br>RR# 12345678                                    |
| Checkin                                                     | Last Name                  | View Boarding Pass                                                                      |
| Flight Status<br>View Reservations                          | Retrieve reservation       | Manage                                                                                  |
| Low Fare Calendar                                           |                            | Departing Mon, Apr 21, 2014                                                             |
| Where We Fly                                                |                            | FLIGHT TRAVELTIME<br>1977 奈 ① 3h 5m                                                     |
| Flight Info<br>Special Assistance                           |                            | Странтя<br>6:50рм MDW<br>Chicago (Midway), IL                                           |
| EarlyBird Check-In®                                         |                            | ARRIVES<br>9:50рм LGA<br>New York (La Guardia), NY                                      |
| My Account                                                  | User has 1 upcoming trip   |                                                                                         |
| Special Offers                                              | Status Bar                 |                                                                                         |
| Rapid Rewards                                               | View Reservations          |                                                                                         |
| Customer Service                                            | Flight Car Hotel           |                                                                                         |
| CONNECT WITH US                                             | View your upcoming trips > |                                                                                         |
|                                                             | Confirmation #             |                                                                                         |
|                                                             | First Name                 |                                                                                         |
|                                                             |                            | Status Bar                                                                              |
|                                                             | Last Name                  | C DAL - MSP                                                                             |
|                                                             |                            | Flight Car                                                                              |
|                                                             | Retrieve reservation       | Ap Add EarlyBird Check-In                                                               |
|                                                             |                            | Pa Upgrade to Business Sele                                                             |
|                                                             |                            | Ke<br>RR Add Companion                                                                  |
|                                                             |                            | Change flight                                                                           |
|                                                             |                            | Cancel flight                                                                           |
|                                                             |                            | 4/20 Get flight status                                                                  |
|                                                             |                            | 19: Airport info                                                                        |
|                                                             |                            | DEPARTS<br>4:50PM LGA<br>New York (La Guardia) NY                                       |

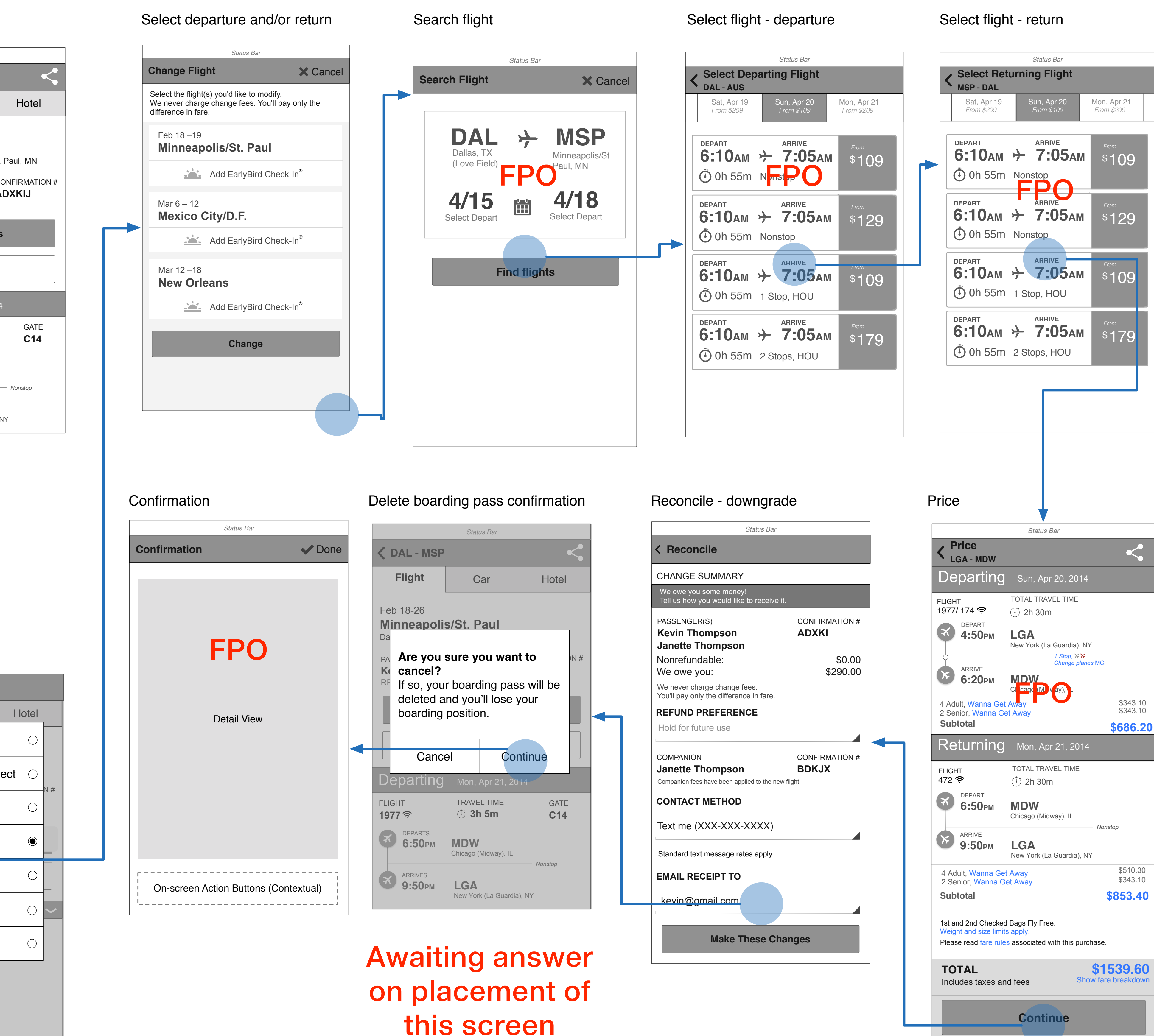

within the flow

#### User is unauthenticated or has no upcoming trips

|   | Status Bar  |                   |       |  |
|---|-------------|-------------------|-------|--|
| < | FPO View Re | servations        |       |  |
|   | Flight      | Car               | Hotel |  |
|   | Confirma    | ition #           |       |  |
|   | First Nan   | ne                |       |  |
|   | Last Name   |                   |       |  |
|   | Re          | etrieve reservati | on    |  |
|   |             |                   |       |  |
|   |             |                   |       |  |
|   |             |                   |       |  |
|   |             |                   |       |  |

**K** FPO LOGO View F Flight View your u Confirm First Na Last Na

#### User is authenticated and has upcoming trips

| Status Bar         |       |
|--------------------|-------|
| Reservations       |       |
| Car                | Hotel |
| pcoming trips      |       |
| nation #           |       |
| ame                |       |
| me                 |       |
|                    |       |
| Retrieve reservati | on    |
|                    |       |
|                    |       |
|                    |       |
|                    |       |

#### Checked in, One-Way, Single-Leg, Single Pax

| Status Bar                                                  |                                             |                                 |  |
|-------------------------------------------------------------|---------------------------------------------|---------------------------------|--|
| <b>〈</b> DAL - MSP                                          |                                             |                                 |  |
| Flight                                                      | Car                                         | Hotel                           |  |
| Feb 18-26<br><b>Minneapoli</b> s<br>Dallas, TX (Love F      | <b>s/St. Paul</b><br>Field) - Minneapolis/S | St. Paul, MN                    |  |
| PASSENGER(S)<br><b>Kevin Thomps</b><br>RR# 12345678         | onFPO                                       | CONFIRMATION #<br><b>ADXKIJ</b> |  |
| View Boarding Pass                                          |                                             |                                 |  |
|                                                             | Manage                                      |                                 |  |
| Departing                                                   | Sun, Apr 20, 20                             | 14                              |  |
| FLIGHT<br><b>1977/174                                  </b> | TOTAL TRAVEL TI                             | ME GATE<br><b>C14</b>           |  |
| DEPARTS<br>4:50pm<br>() DELAYED<br>5:10pm                   | DAL<br>Dallas, TX (Love Field)              | ×                               |  |
| ARRIVES<br>6:20pm<br>() DELAYED<br>6:50pm                   | Change p<br>MSP<br>Minneapolis/St. Paul, M  | olanes MCI                      |  |

Boarding positions for a single passenger display on the homepage contextual trip card and on the boarding pass accessible from trip details and the homescreen.

#### Checked in, Rou

**〈** DAL - MSP

#### Flight

Feb 18-26 Minneapolis/ Dallas, TX (Love Fie

PASSENGER(S) Kevin Thompso RR# 12345678

Janette Thomps RR# 12345678

Please visit a kiosk or

| View                                      | Во                 |
|-------------------------------------------|--------------------|
|                                           |                    |
| Departing                                 | S                  |
| FLIGHT<br><b>1977/174 奈</b>               | T<br>(‡            |
| DEPARTS<br>4:50pm<br>() DELAYED<br>5:10pm | <b>D</b> A         |
| ARRIVES<br>6:20pm<br>O delayed<br>6:50pm  | <b>M</b> S<br>Minr |
| Returning                                 | Ν                  |
| FLIGHT<br><b>1977 奈</b>                   | T<br>(             |
| DEPARTS                                   | R. 7               |

| undtrip, Multi-Leg                             | g, Multi Pax                |                                              | Boarding F                         |
|------------------------------------------------|-----------------------------|----------------------------------------------|------------------------------------|
| Status Bar                                     |                             |                                              |                                    |
|                                                |                             |                                              | Boarding                           |
| C                                              | ar                          |                                              | Please visit a                     |
| s <b>/St. Paul</b><br>eld) - Minneapolis/St. P | Paul, MN                    |                                              | FLIGHT<br><b>1977 奈</b>            |
| con AD                                         | IFIRMATION #<br><b>XKIJ</b> |                                              | PASSENGER<br>Kevin Tho<br>TSA Pre√ |
| son FPO                                        |                             |                                              | boar                               |
| r ticket counter for your bo                   | parding passes.             | Boarding positions for                       | Janette T<br>TSA Pre√              |
| Boarding Position                              | S                           | multiple passengers<br>display on a boarding | boar                               |
| Manage                                         |                             | positions screen<br>accessible via the trip  | 🗙 🗙 Change                         |
| Sun, Apr 20, 2014                              |                             | details                                      | FLIGHT<br><b>462 奈</b>             |
| TOTAL TRAVEL TIME                              | GATE<br><b>C14</b>          |                                              | PASSENGEF<br>Kevin The<br>TSA Pre√ |
| <b>DAL</b><br>Dallas, TX (Love Field)          |                             |                                              | board                              |
| 1 Stop, ັ⊁ັ⊁<br>Change planes                  | MCI                         |                                              | Janette T<br>TSA Pre ✓             |
| <b>MSP</b><br>Minneapolis/St. Paul, MN         |                             |                                              | board                              |
| Mon Apr 21 2014                                |                             |                                              |                                    |
| TRAVEL TIME<br>() 3h 5m                        | GATE<br><b>C14</b>          |                                              |                                    |
|                                                |                             |                                              |                                    |

#### ng Positions

|                               | Status Bar    | -                |                          |               |
|-------------------------------|---------------|------------------|--------------------------|---------------|
| ing Posit                     | ions          |                  |                          | one           |
| isit a kiosk or t             | icket counter | for your b       | oarding pa               | ISSES.        |
| (i.                           | TRAVEL TIN    | ИЕ<br><b>1</b>   | GAT<br>C14               | Е<br><b>4</b> |
| GER(S)<br><b>Thompso</b><br>✔ | n             | 00<br><b>A</b> [ | NFIRMATI<br><b>DXKIJ</b> | ON #          |
| boarding grou                 | ip <b>A</b>   | position         | 25                       |               |
| te Thomps<br>✓                | son           |                  |                          |               |
| boarding grou                 | IP A          | position         | 38                       |               |
| hange planes                  |               |                  |                          |               |
|                               | TRAVEL TIN    | ИЕ<br><b>m</b>   | GAT<br><b>B9</b>         | E             |
| NGER(S)<br>Thompso            | on            |                  |                          |               |
| boarding grou                 | IP <b>B</b>   | position         | 12                       |               |
| te Thomp<br>e√                | son           |                  |                          |               |
| boarding grou                 | IP <b>B</b>   | position         | 15                       |               |
|                               |               |                  |                          |               |

# **Trip Details - Tools**

Android Mobile App Trip Details

#### Manage - Action Sheet

|                         |                   | Status Bar                         |            |      |
|-------------------------|-------------------|------------------------------------|------------|------|
| < 1                     | DAL - MSP         |                                    | C          |      |
|                         | Add Early         | yBird Check-In                     | ۲          | <br> |
| Fe<br><b>M</b> i<br>Dal | Upgrade           | to Business Selec                  |            |      |
| PA:<br>Ke               | Add Com           | npanion                            | $\bigcirc$ | N #  |
| RR                      | Change            | flight                             | $\bigcirc$ |      |
|                         | Cancel fl         | ight                               | $\bigcirc$ |      |
|                         | Get flight        | t status                           | $\bigcirc$ |      |
| FLIC                    | Airport ir        | nfo                                | $\bigcirc$ |      |
| 197                     | 7 🛜               | (+) 3n 5m                          | C14        | ]    |
| X                       | DEPARTS<br>6:50pm | <b>MDW</b><br>Chicago (Midway), IL | onston     |      |
| X                       | ARRIVES<br>9:50pm | LGA<br>New York (La Guardia), NY   | σηςιορ     |      |

#### Share - Activity View Controller

|                                                | Sta                   |
|------------------------------------------------|-----------------------|
| <b>&lt;</b> DAL - MSP                          |                       |
| Flight                                         | E                     |
| Feb 18-26                                      | Te                    |
| Dallas, TX (Love Fig                           | /31.<br>eld) - N      |
| PASSENGER(S)<br>Kevin Thompson<br>RR# 12345678 | on                    |
| Viev                                           | w Boa                 |
|                                                | Ma                    |
| Departing                                      | Mon                   |
| FLIGHT<br><b>1977 奈</b>                        | TRAV                  |
| DEPARTS<br>6:50pm                              | <b>MDV</b><br>Chicago |
| ARRIVES<br>9:50pm                              | LG/<br>New Yo         |

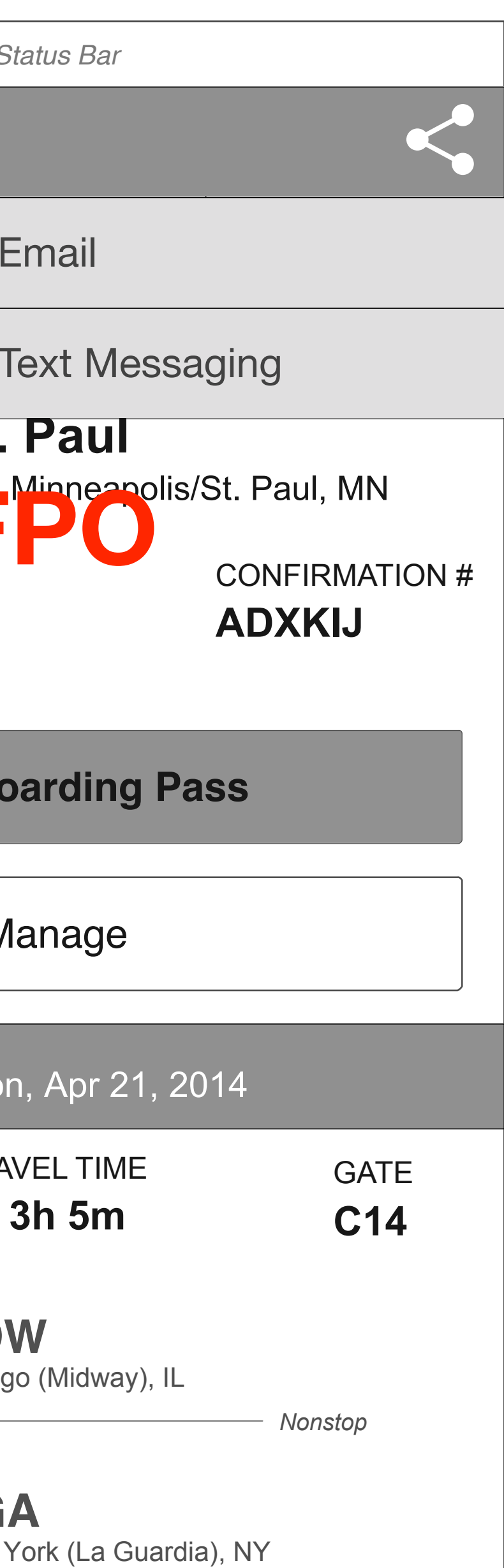

#### **Delete Boarding Pass Confirmation Dialog**

#### Delete Boarding Pass Confirmation Dialog

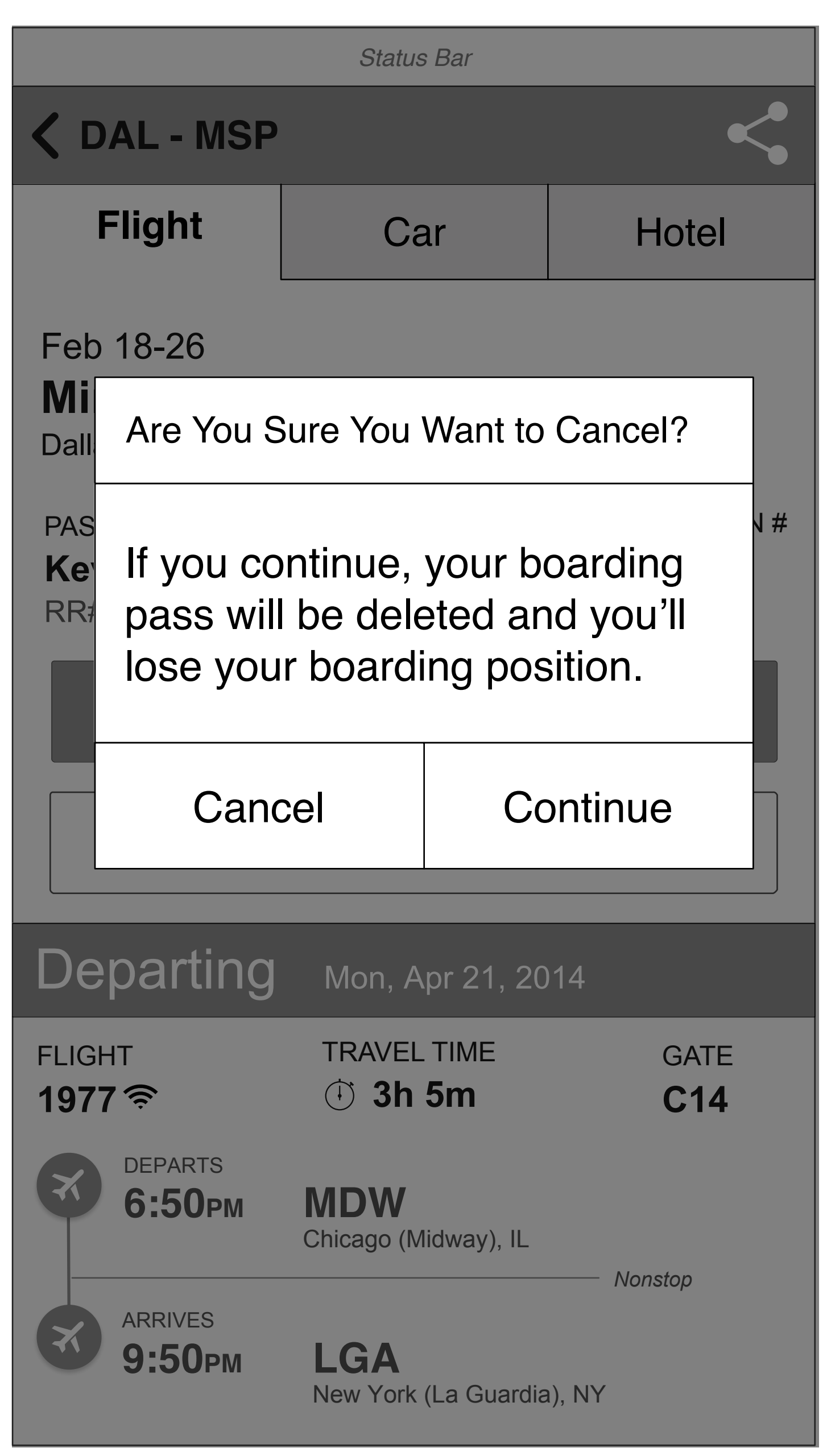

# Select Flight (Roundtrip)

#### Select Departure and/or Return

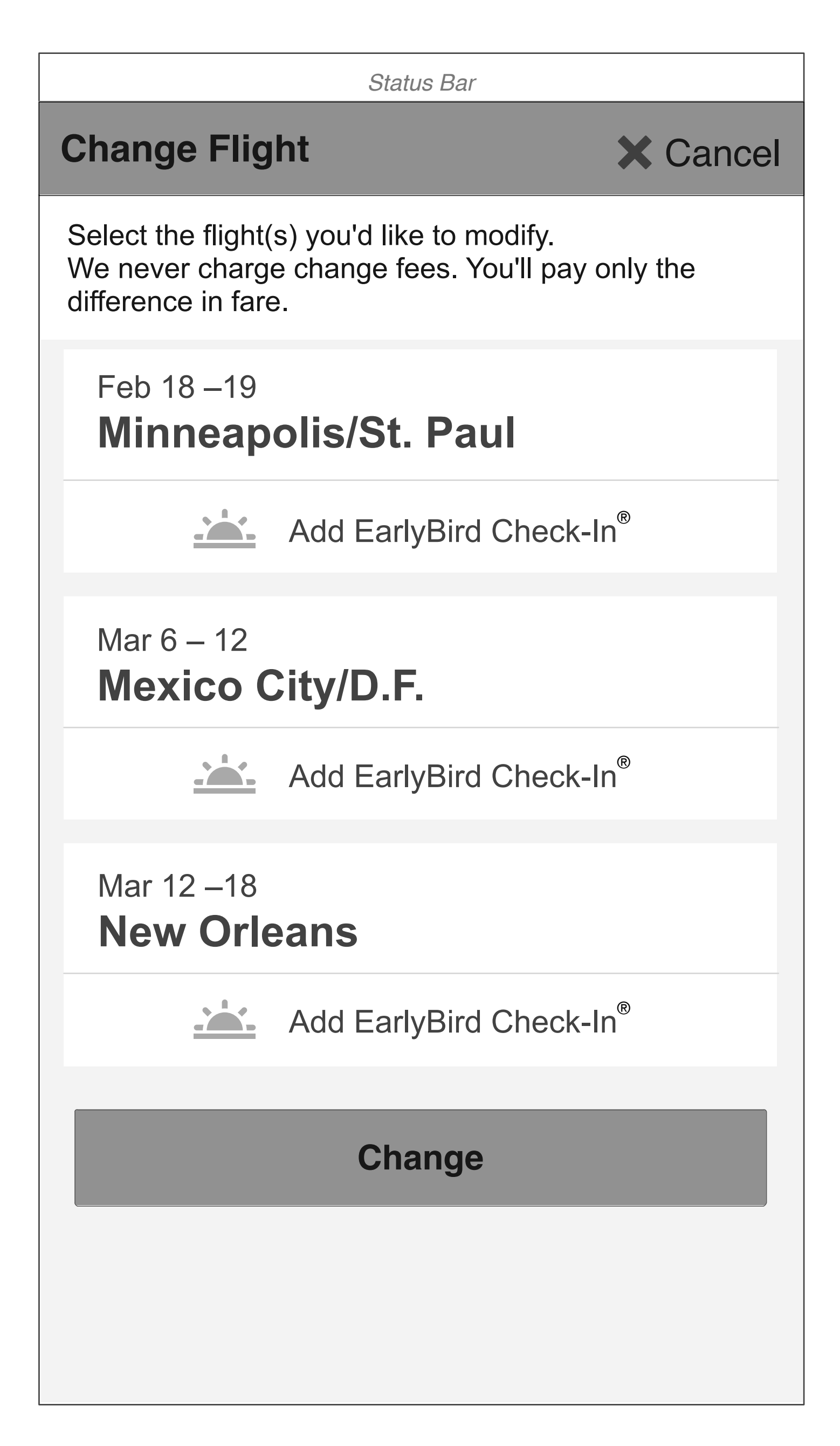

#### **Reconcile Changes - Price**

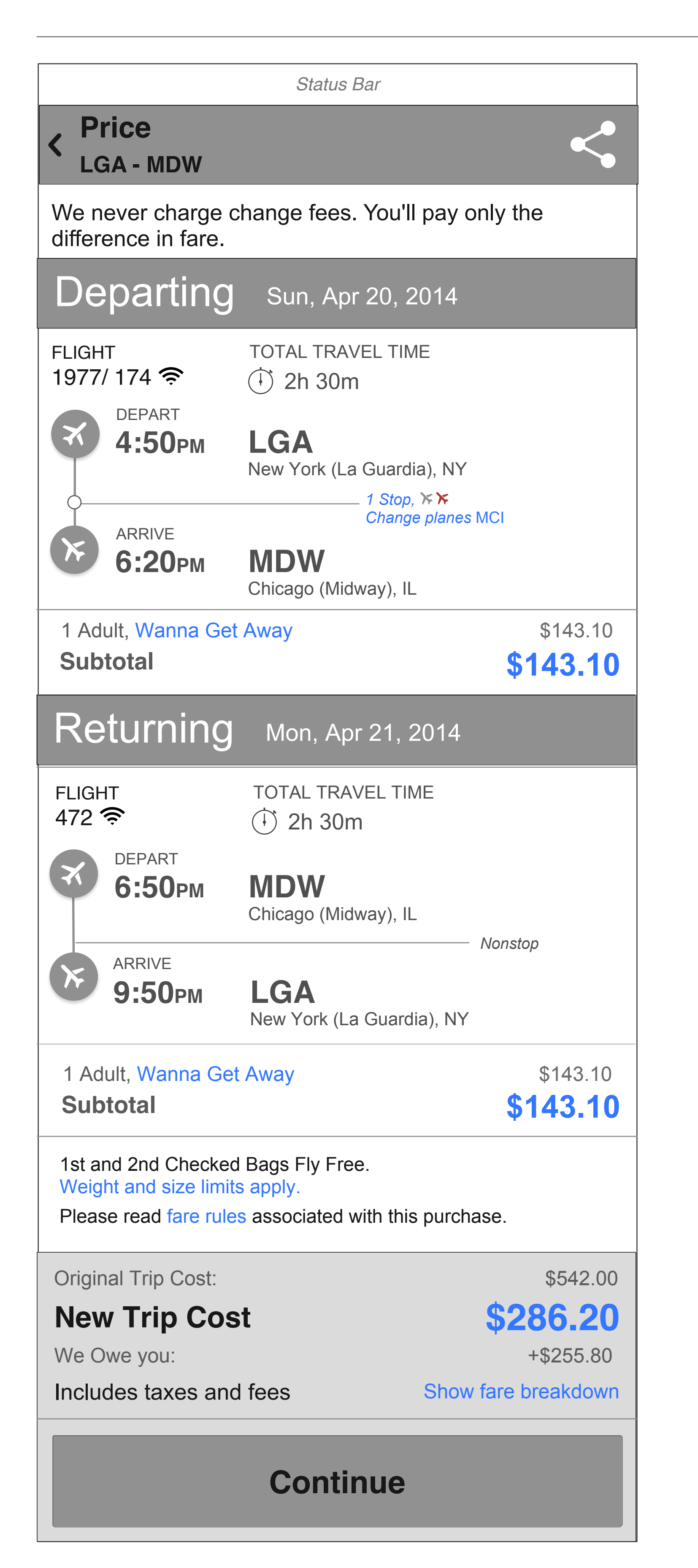

| <b>〈</b> Back                  | Price                 |
|--------------------------------|-----------------------|
| Departure                      | Flight                |
| Flight#                        | 1628                  |
| Date<br>Departs                | 07:55 AM Hou          |
| A milio o                      | (HOU)                 |
| Details                        | Travel Time 6:2       |
|                                | 🏹 Change P            |
| Flight#                        | 2408<br>Thursday May  |
| Departs                        | 10:10 AM Albu         |
| Arrives                        | 12:15 PM Sea          |
| Details                        | Travel Time 6:2       |
| Fare Type                      | Wanna Get Av          |
| Quantity<br>Subtotal           | 1<br>\$228.50         |
|                                |                       |
| <b>Return Fli</b>              | ght                   |
| Flight#                        | 128<br>Thursday, May  |
| Departs                        | 06:00 AM Sea          |
| Arrivos                        | (SEA)                 |
| Details                        | Travel Time 6:4       |
|                                | 🏹 Change P            |
| Flight#                        | 459<br>Thursday May   |
| Departs                        | 09:45 AM Las          |
| Arrives                        | 02:40 PM Hou<br>(HOU) |
| Details                        | Travel Time 6:4       |
| Fare Type                      | Business Sele         |
| Subtotal                       | \$ <b>576.00</b>      |
|                                |                       |
| Pending Air I                  | tinerary              |
| Available Fur                  | nds                   |
| Additional Ci                  | redit Due             |
| 1st and 2nd C<br>Weight and si | necked Bags Fly       |
| Please read fa                 | are rules associat    |
|                                |                       |
|                                |                       |
|                                | NEX                   |
|                                |                       |
|                                |                       |
|                                |                       |

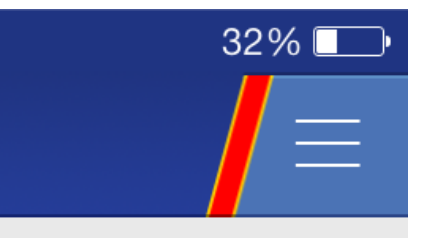

<sup>,</sup> 15, 2014 uston (Hobby), TX

uquerque, NM (ABQ) 20 Planes

/ 15, 2014 uquerque, NM (ABQ) attle/Tacoma, WA

20 way

22, 2014 attle/Tacoma, WA

Vegas, NV (LAS) 40 Planes

y 22, 2014 s Vegas, NV (LAS) uston (Hobby), TX

0 ect

\$804.50

\$1094.50 \$(290.00)

Free.

ted with this purchase.

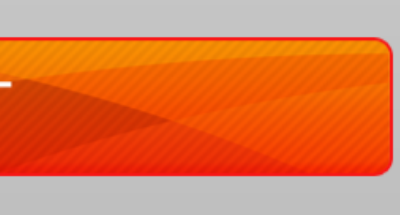

#### **Reconcile Changes - Downgrade**

#### Downgrade - Single Pax

| Status Bar                                                              |                         |
|-------------------------------------------------------------------------|-------------------------|
| Keconcile                                                               |                         |
| CHANGE SUMMARY                                                          |                         |
| We owe you some money!<br>Tell us how you would like to receive it.     |                         |
| PASSENGER(S)<br><b>Kevin Thompson</b>                                   | CONFIRMATION #<br>ADXKI |
| Nonrefundable:<br>We owe you:                                           | \$0.00<br>\$290.00      |
| We never charge change fees.<br>You'll pay only the difference in fare. |                         |
| REFUND PREFERENCE                                                       |                         |
| Hold for future use                                                     |                         |
| CONTACT METHOD                                                          |                         |
| Text me (XXX-XXX-XXXX)                                                  |                         |
| Standard text message rates apply.                                      |                         |
| EMAIL RECEIPT TO                                                        |                         |
| kevin@gmail.com                                                         |                         |
| Make These Chan                                                         | iges                    |

| Downgrade - Multi Pa                                                                              |
|---------------------------------------------------------------------------------------------------|
| Statu                                                                                             |
| < Reconcile                                                                                       |
| CHANGE SUMMARY                                                                                    |
| We owe you some money!<br>Tell us how you would like to re                                        |
| PASSENGER(S)<br><b>Kevin Thompson</b><br><b>Janette Thompson</b><br>Nonrefundable:<br>We owe you: |
| We never charge change fees.<br>You'll pay only the difference in                                 |
| REFUND PREFERENCE                                                                                 |
| Hold for future use                                                                               |
| CONTACT METHOD                                                                                    |
| Text me (XXX-XXX-XXX                                                                              |
| Standard text message rates a                                                                     |
| EMAIL RECEIPT TO                                                                                  |

kevin@gmail.com

Make The

| Pax                     | Downgrade - Companion                                                   |                                |
|-------------------------|-------------------------------------------------------------------------|--------------------------------|
| Status Bar              | Status Bar                                                              |                                |
|                         | < Reconcile                                                             |                                |
|                         | CHANGE SUMMARY                                                          |                                |
| o receive it.           | We owe you some money!<br>Tell us how you would like to receive         | e it.                          |
| CONFIRMATION #<br>ADXKI | PASSENGER(S)<br>Kevin Thompson<br>Janette Thompson                      | CONFIRMATION #<br><b>ADXKI</b> |
| \$0.00<br>\$290.00      | Nonrefundable:<br>We owe you:                                           | \$0.00<br>\$290.00             |
| es.<br>e in fare.       | We never charge change fees.<br>You'll pay only the difference in fare. |                                |
| CE                      | <b>REFUND PREFERENCE</b>                                                |                                |
|                         | Hold for future use                                                     |                                |
|                         | COMPANION<br>Janette Thompson                                           | CONFIRMATION #<br>BDKJX        |
| XXXX)                   | Companion fees have been applied to the ne                              | ew flight.                     |
| es apply.               | Text me (XXX-XXX-XXXX)                                                  |                                |
|                         | Standard text message rates apply.                                      |                                |
|                         | EMAIL RECEIPT TO                                                        |                                |
| ese Changes             | kevin@gmail.com<br>PA\$SENGER(S)<br><b>Kevin Thompson</b>               | CONFIRMATION #                 |
|                         | Janette Thompson<br>Make These Cl<br>Nonrefundable:                     | hanges<br>\$0.00               |
|                         | We never charge change fees.<br>You'll pay only the difference in fare. | <del>\$∠90.00</del>            |
|                         | Refund preference                                                       | >                              |

Hold for future use

COMPANION Janette Thompson CONFIRMATION # **BDKJX** 

Companion fees have been applied to the new flight.

## **Reconcile Changes - Upgrade**

#### Upgrade - Multi Pax

|                                                                                                    |                                                                                                    | 1              |
|----------------------------------------------------------------------------------------------------|----------------------------------------------------------------------------------------------------|----------------|
| Status Bar                                                                                            | Status Bar                                                                                               |                |
| Keconcile                                                                                             | < Reconcile                                                                                              |                |
| CHANGE SUMMARY                                                                                        | CHANGE SUMMARY                                                                                           |                |
| PASSENGER(S)CONFIRMATION #Kevin ThompsonADXKIJanette ThompsonI                                        | PASSENGER(S)CONFIRMATION #Kevin ThompsonADXKIJanette Thompson                                            |                |
| Additional amount due \$56.00<br>We never charge change fees. You'll pay only the difference in fare. | Additional anconton \$57.0 match<br>we never charge change lees. You'll pay only the difference in fare. | <b>iOS WIP</b> |
| PAYMENT INFORMATION                                                                                   | PAYMENT INFORMATION                                                                                      |                |
| Chase Visa                                                                                            | Chase Visa                                                                                               |                |
| CONTACT METHOD                                                                                        | CONTACT METHOD                                                                                           |                |
| Text me (XXX-XXX-XXXX)                                                                                | Text me (XXX-XXX-XXXX)                                                                                   |                |
| Standard text message rates apply.                                                                    | Standard text message rates apply.                                                                       |                |
| EMAIL RECEIPT TO                                                                                      | EMAIL RECEIPT TO                                                                                         |                |
| kevin@gmail.com                                                                                       | kevin@gmail.com                                                                                          |                |
| Make These Changes                                                                                    | Make These Changes                                                                                       |                |

Credit card info exists on the account

No credit card info available

| <b>Re-accomodation</b> | Homepage w      |
|------------------------|-----------------|
|                        | My Account w    |
|                        | Trip Details w  |
|                        | Select Flights  |
|                        |                 |
|                        | Search Flight   |
|                        | practices noti  |
|                        | Search Resu     |
|                        | Itinerary/Price |
|                        | -               |
|                        | Reconcile Ch    |
|                        | Confirmation    |
|                        |                 |
|                        | Re-accomodation |

# **Re-accommodation** Awaiting answers from Tech Team

| with Re-accomodation information                               |                 |
|----------------------------------------------------------------|-----------------|
| t with Re-accomodation information                             |                 |
| with Re-accomodation information                               |                 |
| nts for re-accomodation                                        | https://        |
| ghts selection not supported under reaccommodation otification | <u>https://</u> |
| sults Select new flight                                        | https://        |
| rice                                                           | https://        |
|                                                                | https://        |
| Changes                                                        |                 |
|                                                                |                 |

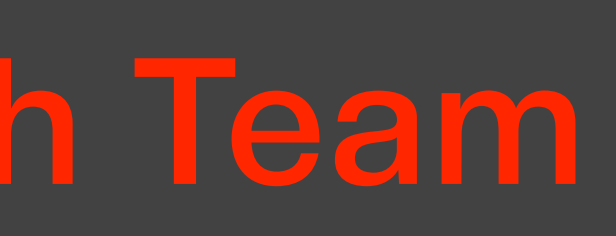

|                 | RZF<br>RZF<br>RZF |
|-----------------|-------------------|
| app.box.com/s/i | SWA               |
| app.box.com/s/1 | SWA               |
| app.box.com/s/f | SWA               |
| app.box.com/s/1 | SWA               |
| app.box.com/s/r | SWA               |
|                 | SWA               |

#### **Current User Flow - Re-accommodation**

| ●●●●○ AT&T 3G                                                                                                    | 10:25 PM                                                                                                    | 34% 💷                                                                                                  | ••• |
|----------------------------------------------------------------------------------------------------|----------------------------------------------------------------------------------------------------|----------------------------------------------------------------------------------------------------|-----|
| <b>く</b> Back                                                                                                    | Select Flight                                                                                                    |                                                                                                    | <   |
| PLEASE READ time at no addi                                                                                                    | : You may change you<br>tional cost.                                                                                                    | ur travel date/                                                                                        | Ş   |
| Circumstances I<br>creating disrupti<br>flight(s) on whic<br>adversely affecte<br>we are offering y<br>change your flig<br>additional cost in<br>reaccommodation | beyond our control (weat<br>ons to our scheduled s<br>h you are currently boo<br>ed. To minimize your ind<br>you the one time opport<br>ht date(s) and/or time(s<br>on accordance with our e<br>on practices if: | ather, etc.) are<br>ervice and a<br>ked may be<br>convenience,<br>tunity to<br>s) at no<br>established | a   |
| FOR YOUR DEI<br>Departure Airpo<br>Arrival Airport is<br>Travel Dates are                                                                                        | PARTING FLIGHT:<br>rt is: HOU (Houston, TX<br>: SEA (Seattle, WA).<br>e: 4/25/2014 to 5/13/2014                                                                                                    | X).<br>4.                                                                                              | Da  |
| Passengers                                                                                                    | \$                                                                                                    |                                                                                                    | ŀ   |
| Gary Kelly<br>Confirmation #                                                                                                    | Z9ZEFI                                                                                                    | A                                                                                                    | N   |
| Select to                                                                                                    | Change Departure                                                                                                    | •                                                                                                    |     |
| Depart                                                                                                    |                                                                                                    |                                                                                                    |     |

User is notified to change their flight

| ●●●○○ AT&T 3G 10:25 PM 34% □                                                                                                   | ••••• AT&T 3G 10:30 PM                                                                        |
|----------------------------------------------------------------------------------------------------|-----------------------------------------------------------------------------------------------|
| <b>〈</b> Back Change 🗮                                                                                                    | <b>K</b> Back Chang                                                                           |
| <b>Search for a new flight</b><br>You have chosen to make changes to both the Departure<br>and Return segments of your flight. | Search for a new fligh<br>You have chosen to make change<br>and Return segments of your fligh |
|                                                                                                    | Confirma                                                                                      |
| Houston (Hobby), TX - HOU                                                                                                    | You selected an airpor                                                                        |
| Seattle/Tacoma, WA - SEA                                                                                                    | reaccommodation pr                                                                            |
| Data                                                                                                    | Da wish to continue ple                                                                       |
| Date                                                                                                    | result in a high                                                                              |
| 04/29/2014                                                                                                    |                                                                                               |
| 05/01/2014                                                                                                    | 05/22Cancel                                                                                   |
| Now accepting reservations through August 8, 2014.                                                                             | Now accepting reservations throu                                                              |
|                                                                                                    | SEABO                                                                                         |
| SEARCH                                                                                                    |                                                                                               |
|                                                                                                    |                                                                                               |

User searches for a new flight

User is alerted that the selected dates are not protected under reaccommodation

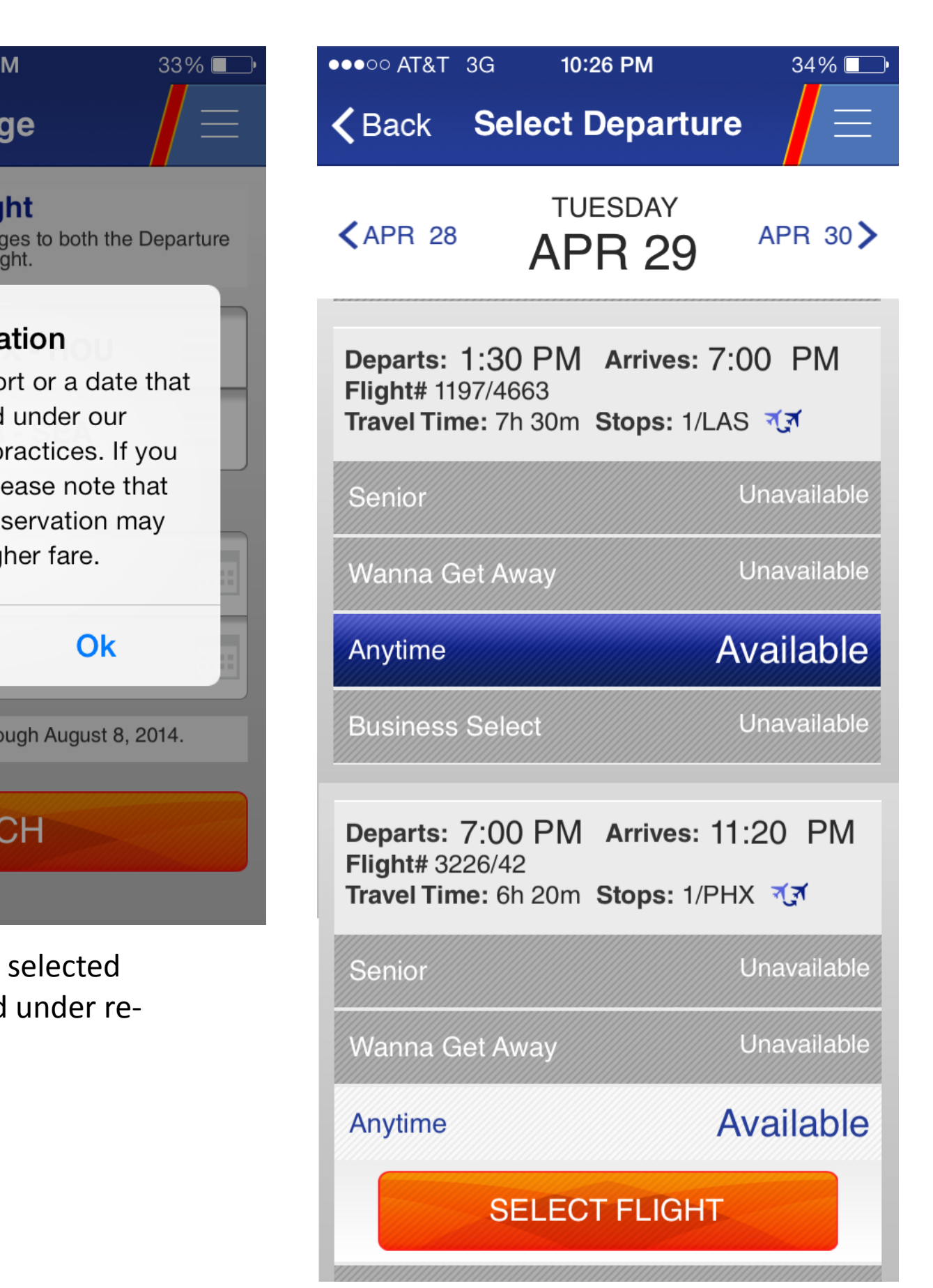

User selects available flight

| ●●○○ AT&T                  | 3G 10:27 PM                                                                 | 33% 💶         | •••oo ,         |
|----------------------------|-----------------------------------------------------------------------------|---------------|-----------------|
| <b>〈</b> Back              | Price                                                                       |               | <b>く</b> Ba     |
| Departu                    | re Flight                                                                   |               | Pas             |
| Flight#<br>Date<br>Departs | 3226<br>Tuesday, Apr 29, 2014<br>07:00 PM Houston (Hobl                     | by), TX       | Gary<br>Conf    |
| Arrives<br>Details         | (HOU)<br>07:45 PM Phoenix, AZ (F<br>Travel Time 6:20                        | PHX)          | Con             |
| Flight#                    | <b>∢∢</b> Change Planes<br>42                                               |               | Тех             |
| Date<br>Departs<br>Arrives | Tuesday, Apr 29, 2014<br>08:25 PM Phoenix, AZ (F<br>11:20 PM Seattle/Tacoma | PHX)<br>a, WA | Stand           |
| Details<br>Fare Type       | (SEA)<br>Travel Time 6:20<br><mark>Anytime</mark>                           |               | 2147            |
| Return F                   | light                                                                       |               | Non             |
| Flight#                    | 128<br>Thursday May 01, 0014                                                |               | Sen             |
| Date<br>Departs            | 06:00 AM Seattle/Tacoma<br>(SEA)                                            | a, WA         | e1(             |
| Arrives<br>Details         | 08:25 AM Las Vegas, NV<br>Travel Time 6:40                                  | (LAS)         |                 |
|                            | <b>∢</b> ∢ Change Planes                                                    |               | Alte            |
| -light#<br>Date            | 459<br>Thursday, May 01, 2014                                               |               | Share           |
| Departs<br>Arrives         | 09:45 AM Las Vegas, NV<br>02:40 PM Houston (Hobb<br>(HOU)                   | oy), TX       | Note:<br>inform |
| Details<br>Fare Type       | Travel Time 6:40<br>Anytime                                                 |               | Cha             |
| Additional                 | Amount Due                                                                  | \$0.00        | Addi            |
| 1st and 2nd                | Checked Bags Fly Free.                                                      |               |                 |
| Weight and<br>Please read  | size limits apply.<br>I fare rules associated with this                     | s purchase.   |                 |
|                            |                                                                             |               |                 |
|                            | NEXT                                                                        |               | User i          |

| oo AT&T 3G 10:27 PM 33%<br>Back Reconcile                                                   |
|---------------------------------------------------------------------------------------------|
| assengers<br>ary Kelly<br>onfirmation #Z9ZEFI                                               |
| ontact                                                                                      |
| Text Me                                                                                     |
| andard text message rates apply                                                             |
| 47925400                                                                                    |
| n U.S. Phone #                                                                              |
| end Confirmation Email to                                                                   |
| •104832@wnco.com ▼                                                                          |
| ternate Email (optional)                                                                    |
| are itinerary email with<br>te: Itineraries do not contain confidential billing<br>ormation |
| hange Summary                                                                               |
| dditional Amount Due \$0.00                                                                 |
| MAKE THESE CHANGES                                                                          |

er reconciles the change

| Confirmat<br>Z9ZEFI<br>Check In up to<br>The earlier you<br>Passengers<br>Gary Kelly<br>Departure I<br>Flight#<br>Date<br>Departs<br>Arrives<br>Details<br>Flight#<br>Date<br>Departs | ion #<br>24 hrs in advance.<br>check-in the better your seat selecti<br>S<br>Flight<br>4<br>Wednesday, May 21, 2014<br>07:00 AM Houston (Hobby), TX<br>(HOU)<br>08:00 AM Dallas (Love Field), TX<br>(DAL)<br>Travel Time 5:55<br>C Change Planes<br>1090<br>Wednesday, May 21, 2014<br>08:50 AM Dallas (Love Field), TX<br>(DAL)<br>10:55 AM Seattle/Tacoma, WA |
|----------------------------------------------------------------------------------------------------|----------------------------------------------------------------------------------------------------|
| Confirmat<br>Z9ZEFI<br>Check In up to<br>The earlier you<br>Passengers<br>Gary Kelly<br>Departure I<br>Flight#<br>Departs<br>Arrives<br>Details<br>Flight#<br>Date<br>Departs         | ion #<br>24 hrs in advance.<br>check-in the better your seat selecti<br>S<br>Flight<br>4<br>Wednesday, May 21, 2014<br>07:00 AM Houston (Hobby), TX<br>(HOU)<br>08:00 AM Dallas (Love Field), TX<br>(DAL)<br>Travel Time 5:55<br>C Change Planes<br>1090<br>Wednesday, May 21, 2014<br>08:50 AM Dallas (Love Field), TX<br>(DAL)<br>10:55 AM Seattle/Tacoma, WA |
| Check In up to<br>The earlier you<br>Passengers<br>Gary Kelly<br>Departure I<br>Flight#<br>Date<br>Departs<br>Arrives<br>Details<br>Flight#<br>Date<br>Details                        | 24 hrs in advance.<br>check-in the better your seat selecti<br>S<br>Flight<br>4<br>Wednesday, May 21, 2014<br>07:00 AM Houston (Hobby), TX<br>(HOU)<br>08:00 AM Dallas (Love Field), TX<br>(DAL)<br>Travel Time 5:55<br>Change Planes<br>1090<br>Wednesday, May 21, 2014<br>08:50 AM Dallas (Love Field), TX<br>(DAL)<br>10:55 AM Seattle/Tacoma, WA            |
| Passengers<br>Gary Kelly<br>Departure I<br>Flight#<br>Date<br>Departs<br>Arrives<br>Details<br>Flight#<br>Date<br>Departs                                                             | S<br>Flight<br>4<br>Wednesday, May 21, 2014<br>07:00 AM Houston (Hobby), TX<br>(HOU)<br>08:00 AM Dallas (Love Field), TX<br>(DAL)<br>Travel Time 5:55<br>Change Planes<br>1090<br>Wednesday, May 21, 2014<br>08:50 AM Dallas (Love Field), TX<br>(DAL)<br>10:55 AM Seattle/Tacoma, WA                                                                           |
| Gary Kelly<br>Departure I<br>Flight#<br>Departs<br>Arrives<br>Details<br>Flight#<br>Date<br>Departs                                                                                   | Flight<br>4<br>Wednesday, May 21, 2014<br>07:00 AM Houston (Hobby), TX<br>(HOU)<br>08:00 AM Dallas (Love Field), TX<br>(DAL)<br>Travel Time 5:55<br>√ Change Planes<br>1090<br>Wednesday, May 21, 2014<br>08:50 AM Dallas (Love Field), TX<br>(DAL)<br>10:55 AM Seattle/Tacoma, WA                                                                              |
| Departure I<br>Flight#<br>Date<br>Departs<br>Arrives<br>Details<br>Flight#<br>Date<br>Departs                                                                                         | 4         4         Wednesday, May 21, 2014         07:00 AM Houston (Hobby), TX         (HOU)         08:00 AM Dallas (Love Field), TX         (DAL)         Travel Time 5:55         ✓         Change Planes         1090         Wednesday, May 21, 2014         08:50 AM Dallas (Love Field), TX         (DAL)         10:55 AM Seattle/Tacoma, WA          |
| Flight#<br>Date<br>Departs<br>Arrives<br>Details<br>Flight#<br>Date<br>Departs                                                                                                    | 4<br>Wednesday, May 21, 2014<br>07:00 AM Houston (Hobby), TX<br>(HOU)<br>08:00 AM Dallas (Love Field), TX<br>(DAL)<br>Travel Time 5:55<br>✓✓ <i>Change Planes</i><br>1090<br>Wednesday, May 21, 2014<br>08:50 AM Dallas (Love Field), TX<br>(DAL)<br>10:55 AM Seattle/Tacoma, WA                                                                                |
| Arrives<br>Details<br>Flight#<br>Date<br>Departs                                                                                                    | 08:00 AM Dallas (Love Field), TX<br>(DAL)<br>Travel Time 5:55<br>Change Planes<br>1090<br>Wednesday, May 21, 2014<br>08:50 AM Dallas (Love Field), TX<br>(DAL)<br>10:55 AM Seattle/Tacoma, WA                                                                                                    |
| Details<br>Flight#<br>Date<br>Departs                                                                                                    | Travel Time 5:55<br>Change Planes<br>1090<br>Wednesday, May 21, 2014<br>08:50 AM Dallas (Love Field), TX<br>(DAL)<br>10:55 AM Seattle/Tacoma, WA                                                                                                    |
| Flight#<br>Date<br>Departs                                                                                                    | <ul> <li>Change Planes</li> <li>1090</li> <li>Wednesday, May 21, 2014</li> <li>08:50 AM Dallas (Love Field), TX</li> <li>(DAL)</li> <li>10:55 AM Seattle/Tacoma, WA</li> </ul>                                                                                                    |
| Date<br>Departs                                                                                                    | Wednesday, May 21, 2014<br>08:50 AM Dallas (Love Field), TX<br>(DAL)<br>10:55 AM Seattle/Tacoma, WA                                                                                                    |
|                                                                                                    | 10:55 AM Seattle/Tacoma, WA                                                                                                    |
| Arrives                                                                                                    |                                                                                                    |
| Details                                                                                                    | Travel Time 5:55                                                                                                    |
| Fare Type                                                                                                    | Business Select                                                                                                    |
| Quantity<br>Subtotal                                                                                                    | 1<br>\$574.50                                                                                                    |
| Return Flig                                                                                                    | ht                                                                                                    |
| Flight#<br>Date<br>Departs                                                                                                    | 128<br>Thursday, May 22, 2014<br>06:00 AM Seattle/Tacoma, WA<br>(SEA)                                                                                                    |
| Arrives<br>Details                                                                                                    | 08:25 AM Las Vegas, NV (LAS)<br>Travel Time 6:40                                                                                                    |
| Flight#<br>Date                                                                                                    | 459<br>Thursday, May 22, 2014                                                                                                    |
| Departs<br>Arrives                                                                                                    | 09:45 AM Las Vegas, NV (LAS)<br>02:40 PM Houston (Hobby), TX<br>(HOU)                                                                                                    |
| Details<br>Fare Type                                                                                                    | Travel Time 6:40 Business Select                                                                                                    |
| Quantity<br>Subtotal                                                                                                    | 1<br>\$576.00                                                                                                    |
| Total                                                                                                    | \$1150.50                                                                                                    |
| Billing Info<br>Visa - XXXXXX<br>Travel Funds - 2<br>Original Baland<br>Applied<br>Remaining<br>Billing Address<br>2702 Love Field                                                    | rmation<br>XXXXXX-0002<br>Z9ZEFI - 6564<br>ce \$1094.50<br>\$1094.50<br>\$0.00<br>s<br>d Dr Dallas, TX US 75235                                                                                                    |
| CONTACT                                                                                                    | JS                                                                                                    |
| CHECK IN 8                                                                                                    | REFUND INFORMATION                                                                                                    |

HOME

**Confirmation screen** 

48 / 54

#### **Re-accommodation Notification**

| Home screen                                          |                                                |               | Trip Details                                        |                               |
|------------------------------------------------------|------------------------------------------------|---------------|-----------------------------------------------------|-------------------------------|
| Status                                               | s Bar                                          |               |                                                     | Status B                      |
| <b>E</b> Hi, Kevin                                   | Q                                              | •             | <b>&lt; DAL - MSP</b>                               |                               |
| A Important: Updates on y<br>You may change your tra | our upcoming trip -<br>vel date/time at no add | <b>, &gt;</b> | Flight                                              | Car                           |
| 1 upcoming                                           | Vie                                            | ew all >      | A Important: Up<br>You may chang                    | dates on you<br>ge your trave |
| Dec 08-12                                            |                                                |               | Feb 18-26                                           |                               |
| Minneapolis/St. Pa                                   | aul                                            |               | Minneapoli                                          | s/St. Pa                      |
| Date Depart                                          | s Arrives                                      |               | Dallas, TX (Love I                                  | Field) - Minne                |
| Dec 08         D/           Sunday         2:201     | AL         MSF           PM         3:25PM     |               | PASSENGER(S)<br><b>Kevin Thomps</b><br>RR# 12345678 | son                           |
| Gate Flight 奈<br>C14 1977                            | On Time<br><b>2:20PM</b>                       |               | Janette Thom<br>RR# 12345678                        | pson                          |
| Boarding Group                                       | Position <b>38</b>                             |               |                                                     | Manag                         |
| View boarding                                        | pass options                                   |               | Departing                                           | Sun, Apr                      |
|                                                      |                                                |               | FLIGHT<br>1977/174 🕱                                | TOTAL TR<br>① <b>3h 5</b>     |
| Rapid Rewards Me                                     | mber 75,50                                     | 00 、          |                                                     | 0                             |
| RR 1234567890                                        | P.                                             | TS            | 4:50рм                                              | <b>DAL</b><br>Dallas, TX (Lo  |
| Book Trips                                           | Manage Trips                                   | 3             |                                                     |                               |
| X Book a Flight                                      |                                                |               | 6:20рм                                              | <b>MSP</b><br>Minneapolis/S   |
| 🛱 Book a Car                                         |                                                |               | Returning                                           | Mon, Ap                       |
|                                                      |                                                |               | FLIGHT<br><b>1977 奈</b>                             | TRAVEL T<br>① <b>3h 5</b>     |

DEPARTS

ARRIVES

9:50рм

6:50рм

MSP

DAL

X

\*

![](_page_48_Figure_3.jpeg)

#### Change Flight

![](_page_48_Figure_5.jpeg)

# Awaiting answers from **Tech Team**

# **Cancel Flights** Delete Boarding Pass Error

# **Cancel Reservation**

- One Way, single leg - single PAX **Delete Boarding Pass** - Roundtrip, multi leg - multi PAX, Companion Pass Cancellation Summary - One way, single leg - single PAX **Cancellation Summary** - Roundtrip, multi leg - Multi PAX, Companion Pass - EarlyBird Checkin - promo-cert Confirmation - One way, single leg - single PAX Confirmation - Roundtrip, multi leg - Multi PAX, companion pass - EarlyBird Checkin

| <u>https://app.box.com/s/a</u> | SWA |
|--------------------------------|-----|
|                                | SWA |
| <u>https://app.box.com/s/a</u> | SWA |
| <u>https://app.box.com/s/i</u> | RZF |
|                                | SWA |
| <u>https://app.box.com/s/f</u> | RZF |
|                                | SWA |

#### **Current User Flow - Cancel Reservation**

| ••••• AT&T 중<br><b>〈</b> Back                     | s 8:41 AM<br>Cancel                                                              | 64% •••     |  |  |
|---------------------------------------------------|----------------------------------------------------------------------------------|-------------|--|--|
| Are you s<br>If you cancel th<br>you will lose yo | sure you want to C<br>is flight, we will delete your be<br>ur boarding position. | cancel?     |  |  |
| Southwest<br>Confirmation                         | st Airlines Confirm                                                              | nation      |  |  |
| Passenge<br>Gary Kelly                            | ers                                                                              |             |  |  |
| Flight#<br>Date<br>From<br>To                     | 1636<br>Apr 29<br>Houston (Hobby) (HO<br>Dallas (Love Field) (D                  | PU)<br>PAL) |  |  |
| Flight#<br>Date<br>From<br>To                     | 274<br>Apr 29<br>Dallas (Love Field) (D<br>Albuquerque (ABQ)                     | AL)         |  |  |
|                                                   | CONTINUE                                                                         |             |  |  |
| RETURN TO ITINERARY                               |                                                                                  |             |  |  |

If the user has already checked in to their flight, then they must confirm that their Boarding Pass will be deleted

| ••• AT&T 穼                                                                                    | 8:43 AM                                                                 | 65% 💽 🗲                      |
|-----------------------------------------------------------------------------------------------|-------------------------------------------------------------------------|------------------------------|
| Back                                                                                          | Cancel                                                                  |                              |
| Are you su<br>Refunds and trav<br>follow existing ref                                         | Ire you want to<br>el funds issued from this<br>fund/travel fund rules. | Cancel?<br>cancellation will |
| Passengei                                                                                     | rs                                                                      | _                            |
| Gary Kelly<br>Confirmation                                                                    | #Z3Z5WQ                                                                 |                              |
| Departure                                                                                     | Flight                                                                  |                              |
| Flight#                                                                                       | 798<br>May 21, 08:00 AM                                                 |                              |
| From                                                                                          | Houston (Hobby), T                                                      | X (HOU)                      |
| To<br>Elight#                                                                                 | Denver, CO (DEN)                                                        |                              |
| Date                                                                                          | May 21, 11:50 AM                                                        |                              |
| From                                                                                          | Denver, CO (DEN)                                                        |                              |
| Details                                                                                       | Travel Time 7:10                                                        | /                            |
| Fare Type                                                                                     | Anytime                                                                 |                              |
| Poture Elia                                                                                   | nht                                                                     |                              |
| Flight#                                                                                       | 1014                                                                    |                              |
| Date                                                                                          | May 22, 06:20 AM                                                        |                              |
| From                                                                                          | Spokane, WA (GEG                                                        | )                            |
| TO<br>Flight#                                                                                 | 587                                                                     |                              |
| Date                                                                                          | May 22, 10:50 AM                                                        |                              |
| From                                                                                          | Denver, CO (DEN)<br>Stops: Austin, TX                                   |                              |
| To                                                                                            | Houston (Hobby), T                                                      | X (HOU)                      |
| Fare Type                                                                                     | Anytime                                                                 |                              |
| Billing Info<br>Credit Card H<br>GARY KELLY<br>Billing Addres<br>2702 LOVE FIL<br>Cancellatio | ormation<br>older<br>SS<br>ELD DR, DALLAS, TX<br>n Summary              | 2 75235                      |
| balance of the                                                                                | se funds                                                                | do with the                  |
| Hold for fu                                                                                   | ture                                                                    | •                            |
| Nonrefundabl<br>Refundable:                                                                   | e: \$0.00<br><b>\$1078.50</b>                                           |                              |
| 0.000                                                                                         |                                                                         |                              |
| CAN                                                                                           | CEL RESERV                                                              | ATION                        |
| RETL                                                                                          | IRN TO ITINE                                                            | RARY                         |
|                                                                                               | their flight are                                                        |                              |
| ser cancels                                                                                   | b their flight and                                                      | a selects an                 |
| ser can eit                                                                                   | her Hold for Eur                                                        | ture or Reque                |
| ofund if a                                                                                    | ailahle (Manna                                                          | Get Away an                  |
|                                                                                               |                                                                         |                              |

Business Select only)

| ••• AT&T 奈 | 10:41 AM | 88% 💷) |
|------------|----------|--------|
| Back       | Cancel   |        |

Are you sure you want to Cancel? Refunds and travel funds issued from this cancellation will follow existing refund/travel fund rules.

By cancelling this reservation you will lose EarlyBird Check-In status and the funds will not be refunded from this purchase. View more information on EarlyBird Check-In

We have found a companion itinerary associated to the member itinerary. By canceling the member itinerary you will also cancel the companion itinerary. If you would like to cancel the companion itinerary only, retrieve the companion reservation by using the companion's confirmation number.

#### Passengers

Test Qab Confirmation #Z4Z5WL

#### EB

#### Departure Flight

| Flight#   | 798                       |
|-----------|---------------------------|
| Date      | April 29, 08:00 AM        |
| From      | Houston (Hobby), TX (HOU) |
| То        | Denver, CO (DEN)          |
| Flight#   | 1549                      |
| Date      | April 29, 11:50 AM        |
| From      | Denver, CO (DEN)          |
| То        | Spokane, WA (GEG)         |
| Details   | Travel Time 7:10          |
| Fare Type | Anytime                   |
|           |                           |

#### **Return Flight**

| Flight#   | 888                       |
|-----------|---------------------------|
| Date      | May 22, 11:25 AM          |
| From      | Spokane, WA (GEG)         |
| То        | Las Vegas, NV (LAS)       |
| Flight#   | 920                       |
| Date      | May 22, 04:50 PM          |
| From      | Las Vegas, NV (LAS)       |
| То        | Houston (Hobby), TX (HOU) |
| Details   | Travel Time 8:20          |
| Fare Type | Anytime                   |
|           |                           |

#### **Billing Information**

| redit Card Holder   |       |
|---------------------|-------|
| EST QAB             |       |
| Billing Address     |       |
| IAIN ST, DALLAS, TX | 75235 |

#### **Cancellation Summary**

Please select what you would like to do with the balance of these funds

| Hold for future               |                            | • |
|-------------------------------|----------------------------|---|
| Nonrefundable:<br>Refundable: | \$0.00<br><b>\$1074.50</b> |   |
|                               |                            |   |

#### Companion

**Test Companion** Confirmation #ZM95WW

#### **Companion Cancellation Summary**

Please select what you would like to do with the balance of these funds

•

#### Hold for future

\$0.00 Nonrefundable: \$10.00 Refundable:

#### CANCEL RESERVATION

RETURN TO ITINERARY

![](_page_50_Picture_29.jpeg)

This reservation was purchased using a Rapid Reward Award or Promocert Coupon. If cancelled, you may use the Rapid Reward Award or Promocert Coupon to make another reservation, but be aware that it will maintain the original expiration date.

#### CANCEL RESERVATION

**RETURN TO ITINERARY** 

#### Specific Promocert language

User cancels reservation with a companion pass and EarlyBird Checkin

User can select action for flight balance (\$1074.50) and separate action for Companion pass fees (\$10.00)

EarlyBird payment is nonrefundable

Passengers Judy Bell

VIEW ANOTHER ITINERARY

#### **Your Reservation Has Been Cancelled** Confirmation #AIBT7G

The following flight reservation has been cancelled and your Travel Funds have been held for future use by the original passenger(s) listed in the reservation. All travel involving Travel Funds from this ticket must be completed by the expiration date listed below. If utilizing Travel Funds with different expiration dates, the new reservation must be completed by the earliest expiration date applicable to any Travel Funds applied. 2 promo certificate(s) will be returned to JUDY BELL's Rapid Rewards Account.

**Confirmation screen** 

# View Reservations > Trip Details > Cancel (Roundtrip, Multi-Leg, Multi Pax) 2

| User is authenticated                  | ι | User has no           | o upcoming      | g trips | Trip details                 | (checked-              |
|----------------------------------------|---|-----------------------|-----------------|---------|------------------------------|------------------------|
| ●●●●● AT&T <b>〒 4:21 PM </b>           |   |                       | Status Bar      |         |                              | Status Bar             |
| Hi, Kevin75,500Rapid Rewards MemberPTS |   | <b>K</b> LOGO View Re | servations      |         | 🗙 DAL - MS                   | P                      |
| <b>份 Home</b>                          | - | Flight                | Car             | Hotel   | Flight                       | Car                    |
| ¥ Flight −                             |   | Confirma              | ition #         |         | Feb 18-26<br><b>Minneapo</b> | lis/St. Paul           |
| Book a Flight                          |   | First Nan             | ne              |         | PASSENGER(S)                 | pson                   |
| EarlyBird Check-In®                    |   | Last Nan              | ne              |         | RR# 12345678                 | liow Boarding          |
| Flight Status                          |   | Re                    | strieve reserva | tion    |                              | Managa                 |
| View Reservations                      |   |                       |                 |         | Departin                     | Manage                 |
| Car •                                  |   |                       |                 |         |                              | J Mon, Apr 21          |
| My Account<br>Special Offers           |   |                       |                 |         | DEPARTS<br>6:50PM            | MDW                    |
| Rapid Rewards                          |   |                       |                 |         | ARRIVES                      | Chicago ( /lidway)     |
| Customer Service                       |   |                       |                 |         | 9:50рм                       | LGA<br>New Yorl (La Gu |
|                                        | ι | User has 1            | upcoming        | trip    |                              |                        |
|                                        |   |                       | Status Bar      |         |                              |                        |
|                                        |   | View Re               | servations      |         |                              |                        |
|                                        |   | Flight                | Car             | Hotel   |                              |                        |
|                                        |   | View your upo         | coming trips    |         |                              |                        |
|                                        |   | Confirma              | tion #          |         |                              |                        |
|                                        | - | First Nam             | ne              |         |                              |                        |
|                                        |   | Last Nam              | ie              |         |                              |                        |
|                                        |   |                       |                 |         | <b>〈</b> DAL - MSI           | Status Bar             |
|                                        |   | Re                    | trieve reservat | tion    | Flight                       | Car                    |
|                                        |   |                       |                 |         | Ap Add Ear                   | rlyBird Check          |
|                                        |   |                       |                 |         | Pa<br>Upgrad                 | e to Business          |
|                                        |   |                       |                 |         | RR Add Co                    | mpanion                |
|                                        |   |                       |                 |         | Change                       | flight                 |
|                                        |   |                       |                 |         | Cancel                       | flight                 |
|                                        |   |                       |                 |         | 4/26 Get fligh               | nt status              |
|                                        |   |                       |                 |         | 19: Airport                  | info                   |
|                                        |   |                       |                 |         | DEPARTS<br>4:50pm            | LGA                    |

![](_page_51_Figure_3.jpeg)

LGA New York (La Guardia), NY

- Nonstop

Chicago (Midway), IL

ARRIVES 6:20pm MDW  $\bigcirc$ 

 $\bigcirc$ 

## **Cancellation Summary**

|                                                                                                    | 3ar                                            |
|----------------------------------------------------------------------------------------------------|------------------------------------------------|
| Cancellation Summary                                                                                                    | Cance                                          |
| CHANGE SUMMARY AND                                                                                                    | <b>REFUND OPTIONS</b>                          |
| PASSENGER(S)<br>Kevin Thompson<br>Letter<br>Nonrefundable: \$0.00<br>Refundable: \$1074.00<br>Promo Certificate(S): 1                                                                                                    | CONFIRMATION #                                 |
| REFUND PREFERENCE                                                                                                    |                                                |
| Hold for future use                                                                                                    |                                                |
| BILLING INFORMATION (PASSEI                                                                                                    | NGER)                                          |
| VISA 2345<br>Credit Card holder: Kevin                                                                                                    | Thompson                                       |
|                                                                                                    |                                                |
| COMPANION<br>Janette Thompson<br>RR# 12345678                                                                                                    | BDKJX                                          |
| COMPANION<br>Janette Thompson<br>RR# 12345678<br>Nonrefundable: \$0.00<br>Refundable: \$10.00                                                                                                    | BDKJX                                          |
| COMPANION<br>Janette Thompson<br>RR# 12345678<br>Nonrefundable: \$0.00<br>Refundable: \$10.00                                                                                                    | BDKJX                                          |
| COMPANION<br>Janette Thompson<br>RR# 12345678<br>Nonrefundable: \$0.00<br>Refundable: \$10.00<br>REFUND PREFERENCE<br>Hold for future use                                                                                                    | BDKJX                                          |
| COMPANION<br>Janette Thompson<br>RR# 12345678<br>Nonrefundable: \$0.00<br>Refundable: \$10.00<br>REFUND PREFERENCE<br>Hold for future use                                                                                                    | ANION)                                         |
| COMPANION<br>Janette Thompson<br>RR# 12345678<br>Nonrefundable: \$0.00<br>Refundable: \$10.00<br>REFUND PREFERENCE<br>Hold for future use<br>BILLING INFORMATION (COMPA<br>Credit Card holder: Kevin                                                 | ANION)<br>Thompson                             |
| COMPANION<br>Janette Thompson<br>RR# 12345678<br>Nonrefundable: \$0.00<br>Refundable: \$10.00<br>REFUND PREFERENCE<br>Hold for future use<br>BILLING INFORMATION (COMPA<br>Credit Card holder: Kevin<br>Billing Address:<br>1234 Main St. Dallas. TX | ANION)<br>Thompson<br>75235                    |
| COMPANION<br>Janette Thompson<br>RR# 12345678<br>Nonrefundable: \$0.00<br>Refundable: \$10.00<br>REFUND PREFERENCE<br>Hold for future use<br>BILLING INFORMATION (COMPA<br>Credit Card holder: Kevin<br>Billing Address:<br>1234 Main St, Dallas, TX | ANION)<br>Thompson<br>75235<br>and information |

Nonretundable: \$0.00 Refundable: \$1074.00 Promo Certificate(S): 1

#### **REFUND PREFERENCE**

Hold for future use

BILLING INFORMATION (PASS

VISA 2345 Credit Card holder: Kevi

COMPANION

Janette Thompson RR# 12345678

Nonrefundable: \$0.00 Refundable: \$10.00

#### **REFUND PREFERENCE**

Hold for future use

#### Hide cancellation policy

Refunds

Refunds and travel funds issues follow existing travel funds rules

**Rapid Reward Award or Pr** 

If your reservation was purchas Award or Promocert Coupon, yo Reward Award or Promocert Co reservation, but be aware that it expiration date.

#### EarlyBird Check-In

By canceling this reservation yo In status and the funds will not b purchase.

View more information on Early

#### Companion

We have found a companion itin member itinerary. By canceling will also cancel the companion i cancel the companion itinerary reservation by using the companumbers.

#### Cance

1 billing information View cancellation policy a

| SENGER)                                                                                                    |  |
|----------------------------------------------------------------------------------------------------|--|
| in Thompson                                                                                                    |  |
|                                                                                                    |  |
| CONFIRMATION #<br>BDKJX                                                                                             |  |
|                                                                                                    |  |
|                                                                                                    |  |
|                                                                                                    |  |
|                                                                                                    |  |
|                                                                                                    |  |
| y and information                                                                                                   |  |
| es from this cancellation will s.                                                                                   |  |
| romocert Coupon                                                                                                    |  |
| sed using a Rapid Reward ou may use the Rapid                                                                       |  |
| oupon to make another<br>it will maintain the original                                                              |  |
| 5                                                                                                    |  |
| ou will lose EarlyBird Check-<br>be refunded from this                                                              |  |
| yBird Check-In                                                                                                    |  |
|                                                                                                    |  |
| the member itinerary you<br>itinerary. If you would like to<br>only, retrieve the companion<br>anion's confirmation |  |
|                                                                                                    |  |
| el flight                                                                                                    |  |
|                                                                                                    |  |

## Confirmation

#### Confirmation screen

![](_page_53_Picture_2.jpeg)